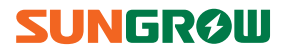

# **User Manual**

SH5K

**Grid-Connected Hybrid Inverter** 

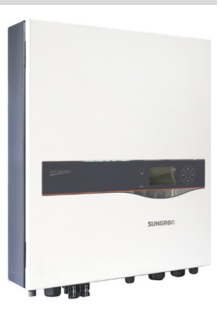

# **About This Manual**

#### Applicability

This manual is applicable to the inverter type SH5K.

#### **Target Group**

This manual is intended for:

- qualified personnel who are responsible for the installation and commissioning of the inverter; and
- inverter owners who will have the ability to interact with the inverter via the LCD display.

#### How to Use The Manual

Read the manual and other related documents before any work on the inverter is carried out. Documents must be stored carefully and be available at all times.

All rights to the content of this manual are owned by Sungrow Power Supply Co., Ltd. (hereinafter "SUNGROW"). No part of this document can be modified, distributed, reproduced or published in any form or by any means without prior written permission from SUNGROW.

Content may be periodically updated or revised due to product development. The information in this manual is subject to change without notice. The latest manual can be acquired at www.sungrowpower.com.

#### Symbols

| Symbol          | Explanation                                                                                                   |
|-----------------|----------------------------------------------------------------------------------------------------|
| A DANGER        | Indicates a hazard with a high level of risk that, if not avoided, will result in death or serious injury.    |
| \Lambda WARNING | Indicates a hazard with a medium level of risk that, if not avoided, could result in death or serious injury. |
|                 | Indicates a hazard with a low level of risk that, if not avoided, could result in minor or moderate injury.   |
| NOTICE          | Indicates a situation that, if not avoided, could result in equipment or property damage.                     |

Safety instructions will be highlighted with the following symbols.

| Symbol | Explanation                                                                                                    |
|--------|----------------------------------------------------------------------------------------------------|
| 0      | Indicates additional information, emphasized contents or tips<br>that may be helpful, e.g. to help you solve problems or save<br>time. |
|        |                                                                                                    |

# Contents

| Ab | out | This Manual                                 | I  |
|----|-----|---------------------------------------------|----|
| 1  | Sat | fety                                        | 1  |
| 2  | Sys | stem Solution                               | 5  |
|    | 2.1 | On-grid System                              | 7  |
|    |     | 2.1.1 Conventional PV Grid-connected System | 7  |
|    |     | 2.1.2 PV Energy Storage System (PV ESS)     | 8  |
|    | 2.2 | Off-grid System                             |    |
|    | 2.3 | Retrofitting the Existing PV System         |    |
| 3  | Fu  | nction Description                          | 12 |
|    | 3.1 | Safety Function                             |    |
|    |     | 3.1.1 Protection                            | 12 |
|    |     | 3.1.2 Earth Fault Alarm                     | 12 |
|    | 3.2 | Energy Conversion and Management            | 13 |
|    |     | 3.2.1 Power Derating                        | 13 |
|    |     | 3.2.2 External Demand Response              | 14 |
|    |     | 3.2.3 Reactive Power Regulation             | 15 |
|    |     | 3.2.4 Active Power Response                 | 15 |
|    |     | 3.2.5 Load Control                          | 16 |
|    | 3.3 | Battery Management                          | 16 |
|    |     | 3.3.1 Charge Management                     | 17 |
|    |     | 3.3.2 Discharge Management                  |    |
|    |     | 3.3.3 Maintenance Management                |    |
|    |     | 3.3.4 Battery Temperature Sensor (PT1000)   | 19 |
|    | 3.4 | Communication and Configuration             | 19 |
| 4  | Un  | packing and Storing                         | 20 |
|    | 4.1 | Unpacking and Inspecting                    | 20 |
|    | 4.2 | Delivery Contents                           | 21 |

|   | 4.3 | Identifying the Inverter                           | 22 |
|---|-----|----------------------------------------------------|----|
|   | 4.4 | Storing the Inverter                               | 23 |
| 5 | Me  | chanical Mounting                                  | 24 |
|   | 5.1 | Safety and Location Requirements                   | 24 |
|   | 5.2 | Installing the Inverter                            |    |
|   | 5.3 | Grounding the Inverter                             | 27 |
|   | 5.4 | Installing the Meter                               | 28 |
| 6 | Ele | ctrical Connection                                 | 29 |
|   | 6.1 | Terminal Description                               | 29 |
|   | 6.2 | Meter Connection                                   |    |
|   | 6.3 | Grid Connection                                    | 33 |
|   |     | 6.3.2 Assembling the AC Connector                  | 33 |
|   |     | 6.3.3 Installing the AC Connector                  | 34 |
|   | 6.4 | PV Connection                                      | 35 |
|   |     | 6.4.1 PV Input Configuration                       | 35 |
|   |     | 6.4.2 Connecting the Inverter to the PV Array      | 36 |
|   | 6.5 | Communication Connection                           | 38 |
|   |     | 6.5.1 Ethernet Connection                          |    |
|   |     | 6.5.2 (Optional) Wi-Fi Connection                  | 40 |
|   | 6.6 | Battery Connection                                 | 41 |
|   |     | 6.6.1 Connecting the Power Cable                   | 41 |
|   |     | 6.6.2 Connecting the CAN Cable                     | 42 |
|   |     | 6.6.3 Connecting the RS485 Cable                   | 43 |
|   |     | 6.6.4 (Optional) Connecting the Temperature Sensor | 44 |
|   | 6.7 | STB5K Connection (Off-grid)                        | 45 |
|   | 6.8 | DO Connection                                      | 47 |
| 7 | Co  | mmissioning                                        | 49 |
|   | 7.1 | Inspection before Commissioning                    | 49 |
|   | 7.2 | Button Introduction                                | 49 |
|   | 7.3 | Commissioning Procedure                            | 50 |
|   | 7.4 | Result Verification                                | 55 |

|    |      | 7.4.1 Meter Installation and Connection     | 55 |
|----|------|---------------------------------------------|----|
|    |      | 7.4.2 Battery Information                   | 57 |
|    |      | 7.4.3 System Time                           | 58 |
| 8  | Tro  | ubleshooting and Maintenance                | 59 |
|    | 8.1  | Troubleshooting                             | 59 |
|    |      | 8.1.1 Troubleshooting of LED Indicators     | 59 |
|    |      | 8.1.2 Troubleshooting of Faults             | 59 |
|    | 8.2  | Maintenance                                 | 68 |
|    |      | 8.2.1 Routine Maintenance                   | 68 |
|    |      | 8.2.2 Replacing the Button Battery          | 69 |
| 9  | Sys  | tem Decommissioning                         | 70 |
|    | 9.1  | Decommissioning the Inverter                | 70 |
|    | 9.2  | Decommissioning the Battery                 | 71 |
| 10 | Арј  | oendix I: LCD Operation                     | 72 |
|    | 10.1 | Main Screen                                 | 72 |
|    | 10.2 | LCD Menu Structure                          | 74 |
|    | 10.3 | Setting the Time                            | 75 |
|    | 10.4 | Setting the Country Code                    | 75 |
|    | 10.5 | Viewing the Fault Codes                     | 77 |
|    | 10.6 | Starting and Stopping the Inverter          | 78 |
|    | 10.7 | Advanced Settings                           | 79 |
|    |      | 10.7.1 Inputting Password                   | 79 |
|    |      | 10.7.2 Setting Reactive Power Regulation    | 79 |
|    |      | 10.7.3 Setting the Zero-export Function     | 80 |
|    |      | 10.7.4 Setting Off-grid Backup SOC          | 80 |
|    |      | 10.7.5 Setting the Battery Usage Time       | 81 |
|    |      | 10.7.6 Setting Forced Charge                | 81 |
|    |      | 10.7.7 Setting Load Control                 | 82 |
|    |      | 10.7.8 Setting the Communication Parameters | 84 |
|    |      | 10.7.9 Setting the Battery Type             | 84 |
|    |      | 10.7.10 Setting the Protective Parameters   | 86 |

|    | 1    | 0.7.11 Adding the Existing System                | 87   |
|----|------|--------------------------------------------------|------|
|    | 1    | 0.7.12 Testing Earth Fault                       | 87   |
|    | 1    | 0.7.13 DRM Switch Setting                        | 87   |
|    | 1    | 0.7.14 PT1000 Switch Setting                     | 88   |
|    | 1    | 0.7.15 Factory Reset                             | 88   |
| 11 | App  | endix II: Visiting and Configuring the Webserver | 89   |
|    | 11.1 | User and Authority                               | 89   |
|    | 11.2 | Main Interface                                   | 90   |
|    | 11.3 | Navigation Introduction                          | 91   |
| 12 | Арр  | endix III: AS/NZS 4777.2 Compliant               | 92   |
|    | 12.1 | -<br>Demand Response Modes                       | 92   |
|    | 1    | 2.1.1 Connecting the inverter to a DRED          | 92   |
|    | 1    | 2.1.2 Viewing the DRM State via LCD Menu         | 93   |
|    | 12.2 | Reactive Power Regulation                        | 94   |
|    | 1    | 2.2.1 "Qt" Mode                                  | 94   |
|    | 1    | 2.2.2 "Q(p)" Mode                                | 94   |
|    | 1    | 2.2.3 "Q(u)" Mode                                | 95   |
|    | 12.3 | Active Power Response                            | 96   |
|    | 1    | 2.3.1 Volt-watt Response                         | 96   |
|    | 1    | 2.3.2 Volt-watt Response for Battery Charging    | 97   |
|    | 1    | 2.3.3 Frq-Watt Response                          | 97   |
| 13 | Арр  | endix IV: Technical Data                         | 100  |
|    | 13.1 | Inverter Technical Data                          | .100 |
|    | 13.2 | STB5K (backup box) Technical Data                | .102 |
|    | 13.3 | Meter Technical Data                             | .102 |

# 1 Safety

#### **General Safety**

The inverter has been designed and tested strictly according to international safety regulations. Read all safety instructions carefully prior to any work and observe them at all times when working on or with the inverter.

Incorrect operation or work may cause:

- injury or death to the operator or a third party; or
- damage to the inverter and other properties belonging to the operator or a third party.

### 🚹 DANGER

Lethal voltage!

- PV strings will produce electrical power when exposed to sunlight and can cause a lethal voltage and an electric shock.
- Only qualified personnel can perform the wiring of the PV panels.

#### NOTICE

All electrical connections must be in accordance with local and national standards.

Only with the permission of the utility grid, the inverter can be connected to the utility grid.

#### Inverter

There is a warning label on the inverter body.

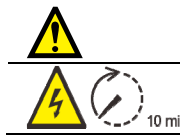

Disconnect the inverter from all the external power sources before service!

Do not touch live parts until 10 minutes after disconnection from the power sources.

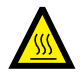

There is a danger from a hot surface that may exceed 60°C.

Danger to life due to high voltages!

Only qualified personnel can open and service the inverter.

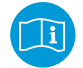

Check the user manual before service!

## A DANGER

#### Danger to life from electric shock due to live voltage

- Do not open the enclosure when the inverter is working.
- When the enclosure lid is removed, live components can be touched which can result in death or serious injury due to electric shock.

#### Danger to life from electric shock due to damaged inverter

- Only operate the inverter when it is technically faultless and in a safe state.
- Operating a damaged inverter can lead to hazardous situations that can result in death or serious injuries due to electric shock.

# 🚹 WARNING

#### Risk of inverter damage or personal injury

DO not pull out the PV connectors while the inverter is under AC loads! De-energize from all multiple power sources and verify that there is no voltage.

#### All the warning labels and nameplate on the inverter body:

- must be clearly visible; and
- must not be removed, covered or pasted.

# 

#### Risk of burns due to hot components

DO not touch the hot parts (such as heat sink) during operation. Only the LCD panel and the DC switch can be touched.

#### NOTICE

#### Only qualified personnel can change the country setting.

Unauthorized alteration of the country setting may cause a breach of the type-certificate marking.

#### Inverter damage due to electrostatic discharge (ESD).

By touching the electronic components, you may damage the inverter. For inverter handling, be sure to:

- · avoid any unnecessary touching; and
- wear a grounding wristband before touching any connections.

#### Batteries

## A DANGER

Batteries deliver electric power, resulting in burns or a fire hazard when they are short circuited, or wrongly installed.

Lethal voltages are present in the battery terminals and cables in the inverter. Severe injuries or death may occur if the cables and terminals in the inverter are touched.

### 🚹 WARNING

Provide sufficient ventilation for the battery system to prevent flames and sparks from the explosive hydrogen gas that the batteries release.

#### Due to the dangers of hydrogen gas and battery electrolyte:

- locate batteries in a designated area, complying with the local regulations;
- protect the enclosure against destruction;
- do not open or deform the battery module;
- whenever working on the battery, wear suitable personal protective equipment (PPE) such as rubber gloves, rubber boots and goggles;
- rinse acid splashes thoroughly with clear water for a long time and consider consulting a doctor.

#### NOTICE

Improper settings or maintenance can permanently damage the battery. Incorrect inverter parameters will lead to the premature aging of battery.

#### **Skills of Qualified Personnel**

Qualified personnel must have the following skills:

- training in the installation and commissioning of the electrical system, as well as the dealing with hazards;
- knowledge of the manual and other related documents; and
- knowledge of the local regulations and directives.

# 2 System Solution

## 🚺 WARNING

It is not permitted for the positive pole or the negative pole of the PV strings to be grounded.

Any use other than that described in this chapter is not permitted.

SH5K is a single-phase hybrid inverter applicable to both on-grid and off-grid PV systems. With the Energy Management System (EMS) integrated, it can control and optimize the energy flow so as to increase the self-consumption of the system.

#### Inverter

The following figure shows the inverter appearance, which is for reference only. The actual product that you receive may differ.

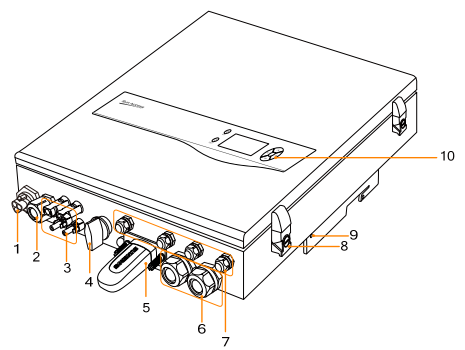

Fig. 2-1 Inverter Appearance

| No. | Name                      | Description                                                           |
|-----|---------------------------|-----------------------------------------------------------------------|
| 1   | AC-Grid                   | AC terminal to the utility grid.                                      |
| 2   | Backup ctrl               | Two holes for the control cable and DI cable of the backup box STB5K. |
| 3   | PV connection             | PV1+ , PV1- , PV2+ and PV2                                            |
| 4   | DC switch (optional)      | To disconnect the DC current safely.                                  |
| 5   | Wi-Fi terminal (optional) | To connect the Wi-Fi module.                                          |
| 6   | Battery connection        | BAT+ and BAT                                                          |

| No. | Name                     | Description                           |
|-----|--------------------------|---------------------------------------|
| 7   | Communication connection | RS485, Ethernet, CAN, AI, DO and DRM. |
| 8   | Hasp lock                | To open/lock the enclosure lid.       |
| 9   | Second PE terminal       | For reliable grounding.               |
| 10  | LCD display panel        | Human-computer interaction interface. |

The following figure shows the dimensions of the inverter.

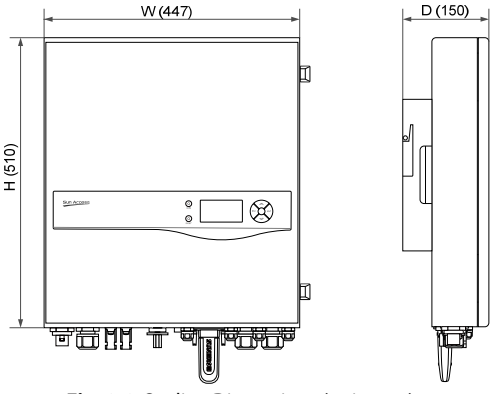

Fig. 2-2 Outline Dimensions (unit: mm)

The LCD display panel with two indicators and four buttons is on the front of the inverter.

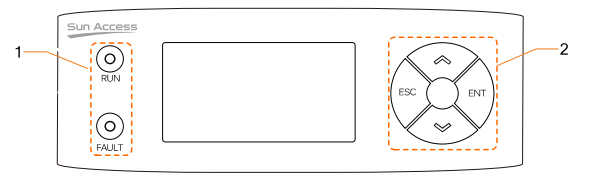

Fig. 2-3 LCD Display Panel

| No. | Name           | Description                                             |
|-----|----------------|---------------------------------------------------------|
| 1   | LED indicators | "RUN" and "FAULT", from which user can know the current |
|     |                | state. For detailed definition, see <b>Tab. 7-4</b> .   |
| 2   | Buttons        | User can operate the LCD menu via the four buttons.     |
|     |                | For detailed functions, see <b>Tab. 7-1</b> .           |

#### Meter

The SUNGROW single-phase energy meter is installed next to the main switch to measure the export power, grid voltage and current. It communicates with the inverter through an RS485 connection. The dimensions are shown below.

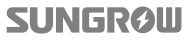

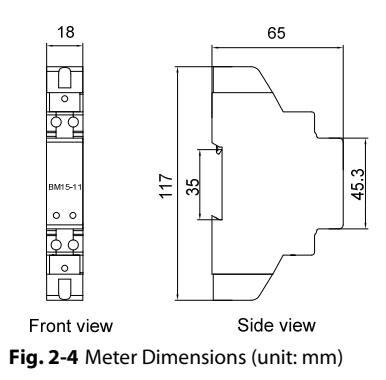

### 2.1 On-grid System

#### 2.1.1 Conventional PV Grid-connected System

In a conventional Photovoltaic (PV) system, by setting the upper limit, the export power will always be within the specified range. For example, if the export power is set to zero, the system would be a zero-export system.

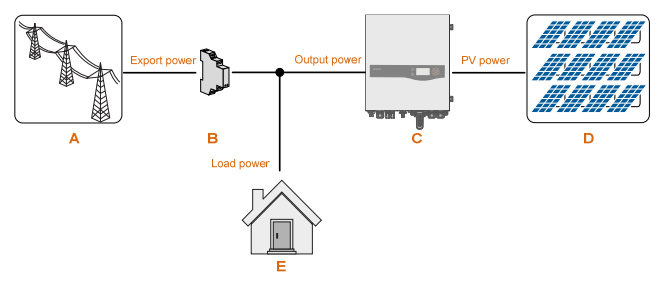

Fig. 2-5 Conventional PV System

| Item | Description                          | Remark                                                                             |
|------|--------------------------------------|------------------------------------------------------------------------------------|
| A    | Utility grid                         | Grid earthing system types: TT, TN                                                 |
| В    | SUNGROW single-phase<br>energy meter | Measures the export power and communicate with the inverter via the RS485 port.    |
| С    | Inverter                             | SH5K.                                                                              |
| D    | PV strings                           | Monocrystalline silicon, polycrystalline silicon, and thin-film without grounding. |
| E    | Household load                       | Devices that consume energy.                                                       |

#### NOTICE

For the TT utility grid, the N line voltage to ground must be less than 30 V.

Do not connect local loads (home appliances, lights, motor loads, etc.) between the inverter and the AC circuit breaker.

#### 2.1.2 PV Energy Storage System (PV ESS)

With a battery module for the immediate storage of energy, the conventional PV system can be upgraded to be a PV ESS.

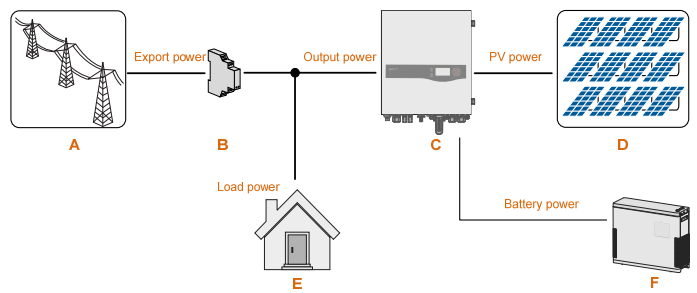

\* Refer to **Tab. 2-1** for the descriptions of items *A*, *B*, *C*, *D* and *E*. The item *F* is a Li-ion battery or a lead-acid battery.

#### **Energy Management in a PV ESS**

During daytime:

- The PV power generation provides electricity to the loads.
- The inverter starts to charge the battery once the output power is above zero.
- When the energy demand of the active loads exceeds the current power of the PV system, the battery will discharge and provide the energy shortfall.

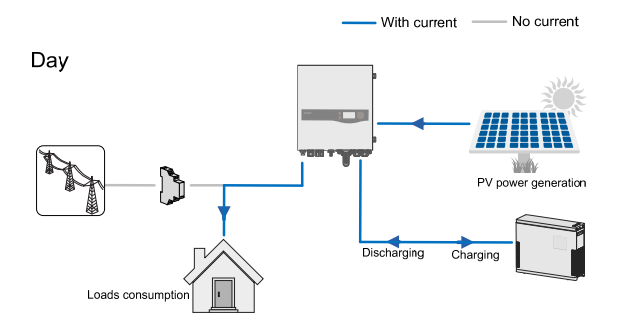

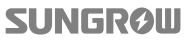

#### During night:

- The battery discharges to provide the energy to the loads.
- If the battery level is empty and there is not enough combined power from the PV system and from the battery system to supply active loads, the unmet power will be supplied by the grid.

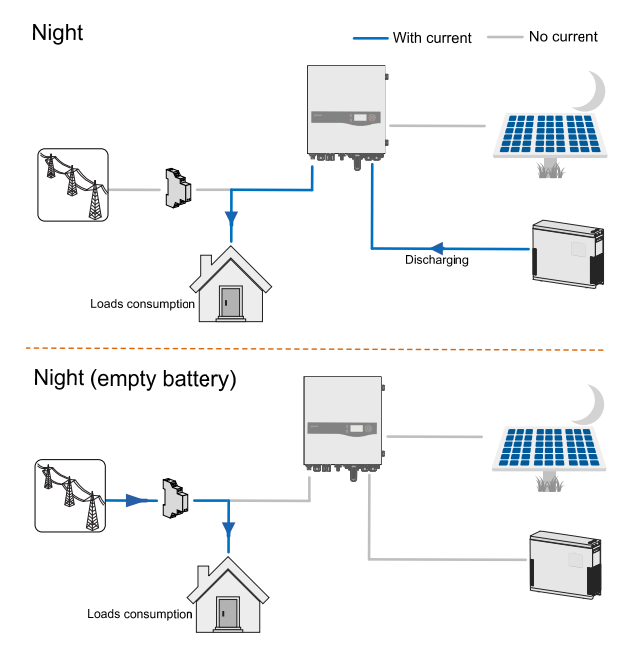

When the meter or battery is abnormal:

- the inverter can run normally;
- the export power monitoring will be performed by the inverter instead of the meter;
- the DO function of optimized mode will be disabled;
- the battery can be charged if its SOC is normal, but not allowed to discharge.

# 2.2 Off-grid System

#### NOTICE

The utility grid must be a TN system for the off-grid application.

The system is not suitable for supplying life-sustaining medical devices. A power outage must not lead to personal injury.

With the backup box STB5K connected into the PV ESS, the system is capable of operating as an off-grid system to ensure an emergency power supply for emergency appliances in the event of a grid interruption or blackout.

Also user may manually press the button on the STB5K to switch the system from on-grid to off-grid.

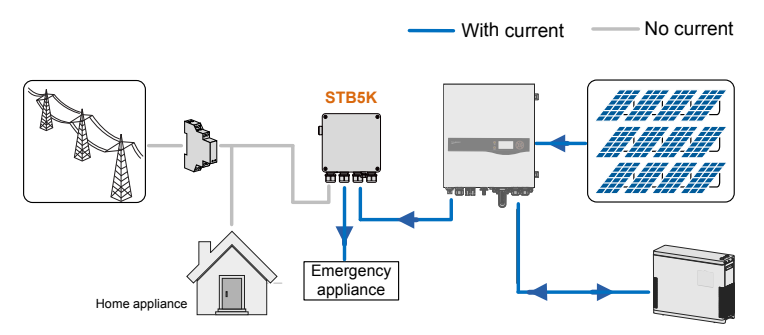

Fig. 2-6 Inverter Application in an Off-grid System

The grid interruption or blackout may be caused by grid islanding, under-voltage, over-voltage, under-frequency or over-frequency, of which the fault codes will be displayed on the LCD screen.

Refer to "6.7 STB5K Connection (Off-grid)" for cable connections and "10.7.4 Setting Off-grid Backup SOC" for the LCD settings.

### 2.3 Retrofitting the Existing PV System

The SH5K hybrid inverter is compatible with any single-phase PV grid-connected inverters. An existing PV system can be retrofitted to be a PV ESS with the addition of SH5K.

The power generation from the existing PV inverter will be firstly provided to the loads and then charge the battery. With the energy management function of the SH5K, the self-consumption of the new system will be greatly improved.

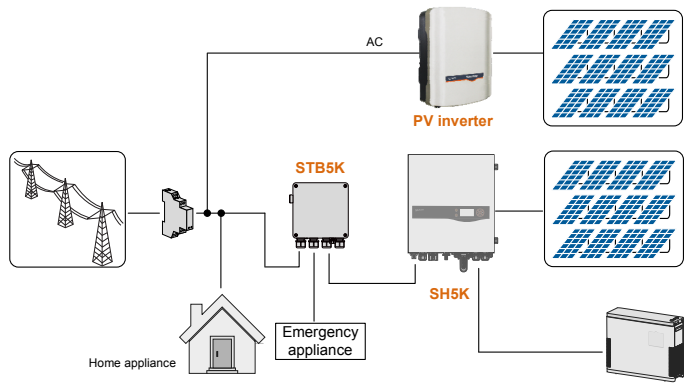

Fig. 2-7 Retrofitting the Existing PV System

\* Just connect the STB5K to provide the backup function for off-grid application.

The existing PV inverter provides power to the SH5K PV ESS, as the power flow shown on the main screen.

Refer to **"10.7.11 Adding the Existing System"** to set the rated power of the existing PV inverter.

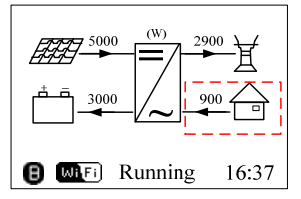

The output power of the existing PV inverter may be taken into consideration for export power setting. For detailed settings, see "10.7.3 Setting the Zero-export Function".

# **3** Function Description

## 3.1 Safety Function

#### 3.1.1 Protection

The basic protective functions can be grouped as follows.

- short circuit protection;
- insulation resistance detection;
- inverter output voltage monitoring;
- inverter output frequency monitoring;
- residual current monitoring;
- DC injection of AC output current surveillance;
- anti-islanding protection;
- environment temperature monitoring;
- DC over-voltage protection;
- DC over-current protection; and
- power module over-temperature protection.

#### 3.1.2 Earth Fault Alarm

The inverter has integrated an earth fault dry-contact (DO2 relay) for the local alarm. The alarm needs to be powered by the grid.

The additional equipment required is a light indicator and/or a buzzer. The recommended cross-section of the DO cable is  $1 \text{ mm}^2$ .

If an earth fault occurs,

- the DO2 dry-contact will switch on automatically to signal the external alarm;
- the buzzer inside the inverter will also beep; and
- the Ethernet communication port can be used for the remote alarm.

### 3.2 Energy Conversion and Management

The inverter circuit inside converts the DC power from the PV array or the battery to the AC power, which conforms to the grid requirements. It also transmits the DC power from the PV panel to the battery.

With the bidirectional converter integrated inside, the inverter can charge or discharge the battery.

Two string MPP trackers can be utilized to maximize the power from PV strings with different orientations, tilts, or module structures.

#### 3.2.1 Power Derating

Power derating is a way to protect the inverter from overload or potential faults. In addition, the derating function can also be activated by the requirements of the utility grid. Situations requiring inverter power derating are:

- grid dispatching;
- over-temperature (including ambient temperature and module temperature);
- grid under-voltage;
- export power limit setting; and
- power factor.

#### **Grid Dispatching Derating**

Adjust the output power according to the remote scheduling instructions and the inverter operates with the power derating.

#### **Over-temperature Derating**

A high ambient temperature or poor ventilation will lead to a power derating of the inverter.

When the internal temperature or module temperature exceeds the upper limit, the inverter will reduce the power output until the temperature drops within the permissible range.

#### **Grid Under-voltage Derating**

When the grid voltage is too low, the inverter will reduce the output power to make sure that the output current is within the permissible range, as calculated by the following equation.

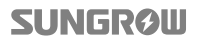

```
P_{[Vmin...266V]} = Pn \times (Vgrid/230V)
```

The following figure shows the under-voltage derating curve.

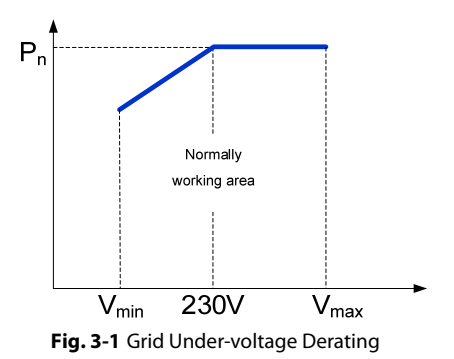

#### **Export Power Limit Derating**

When the meter detects that the export power is greater than the limit value on the LCD, the inverter will reduce the output power within the specified range.

#### **Power Factor Derating**

When the power factor PF<1.0, the inverter will reduce the output power within a specified range. The following figure shows the power factor derating curve.

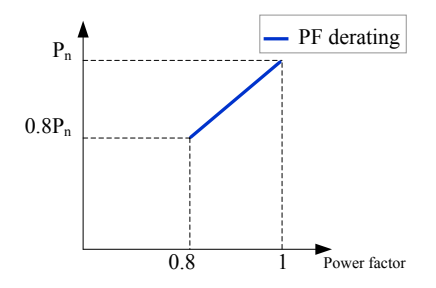

Fig. 3-2 Power Factor Derating

#### 3.2.2 External Demand Response

The inverter provides a terminal block for connecting to a demand response enabling device (DRED). The DRED asserts demand response modes (DRMs). The inverter detects and initiates a response to all supported demand response commands within 2s. For the connections, see "12.1 Demand Response Modes".

The following table lists the DRMs supported by the inverter.

| Mode   | Explanation                                                                 |
|--------|-----------------------------------------------------------------------------|
| DRM0   | The inverter is in the state of "Key-stop".                                 |
| DRM1   | The import power from the grid is 0.                                        |
| DRM2   | The import power from the grid is no more than 50% of the rated power.      |
| DRM3   | The import power from the grid is no more than 75% of the rated power.      |
|        | The import power from the grid is 100% of the rated power, but subject to   |
| DRIVI4 | the constraints from other active DRMs.                                     |
| DRM5   | The export power to the grid is 0.                                          |
| DRM6   | The export power to the grid is no more than 50% of the rated power.        |
| DRM7   | The export power to the grid is no more than 75% of the rated power.        |
| DRM8   | The export power to the grid is 100% of the rated power, but subject to the |
|        | constraints from other active DRMs.                                         |

| Tab. 3-1 | Demand Res | ponse Modes   | (DRMs)   |
|----------|------------|---------------|----------|
| 140.5 1  | Demanaries | poinse models | (010013) |

The DRED may assert more than one DRM at a time. The following shows the priority order in response to multiple DRMs.

| Multiple Modes | Priority Order            |
|----------------|---------------------------|
| DRM1DRM4       | DRM1 > DRM2 > DRM3 > DRM4 |
| DRM5DRM8       | DRM5 > DRM6 > DRM7 > DRM8 |

#### 3.2.3 Reactive Power Regulation

The inverter is capable of operating in reactive power regulation modes for the purpose of providing support to the grid. These various operating modes can be enabled or disabled via the LCD menu. For details, see "**12.2 Reactive Power Regulation**".

- *PF*: Fixed power factor mode.
- **Qt**: Fixed reactive power mode.
- **Q(p)**: The PF of the inverter output varies in response to the output power of the inverter.
- **Q(u)**: The reactive power output of the inverter varies in response to the grid voltage.

#### 3.2.4 Active Power Response

The inverter supports two power quality response modes, which can be set via the LCD menu. For details, see "**12.3 Active Power Response**".

#### • Volt-watt:

Define the response curve with four reference voltage values. The inverter power output or input will vary in response to the voltage curve.

#### • Volt-watt (Charging):

When the power from the grid is required to charge the energy storage system, the import power from the grid varies in response to the grid voltages. The response curve is defined by the voltage reference values and the corresponding power consumption from the grid for charging energy storage.

• Frq-watt:

Define the response curve with a start frequency and an end frequency. The inverter power output or input will vary in response to the increase or decrease in grid frequency.

#### 3.2.5 Load Control

The inverter provides a load control dry-contact (DO1 relay), which can control the load via a contactor. Refer to "**6.8 DO Connection**" for the cable connection.

User may set the control mode according to individual demand. Refer to **"10.7.7 Setting Load Control**" for LCD settings.

*Timer*: Set the starting time and end time. The DO function will be enabled during the interval.

**ON/OFF**: The DO function will be enabled if **ON** or disabled if **OFF**.

**Optimized**: Set the starting time, end time, and the optimized power. During the interval, when the export power reaches to the optimized power, the DO function will be enabled.

### 3.3 Battery Management

The following kinds of batteries are compatible with the SH5K PV ESS.

- Li-ion battery from Samsung, LG Chem, GCL or Pylon.
- Lead-acid battery from Narada (which has a pre-set setting) or others (which require manual configuration, and can be selected by the customer).

To maximize the battery life, the inverter will perform battery charge, discharge, and maintenance management basing on the battery state.

#### **State Definition**

In order to avoid overcharging or deep discharging of the battery, distinguish four battery states according to different voltage ranges. Each battery of different types can configure the status according to its own requirements, e.g. state of charge (SOC), as shown in the following table.

| Туре                       | Port Voltage/SOC                 |           |                         |          |
|----------------------------|----------------------------------|-----------|-------------------------|----------|
|                            | Damaged                          | Empty     | Normal                  | Full     |
| Samsung (BM3K)             | <30 V                            | SOC<20%   | 20%99%<br>(by default)  | SOC>99%  |
| LG<br>(RESU G1/G2)         | <30 V                            | SOC<15%   | 15%95%<br>(by default)  | SOC>95%  |
| GCL                        | <30 V                            | SOC<15%   | 15%95%<br>(by default)  | SOC>95%  |
| Pylon<br>(US2000A/US2000B) | <30 V                            | SOC<20%   | 19%97%<br>(by default)  | SOC>99%  |
| BlueSun                    | <30 V                            | SOC<15%   | 15%100%<br>(by default) | SOC=100% |
| Narada lead-acid           | <30 V                            | 30 V–40 V | 40 V–56.4 V             | >56.4 V  |
| Other lead-acid            | <30 V Configured by the customer |           |                         |          |

Tab. 3-2 Battery State Definition

#### 3.3.1 Charge Management

#### **Emergency Charge Management**

To avoid the damage caused by long time excessive discharge, the inverter will enter emergency charge management and cannot respond to discharge during emergency charge.

For the lead-acid battery, if the battery voltage is under the lower limit, the system will enter emergency charge management.

The following table describes the emergency charge of different types of batteries.

| Туре                       | Trigger Condition                                                                    | <b>Finishing Condition</b>       |
|----------------------------|--------------------------------------------------------------------------------------|----------------------------------|
| Samsung (BM3K)             | The battery management<br>system (BMS) initiates the<br>request of emergency charge. | The battery voltage is ≥42<br>V. |
| LG (RESU G1/G2)            | SOC≤7%                                                                               | SOC≥9%                           |
| GCL                        | SOC≤12%                                                                              | SOC≥14%                          |
| Pylon<br>(US2000A/US2000B) | SOC≤10%                                                                              | SOC≥15%                          |

Tab. 3-3 Emergency Charge Description

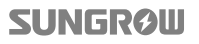

| Туре      | Trigger Condition                                                                              | Finishing Condition                                                                        |
|-----------|------------------------------------------------------------------------------------------------|--------------------------------------------------------------------------------------------|
| BlueSun   | SOC≤8%                                                                                         | SOC≥12%                                                                                    |
| Lead-acid | The battery voltage is lower<br>than the lower limit of<br>under-voltage.<br>(42 V by default) | The battery voltage rises to<br>the setting value of<br>under-voltage protection<br>value. |

#### Normal Charge Management

**3** Function Description

When the battery voltage is within the normal range, the inverter could charge the battery if the PV power is higher than the load power and could ensure that the battery is never over-charged.

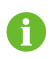

If the PV voltage is higher than the upper limit value of MPP voltage 560 V, the battery cannot charge or discharge.

#### 3.3.2 Discharge Management

Discharge management can effectively protect the battery from deep discharging.

The maximum allowable discharge current of battery is mainly limited to the following factors:

- the maximum discharge current of the inverter 65A; and
- the maximum discharge current or the recommended discharge current from the battery manufacturer.

#### 3.3.3 Maintenance Management

To maximize the lead-acid battery life, the inverter will maintain the lead-acid battery every six months.

No matter whether the PV power is sufficient or not, generally, the maintenance management is only suitable for a lead-acid battery.

Follow the steps to complete the maintenance.

- 1. Charge the battery with a constant current of 0.165 C, in which C is the nominal capacity specified by the manufacturer and is indicated in Ah.
- 2. Charge the battery with a trickle current when the battery voltage is stabilized at the average charge voltage.
- 3. When the trickle current decreases to 2 A, end the maintenance.

#### 3.3.4 Battery Temperature Sensor (PT1000)

SH5K has integrated a PT1000 temperature sampling port for lead-acid batteries. With the external PT1000 installed, SH5K can sample the temperatures of the external environment or the battery cabinet. The system uses the sensor input to perform power derating, battery over-temperature and under-temperature protection.

The sampling temperature of PT1000 ranges from -25°C to +60°C, with a sampling accuracy of  $\pm 2$ °C. The protective temperature of lead-acid battery ranges from -25°C to +60°C and the values could be set on the LCD or the Webserver.

The temperature sampling function of the sensor PT1000 for lead-acid batteries is disabled by default. Refer to "**10.7.14 PT1000 Switch Setting**" to enable the function via LCD menu.

### 3.4 Communication and Configuration

• Communication interfaces

The inverter provides various ports for device and system monitoring, including RS485, Ethernet, Wi-Fi, and CAN.

• Parameter configuration

The inverter provides various parameter configurations for optimal operation.

• Data storage and display

The inverter stores running information and fault records. They are displayed on the LCD screen.

# 4 Unpacking and Storing

### 4.1 Unpacking and Inspecting

The inverter is thoroughly tested and strictly inspected before delivery. Damage may still occur during shipping. Therefore, the first thing you should do after receiving the device is to conduct a thorough inspection.

- 1. Check the packaging for any visible damage.
- 2. Check the delivery contents for completeness according to the packaging list.
- 3. Check the inner contents for any visible damage.

Contact SUNGROW or the distributor in case of any damaged or missing components.

It is the best choice to store the inverter in the original packaging. So, do not dispose of it.

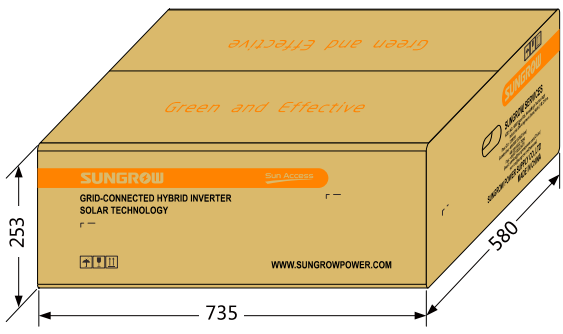

Fig. 4-1 Single Inverter in Original Packaging Carton (unit: mm)

### 4.2 Delivery Contents

| Inverter                             | Wall-mounting bracket               | Energy meter and CT cable |
|--------------------------------------|-------------------------------------|---------------------------|
| Expansion plug set <sup>a</sup> (x2) | PV connectors (x2)                  | AC connector set          |
| CAN cable (battery)                  | Power supply cable (meter)          | RS485 cable (meter)       |
| M5 screws and washers b              | M6 OT terminals                     | Copper bar                |
| Magnetic ring for<br>CAN connection  | Key to the front cover <sup>C</sup> | Documents <sup>d</sup>    |

Fig. 4-2 Delivery Contents

- a) Each set includes a self-tapping screw, a spring washer, a fender washer, and an expansion tube.
- b) One is for external grounding and the other two are for securing the inverter.
- c) Only qualified personnel are allowed to use the key.
- d) The documents include the Quick User Manual, 1 CD, quality certificates, packaging list and product test reports.

## 4.3 Identifying the Inverter

The nameplate clearly identifies the product. It is located on the side of the enclosure.

|                                  |                                       | 7        |
|----------------------------------|---------------------------------------|----------|
| <b>SUNGRØ</b> W                  | GRID-CONNECTED                        |          |
|                                  | HYBRID INVERTER                       |          |
| Type                             | знок                                  | <u> </u> |
| SN                               | A                                     |          |
| Password                         | *******                               |          |
| PV Input                         |                                       |          |
| MPP Voltage range 125V560V       | Max. Input voltage 600V               |          |
| Max. Input current 2×10A         | sc PV 2×12A                           |          |
| Battery                          |                                       |          |
| Battery Type                     | Lithium or Lead-acid                  |          |
| Voltage Range /Rated voltage     | 32V70V/48V                            | 1 2      |
| Max. charge / discharge current  | 65A/65A                               | -2       |
| AC Input and O                   | itput                                 |          |
| Rated AC voltage/frequency       | 230V/50Hz                             |          |
| Max output power                 | 4990W/5000VA                          |          |
| Max. input power                 | 3000W                                 |          |
| Max. input and output current    | 13A/21.6A                             |          |
| Power factor range               | 0.8 lead to 0.8 lag                   |          |
| EPS Outp                         | out                                   |          |
| Max. output power                | 5000W/5000VA                          |          |
| Max. output power (battery mode) | 3000W/5000VA                          |          |
| Output voltagefrequency          | 230V/50Hz                             |          |
| Safety Class/Enclosure           | I / IP65                              |          |
| Ambient temperature              | -25°C+60°C                            |          |
| Overvoltage Category             | III[MAINS],I[PV][BATTERY]             |          |
| 🚵 📓 💥 🗍                          | I 🙆 C E                               | 3        |
| Grid Monitoring: AS 4777         | JPPLY CO., LTD.                       |          |
| WWW.SUNGROWPOWER.CO              | M MADE IN CHINA                       | 4-4      |
|                                  | · · · · · · · · · · · · · · · · · · · | J        |

Fig. 4-3 Inverter Nameplate

| ltem | Description                   | Item | Description                                              |
|------|-------------------------------|------|----------------------------------------------------------|
| 1    | SUNGROW logo and product type | 3    | Marks of certification institutions                      |
| 2    | Technical data                | 4    | Barcode, grid standard, company name, website and origin |

Tab. 4-1 Description of Icons on Nameplate

| lcon  | Description                                                   |
|-------|---------------------------------------------------------------|
| N 136 | C-tick mark of conformity.                                    |
| X     | Do not dispose of the inverter together with household waste. |
| X     | The inverter does not have a transformer.                     |
| Ĩ     | Refer to the corresponding instructions.                      |
|       |                                                               |

| lcon | Description             |
|------|-------------------------|
|      | TUV mark of conformity. |
| CE   | CE mark of conformity.  |
|      |                         |

### 4.4 Storing the Inverter

If you do not install the inverter immediately, choose an appropriate location to store it. Instructions for storage are:

- The device must be stored in the original packaging.
- The storage temperature should be always between -30°C and +85°C, and the storage relative humidity should be always between 0% and 100%.

The following figure shows the storage of the inverter.

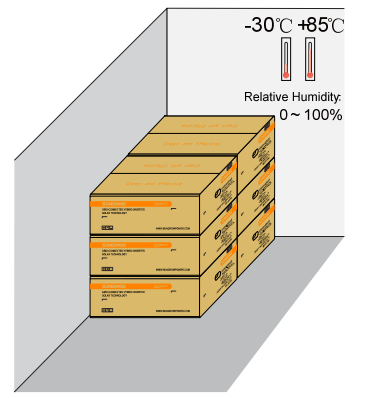

Fig. 4-4 Example of Inverter Storage

#### NOTICE

The packaging should be upright.

If there is more than one inverter to be stored, the maximum stacked layers are 5.

# 5 Mechanical Mounting

### 5.1 Safety and Location Requirements

# ADANGER

In order to avoid electric shock or other injury, be sure there is no electricity or plumbing installations before drilling holes.

# **A**CAUTION

#### Risk of injury due to improper handling

- The weight can cause injuries, serious wounds, or bruise.
- Always follow the instructions when moving and positioning the inverter.

#### System performance loss due to bad ventilation

The inverter requires good ventilation during operation. Keep it upright and nothing covering the heat sink.

#### NOTICE

#### Wear gloves to avoid scratches when mounting the inverter.

The inverter with IP65 can be installed indoors or outdoors.

Selecting an optimal location for the inverter is critical for its operating safety as well as the expected efficiency and service life. Considerations for the location include:

- 1. The concrete wall should be suitable for the weight and dimensions of the inverter.
- 2. Install the inverter where it is convenient for installation, cable connection and service.
- 3. The location should be not accessible to children.
- 4. The max. power output will reduce when the ambient temperature exceeds 45°C. The following figure shows the ambient temperature and relative humidity limits.

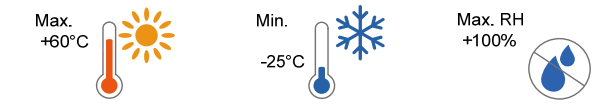

5. The location should be away from flammable materials or gas, and not enclosed.

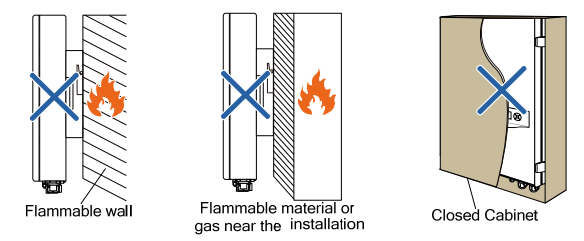

6. The shaded side of the building would be better to prevent the inverter from exposure to the sun, rain, and snow.

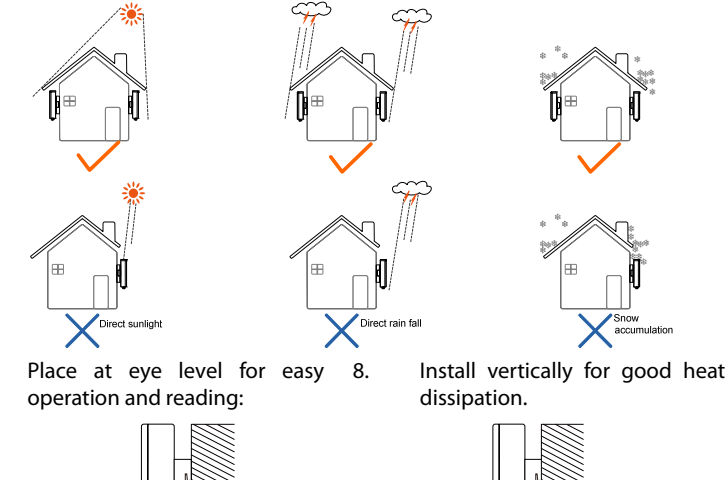

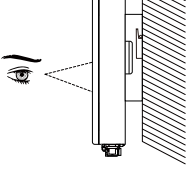

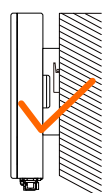

 Never install the inverter horizontally, or with a forward tilt or with a backward tilt or even with upside down. The horizontal installation could result in damage to the inverter.

# SUNGRØW

7.

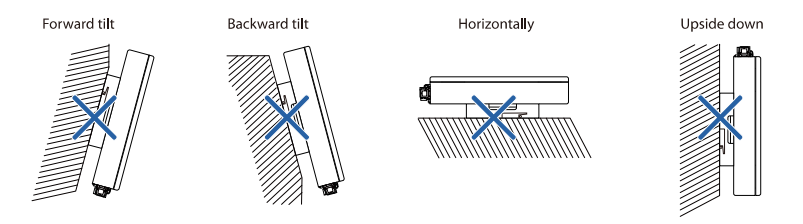

#### 10. Clearance requirement and multiple installation:

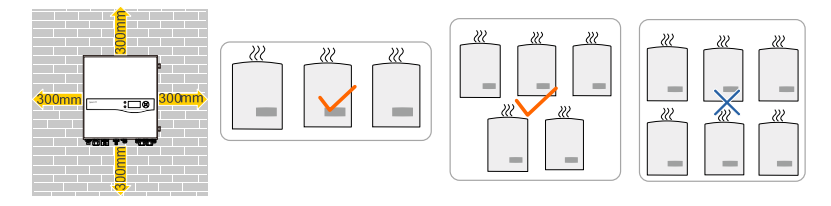

### 5.2 Installing the Inverter

Install the inverter on the wall by means of the wall-mounting bracket and expansion plug sets as follows:

1. Install the wall-mounting bracket.

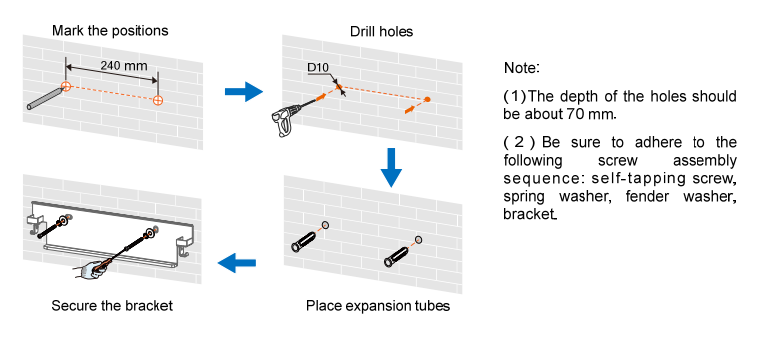

- 2. Mount the inverter to the 3. Stacket.
- Secure the inverter with two M5 screws and washers. (3.0 N·m)

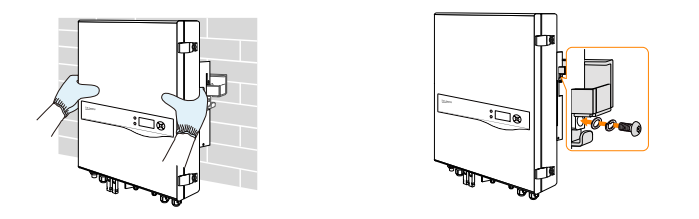

### 5.3 Grounding the Inverter

A second protective earth (PE) terminal is equipped at the side of the inverter. Be sure to connect this PE terminal to the PE bar for reliable grounding.

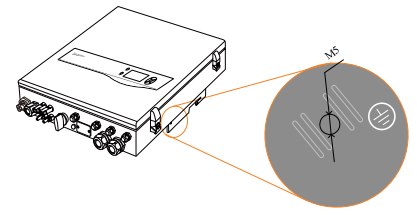

Fig. 5-1 Second PE Terminal

### A WARNING

In no case shall the second PE connection substitute for the PE connection to the terminal block of AC connector. Be sure to connect both PE terminals for reliable grounding. The loss of any or all rights may follow if otherwise.

#### **Second PE Connection**

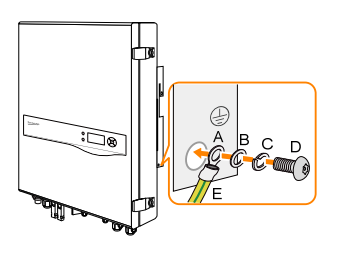

| ltem | Description           | Specification                                                                 |
|------|-----------------------|-------------------------------------------------------------------------------|
| А    | Cable socket          | -                                                                             |
| В    | Washer                | -                                                                             |
| С    | Spring washer         | -                                                                             |
| D    | Screw                 | M5×12 mm (3.0 N•m)                                                            |
| E    | Yellow-green<br>cable | 6–10 mm <sup>2</sup> copper<br>wire or 10–16 mm <sup>2</sup><br>aluminum wire |

### 5.4 Installing the Meter

The SUNGROW meter should be installed between the grid and the load. It supports a 35 mm DIN-rail installation, as shown in the following figure.

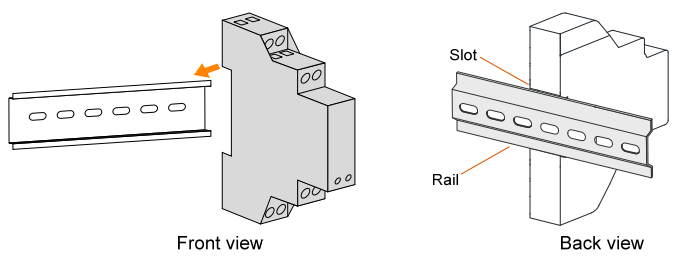

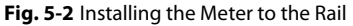
# 6 Electrical Connection

This chapter mainly describes the cable connections of the system.

### 🚹 DANGER

Danger to life due to a high voltage inside the inverter

- Make sure that the cables are not live before electrical connection.
- Do not turn on the AC circuit breaker until all the electrical connections are completed.

### 🚺 WARNING

All cables must be firmly attached, undamaged, properly insulated and adequately dimensioned.

### NOTICE

All electrical connections must be in accordance with local and national standards.

#### Before fastening the lid, be sure that:

- Seal the unused terminals with waterproof plugs.
- The rubber strip is fully filled with air.

# 6.1 Terminal Description

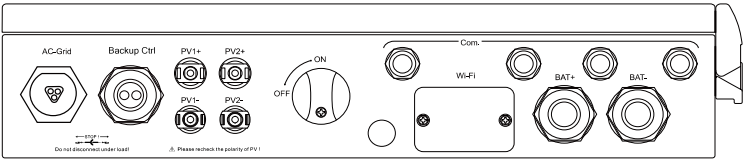

Fig. 6-1 Terminals at the Bottom of the Inverter

| Label                  | Description                                                           |
|------------------------|-----------------------------------------------------------------------|
| AC-Grid                | AC terminal to the utility grid.                                      |
| Backup Ctrl            | Two holes for the control cable and DI cable of the backup box STB5K. |
| PV1+, PV1-, PV2+, PV2- | Terminals for the DC cables.                                          |
| ON, OFF                | DC switch.                                                            |
| Com.                   | Cable glands for Ethernet, RS485, PT1000, CAN, DO and DRM.            |
| Wi-Fi                  | Terminal for the Wi-Fi module.                                        |
| BAT+, BAT-             | Cable glands for the battery power cables.                            |

Connection terminals on the inner configuration circuit board are shown below:

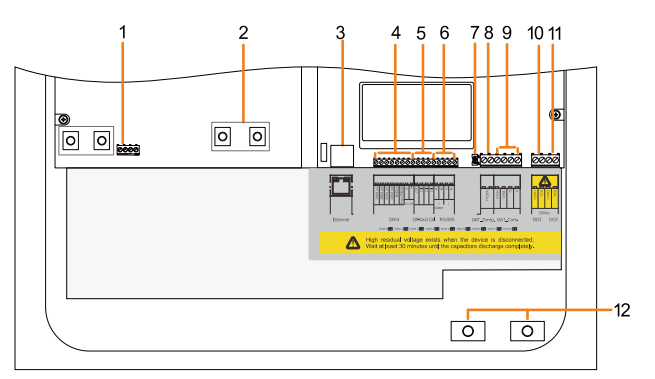

Fig. 6-2 Configuration Circuit Board Inside the Inverter

| No. | Label                    | Connection                                | <b>Tool Requirements</b>                       |  |  |
|-----|--------------------------|-------------------------------------------|------------------------------------------------|--|--|
| 1   | C1, C2                   | Backup box STB5K                          | Flat-head screwdriver with an open end of 3 mm |  |  |
| 2   | Copper                   | PV (Parallel mode)                        | Phillips screwdriver                           |  |  |
| 3   | Ethernet                 | Communication                             | -                                              |  |  |
| 4   | DRM                      | Demand response enabling<br>device (DRED) | Flat-head screwdriver with an open end of 2 mm |  |  |
| 5   | DI                       | Backup box STB5K                          | -                                              |  |  |
| 6   | RS485                    | A1, B1 for the battery,                   |                                                |  |  |
| 7   | 120 ohM                  | AZ, BZ IOI THE MELEI                      |                                                |  |  |
|     |                          | N3403                                     | -                                              |  |  |
| 8   | BAI_Iemp.                | Temperature sensor PT1000                 | Flat-head screwdriver                          |  |  |
| 9   | BAT_Com.<br>(CANH, CANL) | Battery communication                     | with an open end of 3 mm                       |  |  |
| 10  | DO1                      | Power management                          | -                                              |  |  |
| 11  | D02                      | Earth fault alarm                         | -                                              |  |  |
| 12  | BAT+, BAT-               | Battery                                   | Phillips screwdriver                           |  |  |

### 6.2 Meter Connection

The SUNGROW single-phase energy meter should be installed next to the main switch.

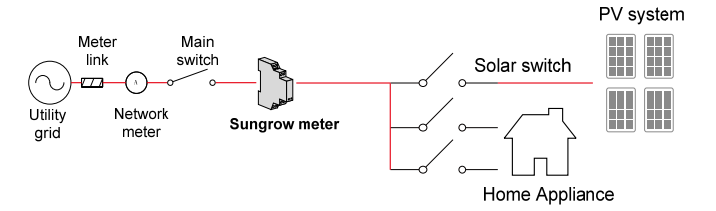

#### Procedure

1. Take out the meter (with 1-phase sensor) and the cables from the packaging.

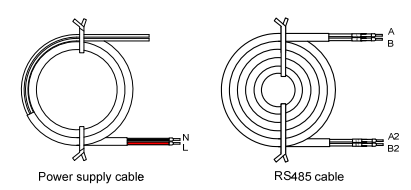

2. Connect the cables to the meter.

(a) Tighten the power supply wires to terminal **3** (L) and terminal **6** (N).

(b) Tighten the RS485 wires to terminal **2** and terminal **5**.

(c) Place the 1-phase sensor around the phase wire (L) from the main switch.

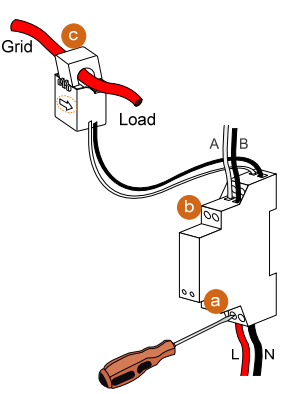

#### NOTICE

Make sure that the 1-phase sensor is installed in the right direction: the arrow on the sensor must point away from the grid towards the load.

#### Proceed as follows to connect the RS485 wires to the inverter.

1. Open the enclosure lid.

- 2. Unscrew the swivel nut from any **Com.** Port.
- 3. Lead the cable through the cable gland.
- 4. Connect the wires to terminals **A2** and **B2** on the inverter.
- 5. When the length of RS485 cable is longer than 100 m, push the 120ohM
   (2) switch to "ON" to ensure stable communication, as shown below.

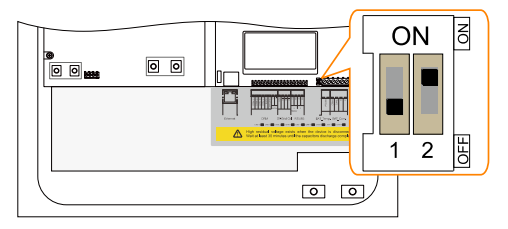

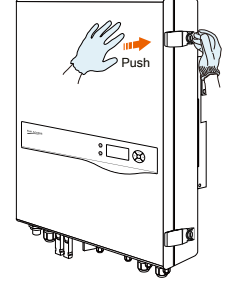

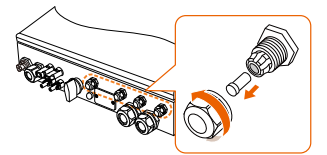

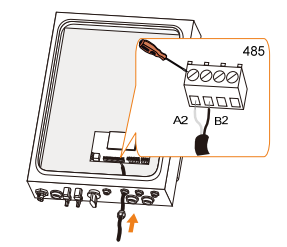

# 6.3 Grid Connection

#### **Residual Current Device**

With an integrated universal current-sensitive residual current monitoring unit inside, the inverter will disconnect immediately from the mains power as soon as a fault current with a value exceeding the limit has been detected.

However if an external residual current device (RCD) is mandatory, the switch must be triggered at a failure current of 300 mA or higher.

#### **Cable Requirements**

Cross-section: 4 mm<sup>2</sup>, cable diameter: 10 mm to 14 mm

All the AC cables should be equipped with correctly colored cables for distinguishing. Please refer to related standards about the wiring color.

### 6.3.2 Assembling the AC Connector

Take out the AC connector parts from the packaging.

1. Lead the AC cable through the 2. cable gland and the housing.

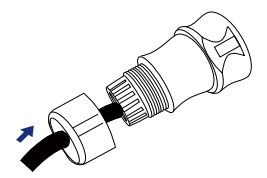

 Fully insert the conductors to the corresponding terminal and tighten the screws with the torque 1.2 N·m. Pull cables outward to check whether they are firmly installed. Remove the cable jacket by 40 mm, and strip the wire insulation by 8 mm–15 mm.

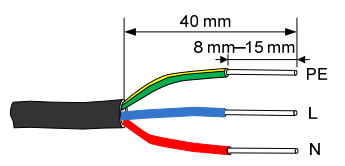

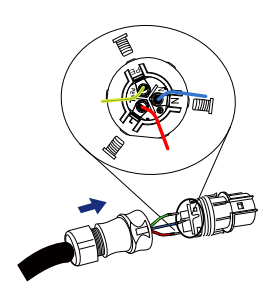

#### NOTICE

Observe the terminal layout of terminal block.

Do not connect the phase lines to "PE" terminal, otherwise the inverter will not function properly.

4. Assemble the housing, the terminal block and cable gland. Make sure that the rib of the terminal block and the groove on the housing engage perfectly until a "Click" is heard or felt.

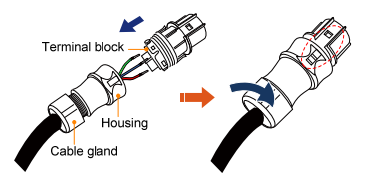

### 6.3.3 Installing the AC Connector

#### Procedure:

- 1. Install an AC circuit breaker (recommended specification 32 A) between the inverter and the AC grid.
- 2. Disconnect the AC circuit breaker and secure it against reconnection.
- Align the AC connector and the AC terminal and mate them together by hand until a "Click" is heard or felt.

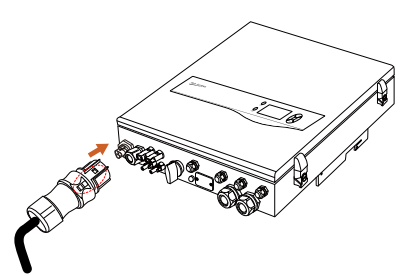

- 4. Connect the other ends. Connect "PE" conductor to the grounding electrode. Connect "L" and "N" conductors to the AC circuit breaker.
- 5. Connect the AC circuit breaker to the utility grid. Pull all the lines outward to check whether they are firmly installed.

# 6.4 PV Connection

### WARNING

Before connecting the PV array to the inverter, ensure that the impedances between the positive terminals of the PV string and Earth, and between the negative terminal of the PV string and Earth are larger than 200 Kohm.

### 6.4.1 PV Input Configuration

#### **Independent Mode**

The two PV inputs work independently, each with its own MPPT. The two PV inputs can be different from each other in PV module types, numbers of PV panels in PV strings, tilt angles and orientation angles of PV modules. The following figure details the need for a homogenous PV string structure for maximum power.

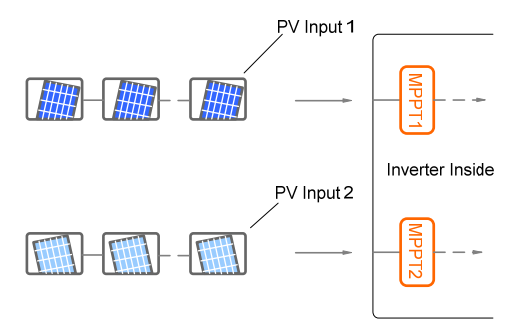

6

To maximize the PV string power, PV strings connected to individual input area should have a homogenous structure, i.e. the same type, the same number, the same identical tilt and identical orientation.

Prior to connecting the inverter to PV inputs, the specifications in the following table should be met:

| Area | DC Power<br>Limit for Each<br>Input | Total DC<br>Power Limit | Open-circuit<br>Voltage Limit<br>for Each Input | Short circuit<br>Current Limit<br>for Each Input |
|------|-------------------------------------|-------------------------|-------------------------------------------------|--------------------------------------------------|
| DC1  |                                     |                         |                                                 |                                                  |
| DC2  | 5600 W                              | 6500 W                  | 600 V                                           | 12 A                                             |

### Parallel Mode

All PV strings should have the same type, the same number of PV panels, identical tilt and identical orientation. Two trackers are configured in parallel to handle power and/or current levels higher than those a single tracker can handle.

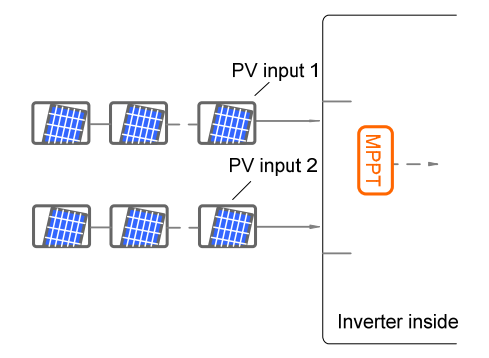

Prior to connecting the inverter to PV inputs, the specifications in the following table should be met:

| Total DC Power Limit<br>for Inverter | Open-circuit Voltage<br>Limit for Each Input | Short circuit Current<br>Limit for Total Input |
|--------------------------------------|----------------------------------------------|------------------------------------------------|
| 6500 W                               | 600 V                                        | 24 A                                           |
|                                      |                                              |                                                |

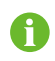

To avoid the power unbalance of two inputs or input load-restriction, ensure the two PV input cables are of the same model.

### 6.4.2 Connecting the Inverter to the PV Array

All DC cables are equipped with water-proof direct plug-in connectors, which match the DC terminals at the bottom of the inverter.

#### **Cable Requirements**

| Cross-Section                                       | Cable     | Max. Withstand | Max. Withstand                 |
|-----------------------------------------------------|-----------|----------------|--------------------------------|
|                                                     | Diameter  | Voltage        | Current                        |
| 4 mm <sup>2</sup> –6 mm <sup>2</sup><br>AWG12–AWG10 | 3 mm–6 mm | 600 V          | Same as short circuit current. |

#### **Assembling the PV Connector**

- 1. Strip the insulation from the cables 2. by 7 mm–8 mm.
- Assemble the cable ends by crimping pliers.

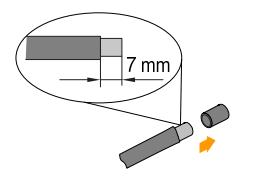

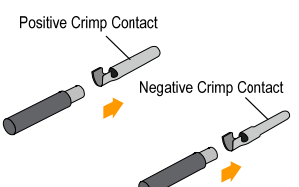

3. Lead the cable through the cable gland to insert into the insulator until it snaps into place. Then tighten the cable gland (torque 2.5 N·m–3 N·m).

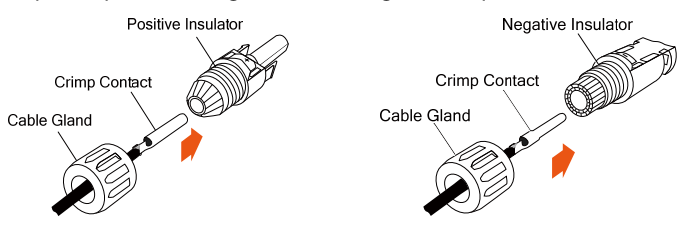

#### **Installing the PV Connector**

1. (Optional) Rotate the DC switch at the bottom to the "OFF" position.

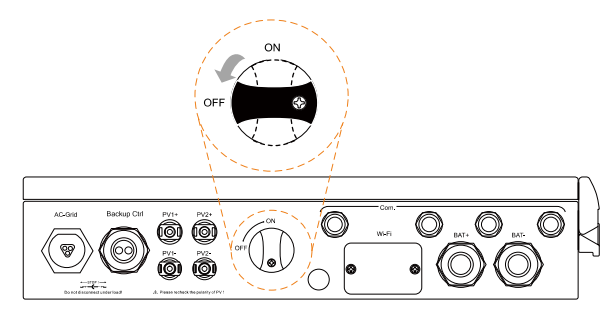

 Check the cable connection of the PV strings for the correct polarity and that the open circuit voltage does not exceed the inverter input limit of 600 V, even under the lowest operating temperature. Refer to the module specification supplied by the module manufacturer for detailed information.

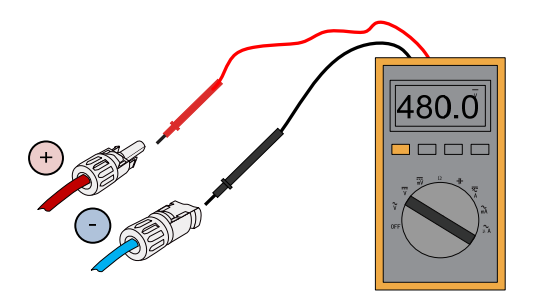

### NOTICE

The inverter will not function properly if the DC polarities are reversed.

- Check the positive and negative polarity of the PV cells.
- For the same MPPT, the reverse connection of a single string is prohibited. A permanent failure of the system or inverter may follow if otherwise.
- 3. **(Optional)** Install the copper for 4. the parallel mode.
- Plug the connectors into corresponding terminals.

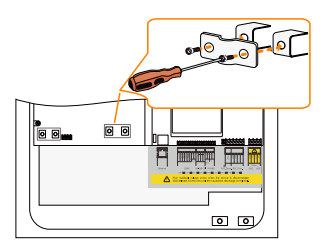

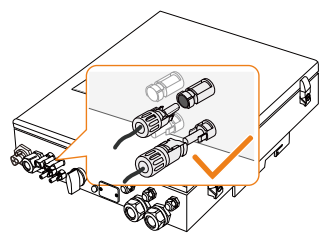

5. Seal unused DC terminals with the terminal caps.

# 6.5 Communication Connection

There are four ports and a Wi-Fi terminal on the bottom of the inverter, as shown in the following figure.

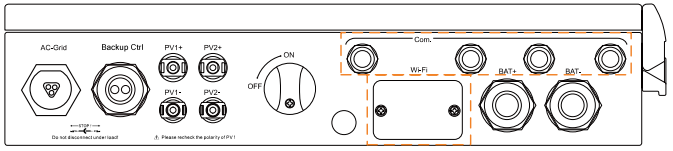

Fig. 6-3 Communication Ports and Terminal

#### **Ethernet function:**

- Through the Modbus TCP/IP protocol, the EMS or the Control Box from the third party can fully control the on/off, derating, charging and discharging of the inverter.
- The inverter operation information can be transferred via **Ethernet** port. Visit the Webserver and you can view the information.
- The inverter operation information can be transferred to the SolarInfo Bank server via the router.

#### **Wi-Fi function:**

With the SolarInfo Wi-Fi module installed, visit the SolarInfo Moni APP to view the inverter information.

### 6.5.1 Ethernet Connection

Connect the inverter to the PC through the **Ethernet** port to set up the Ethernet communication. The following figure shows the Ethernet connection without a router using the Webserver Explorer.

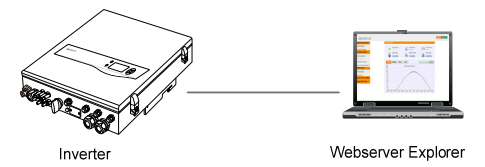

Fig. 6-4 Ethernet Connection without a Router

The following figure shows how the Ethernet connection may work with a router, via local access over Wi-Fi or remotely over the internet.

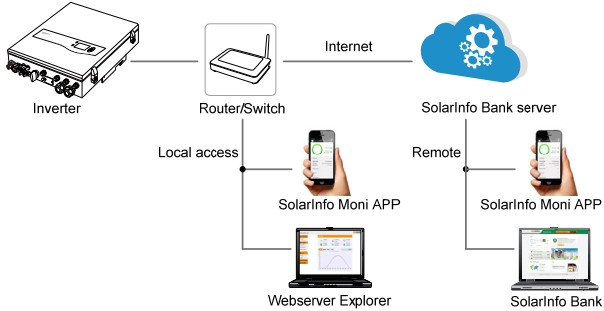

Fig. 6-5 Ethernet Connection with a Router

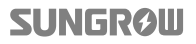

#### **Cable Requirements**

Use a TIA/EIA 568B standard network cable with a diameter of 3 mm-5.3 mm.

Refer to the switch/router's manual for the definition of the communication port.

#### Procedure:

1. Unscrew the swivel nut from 2. any **Com.** port.

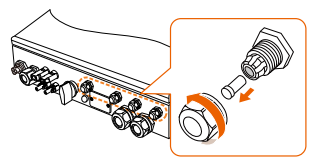

Lead the cable through the cable gland and remove the cable jacket by 8 mm–15 mm.

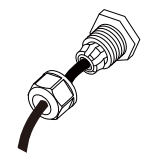

3. Use the Ethernet crimper to crimp the cable and connect the cable to RJ45 plug according to TIA/EIA 568B, as shown below.

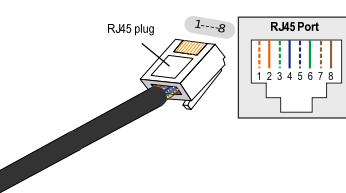

| Corresponding Relat  | ionship Between |
|----------------------|-----------------|
| Cables and Pins:     |                 |
| Pin 1; White-orange; | Pin 2; Orange;  |
| Pin 3: White-green;  | Pin 4: Blue;    |
| Pin 5: White-blue;   | Pin 6: Green;   |
| Pin 7: White-brown;  | Pin 8; Brown,   |
|                      |                 |

- 4. Install the RJ45 plug to the **Ethernet** port.
- 5. Fasten the swivel nut and connect the other end to the socket of the switch or the router.

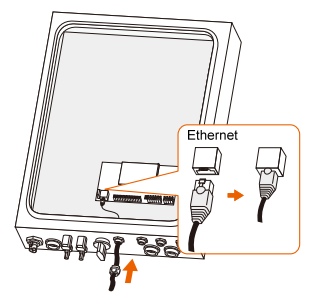

### 6.5.2 (Optional) Wi-Fi Connection

- 1. Unscrew the waterproof lid from the Wi-Fi terminal.
- 2. Install the Wi-Fi module. Slightly shake it by hand to determine whether it is installed firmly, as shown below.

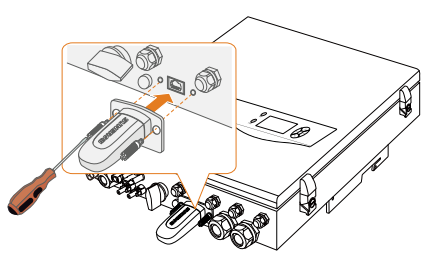

3. Refer to the **Quick User Manual** delivered with the Wi-Fi module to configure the Wi-Fi.

### 6.6 Battery Connection

This section mainly describes the cable connections on the inverter side. Refer to the instructions supplied by the battery manufacturer for the connections on the battery side.

A fuse with the specification of 150 V/125 A (type: Bussmann BS88 125LET) is integrated to the **BAT-** terminal.

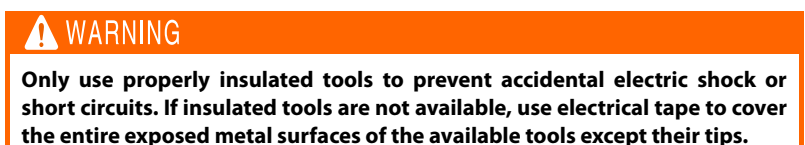

### 6.6.1 Connecting the Power Cable

#### **Cable Requirements**

Cross-section: 10 mm<sup>2</sup>–16 mm<sup>2</sup>, OT (M6), cable diameter: 11 mm–16 mm.

#### Procedure:

1. Remove the battery cable 2. jacket, as shown below.

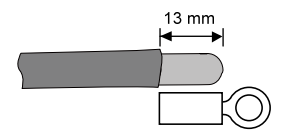

Crimp the OT terminal and install the heat shrinkable casing, as shown below.

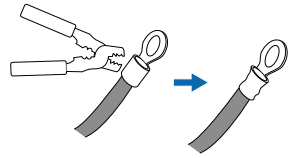

3. Unscrew the swivel nut from 4. the **BAT+** and **BAT-** ports.

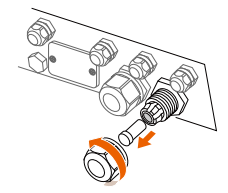

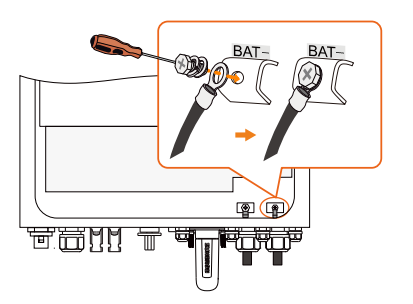

Lead the cable through the cable gland, as shown below.

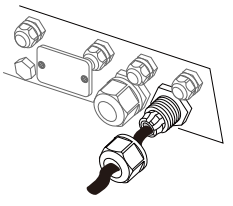

- 5. Loosen and remove the screw sets on the **BAT+** and **BAT-** terminal blocks.
- Fasten the cables to the corresponding terminals (torque 2.6 N·m).

Be sure to adhere to the following screw assembly sequence: screw head, spring washer, fender washer, OT terminal.

### 6.6.2 Connecting the CAN Cable

The CAN cable enables the communication between the inverter and the Li-ion battery from LG, Samsung, GCL, Pylon (US2000B) or BlueSun.

#### **Procedure:**

- 1. Take out the CAN cable (terminal marks **CANH** and **CANL**) and the magnetic ring from the packaging.
- 2. Unscrew the swivel nut from any 3. **Com.** port.

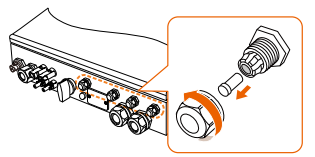

Lead the cable through the cable gland, as shown below.

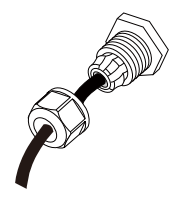

- Lead the CAN cable through the magnetic ring by approximately 500 mm and twine the cable round the ring for four circles.
- 5. Tighten the wires to the corresponding terminals according the marks.

CANH: blue and green

**CANL:** white-blue and white-green

6. Fasten the swivel nut and connect the other end to the battery.

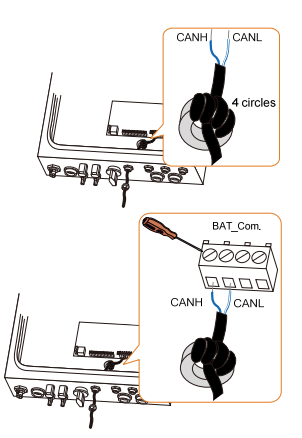

#### NOTICE

Pin 4 (blue) and pin 5 (white-blue) are used for the communication.

If the communication is not successful, please cut off the green (pin 6) and white-green (pin 3) wires from the CANH and CANL terminals.

### 6.6.3 Connecting the RS485 Cable

The RS485 cable connected to the RS485\_1 enables communication between the inverter and the Pylon Li-ion battery US2000A.

#### **Cable Requirements**

Cross-section: 2\*0.5 mm<sup>2</sup>, cable diameter: 3 mm-5.3 mm

#### Procedure:

1. Unscrew the swivel nut from 2. any **Com.** port.

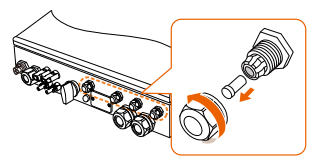

Lead the cable through the cable gland, as shown below.

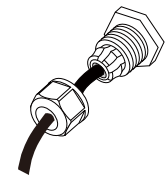

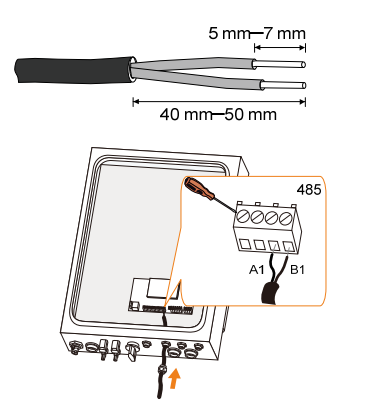

- 3. Remove the cable jacket and strip the wire insulation.
- 4. Tighten the wires to terminals **A1** and **B1**, as shown below.
- 5. Fasten the swivel nut and connect the other end to the battery.

### 6.6.4 (Optional) Connecting the Temperature Sensor

When the system is equipped with a lead-acid battery, it is recommended to connect the PT1000 temperature sensor to the inverter. This is to sample the battery temperature or the external environment temperature of the battery.

#### **Cable Requirements**

Cross-section: 1.0 mm<sup>2</sup>, cable diameter: 3 mm-5.3 mm

#### **Procedure:**

1. Unscrew the swivel nut from 2. any **Com.** port.

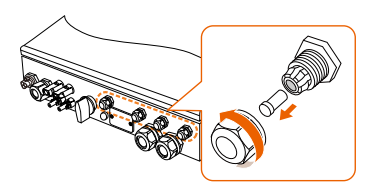

3. Remove the cable jacket and strip the wire insulation.

Lead the cable through the cable gland, as shown below.

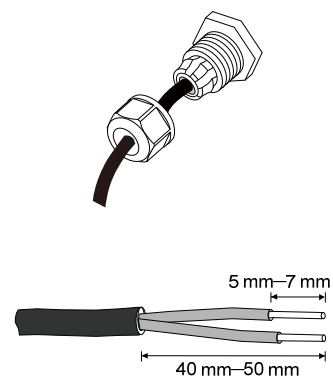

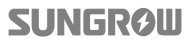

ł

- 4. Tighten the wires to **BAT\_Temp.**..
- Fasten the swivel nut and place the temperature sensor next to the lead-acid battery.

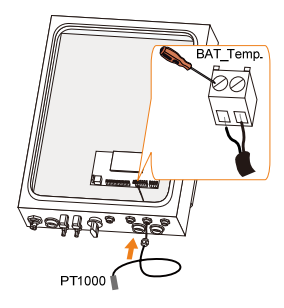

# 6.7 STB5K Connection (Off-grid)

The backup box is installed between the SUNGROW meter and the hybrid inverter SH5K.

For the installation and the cable connection of STB5K, see the Quick Installation Guide delivered with the STB5K module.

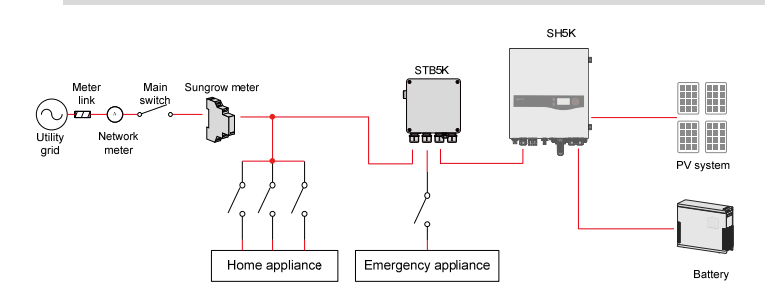

### **Connecting the Power Cables**

### 🚺 WARNING

Risk of inverter damage due to incorrect cable connection. Do not connect the grid power wires to LOAD terminals.

A type B RCD is required on the LOAD port of the backup box STB5K.

Cross-section: 4 mm<sup>2</sup>, cable diameter: 10 mm-14 mm

Connect terminals L1, N1 and PE to the grid, and connect terminals L4, N4 and PE to the AC terminals on SH5K.

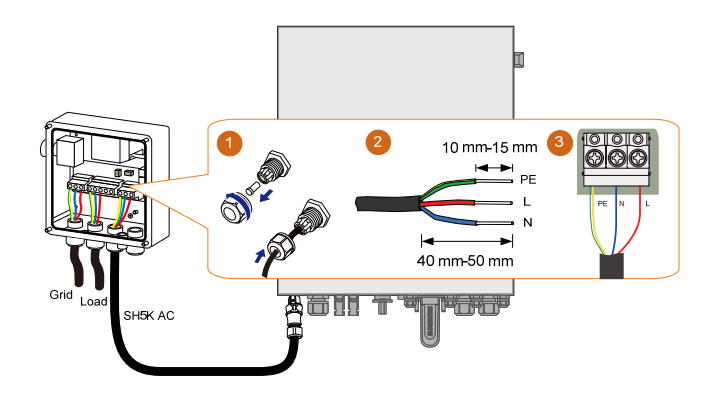

#### **Connecting the Control Cable and DI Cable**

The control cables (with end marks **C1** and **C2**) and the DI cable (with end marks **DI1**, **DI2**, **DI3** and **VDD**) are delivered with the backup box STB5K.

- 1. Take out the cables from the packaging of STB5K.
- 2. Unscrew the swivel nut from 3. **Backup Ctrl** port.
- Lead the cable through the left hole.

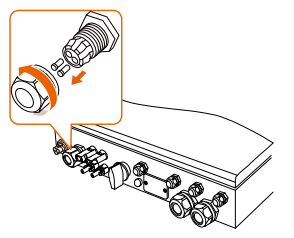

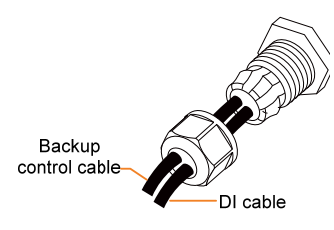

#### 4. Digital output cable:

Tighten the wires to terminals **C1** and **C2** according to the marks

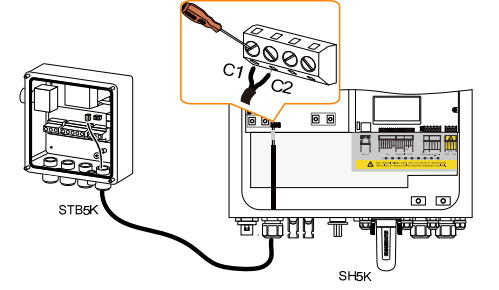

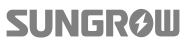

5. **Digital input cable**: tighten the wires to terminals **DI1**, **DI2**, **DI3** and **VDD** according to the marks, as shown below.

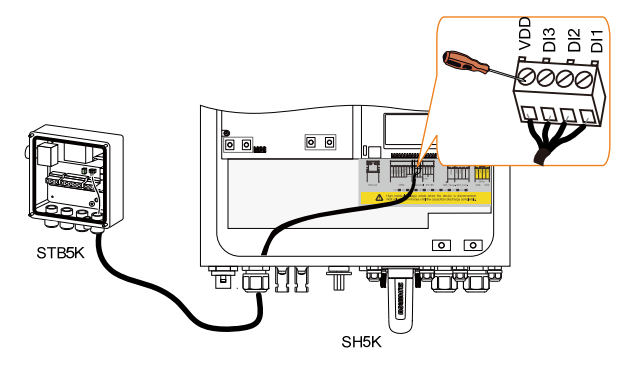

### 6.8 DO Connection

The inverter has two DO relays with different functions as follows:

 DO1: Consumer load control. Please choose the appropriate contactor according to the load power, e.g. the contactor types of the 3TF30 series from SIEMENS (3TF30 01-0X).

| Relay Trigger condition           |                         | Description                                                                                                    |
|-----------------------------------|-------------------------|----------------------------------------------------------------------------------------------------|
| Consumer<br>load control<br>menu. |                         | The relay is activated once the conditions of the control mode are satisfied. See "10.7.7 Setting Load Control".                                  |
| Earth fault<br>alarm              | The earth fault occurs. | Once the inverter receives the earth<br>fault signal, the relay closes the<br>contact. The relay remains triggered<br>until the fault is removed. |
|                                   | ,                       |                                                                                                    |

- DO2: Earth fault alarm

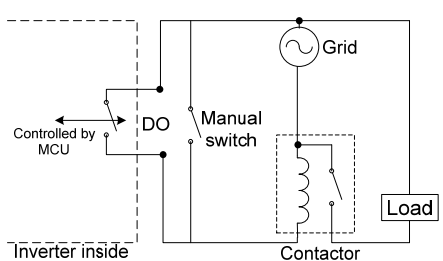

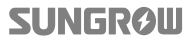

#### NOTICE

- An AC contactor must be installed between the inverter and appliances. It is forbidden to connect the load directly to the DO port.
- The current of the DO dry contact should not be larger than 3 A.
- The DO node is not controlled once the inverter is powered off. Connect the AC contactor by the manual switch, so as to control the loads.

#### **Cable Requirements**

Cross-section: 1.0 mm<sup>2</sup>, cable diameter: 3 mm-5.3 mm

#### Procedure:

1. Unscrew the swivel nut from any 2. **Com.** port.

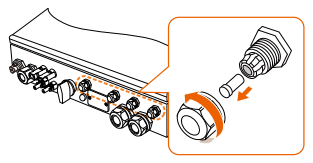

3. Remove the cable jacket and strip the wire insulation.

Lead the cable through the cable gland.

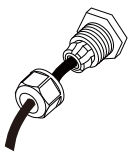

Tighten the wires to **DO** terminals.

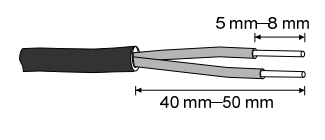

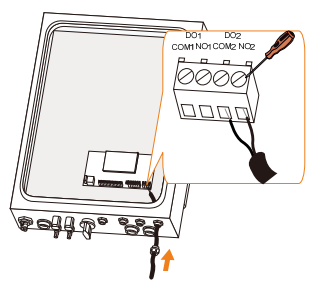

5. Fasten the swivel nut and connect the other end of the cable to the original edge of the AC contactor.

4.

# 7 Commissioning

Commissioning is essential for the system, which can protect it against fires, injury and electric shock.

### 7.1 Inspection before Commissioning

Check the following items before starting the system:

- 1. All the installation sites are convenient for operation, maintenance and service.
- 2. Check and confirm that the inverter is firmly installed.
- 3. Space for ventilation is sufficient for one inverter or multiple inverters.
- 4. Nothing is left on the top of the inverter or battery pack.
- 5. The inverter and accessories are correctly connected.
- 6. Cables are routed in a safe place or protected against mechanical damage.
- 7. The selection of the AC circuit breaker is optimal.
- 8. The terminals that are not used underneath the inverter are sealed.
- 9. Warning signs and labels are suitably affixed and durable.
- 10. For off-grid application, check the cable connections of STB5K. Risk of inverter damage if the grid power wires are wrongly connected to the LOAD terminals.

### 7.2 Button Introduction

The inverter offers four buttons for operation. Please refer to the following table before any operation of the inverter.

| Button   | Description                                                              |
|----------|--------------------------------------------------------------------------|
| <b>A</b> | For navigating up or increasing the setting value.                       |
| <b>V</b> | For navigating down or decreasing the setting value.                     |
| ESC      | For navigating to the left, quitting the menu or canceling the settings. |
| ENT      | For navigating to the right or confirming a selection or settings.       |
|          |                                                                          |

Tab. 7-1 Button Functions

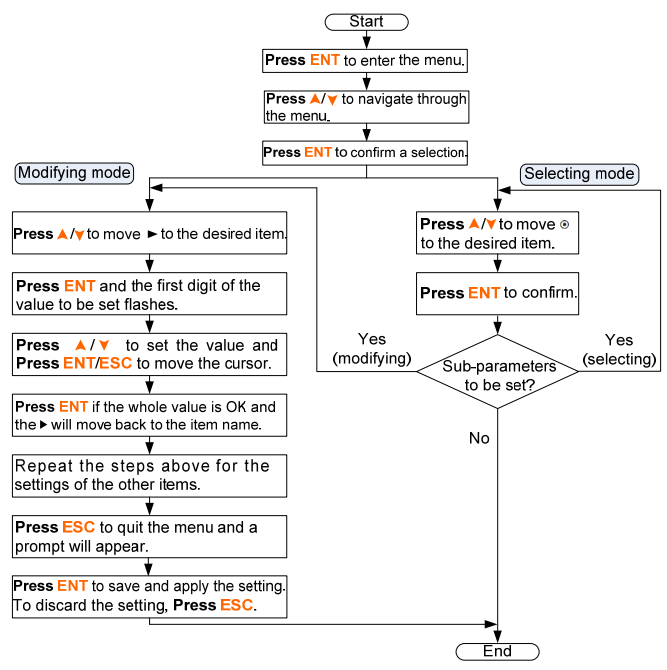

Fig. 7-1 Button Operations

# 7.3 Commissioning Procedure

If all the items mentioned in section **7.1** are OK, proceed as follows to start the inverter for the first time.

- 1. Connect the AC circuit breaker.
- 2. Connect the DC circuit breaker between the inverter and the battery pack.
- 3. **(Optional)** Turn on the switch on the battery pack manually if the battery is equipped with a switch (such as LG Li-ion battery, Pylon Li-ion battery and lead-acid battery).
- 4. Rotate the DC switch to "ON". The DC switch may be integrated in SH5K or installed by the customer.
- The LCD screen will be activated 5s later and enter the initial settings.

| Initial Settings 1/3 | Initial Settings 2/3               | Initial Settings 3/3                 |
|----------------------|------------------------------------|--------------------------------------|
| ► Time               | <ul> <li>Reactive Power</li> </ul> | <ul> <li>Off-grid Setting</li> </ul> |
| Country              | Battery Type                       | Earth Fault                          |
| Zero-export          | Battery Usage Time                 | Exit                                 |

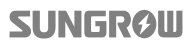

6. Refer to **Fig. 7-1** for button operations and complete all initial settings according to the procedure in **Fig. 7-2**.

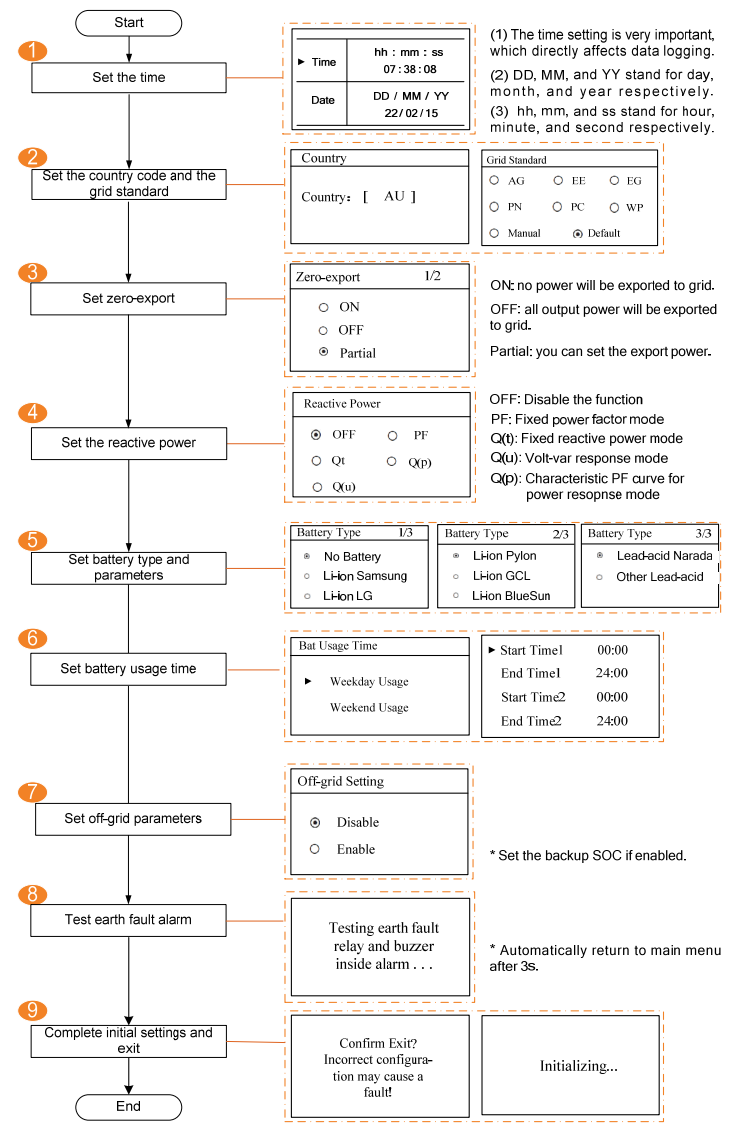

Fig. 7-2 Procedure for Initial Settings

| Grid company Code | Company                     |
|-------------------|-----------------------------|
| AG                | AusGrid, NSW                |
| EE                | Ergon Energy, QLD           |
| EG                | Energex, QLD                |
| PN                | SA Power Networks,SA        |
| PC                | Powercor,VIC                |
| WP                | Western Power,WA            |
| Default           | Company not mentioned above |

#### Tab. 7-2 Grid Standard Description

#### Tab. 7-3 Parameters of Grid Standards

| Parameter                 | Default | AG    | EE    | EG    | PN    | PC    | WP    |
|---------------------------|---------|-------|-------|-------|-------|-------|-------|
| Over-voltage              |         |       |       |       |       |       |       |
| 1-V <sub>max</sub> (V)    | 260.0   | 260.0 | 260.0 | 260.0 | 257.0 | 260.0 | 260.0 |
| 1-Time (s)                | 2.0     | 1.80  | 1.80  | 1.80  | 1.80  | 1.80  | 1.80  |
| 2-V <sub>max</sub> (V)    | 265.0   | 265.0 | 265.0 | 265.0 | 265.0 | 265.0 | 265.0 |
| 2-Time (s)                | 0.20    | 0.20  | 0.20  | 0.20  | 0.20  | 0.20  | 0.20  |
| Under-voltage             |         |       |       |       |       |       |       |
| 1-V <sub>min</sub> (V)    | 180.0   | 200.0 | 210.0 | 210.0 | 200.0 | 195.0 | 180.0 |
| 1-Time (s)                | 2.0     | 1.80  | 1.80  | 1.80  | 1.80  | 1.80  | 1.80  |
| 2-V <sub>min</sub> (V)    | 180.0   | 200.0 | 210.0 | 210.0 | 200.0 | 195.0 | 180.0 |
| 2-Time (s)                | 2.0     | 1.80  | 1.80  | 1.80  | 1.80  | 1.80  | 1.80  |
| Over-frequency            |         |       |       |       |       |       |       |
| 1-F <sub>max</sub> (Hz)   | 52.00   | 52.00 | 52.00 | 52.00 | 52.00 | 51.50 | 51.50 |
| 1-Time (s)                | 0.20    | 0.20  | 0.20  | 0.20  | 0.20  | 0.20  | 0.20  |
| 2-F <sub>max</sub> (Hz)   | 52.00   | 52.00 | 52.00 | 52.00 | 52.00 | 51.50 | 51.50 |
| 2-Time (s)                | 0.20    | 0.20  | 0.20  | 0.20  | 0.20  | 0.20  | 0.20  |
| Under-frequency           |         |       |       |       |       |       |       |
| 1-F <sub>min</sub> (Hz)   | 47.00   | 48.00 | 47.00 | 47.00 | 48.00 | 48.50 | 47.00 |
| 1-Time (s)                | 2.0     | 1.80  | 1.80  | 1.80  | 1.80  | 1.80  | 1.80  |
| 2-F <sub>min</sub> (Hz)   | 47.00   | 48.00 | 47.00 | 47.00 | 48.00 | 48.50 | 47.00 |
| 2-Time (s)                | 2.0     | 1.80  | 1.80  | 1.80  | 1.80  | 1.80  | 1.80  |
| 10-min voltage            |         |       |       |       |       |       |       |
| 1-V <sub>10-min</sub> (V) | 255.0   | 255.0 | 255.0 | 257.0 | 255.0 | 255.0 | 258.0 |
| 1-V <sub>10-min</sub> (V) | 255.0   | 255.0 | 255.0 | 257.0 | 255.0 | 255.0 | 258.0 |

\* Refer to **Tab. 10-2** for the parameter explanations.

• Set the Grid standard for the country code "AU". Set the protective parameters if you choose "Manual".

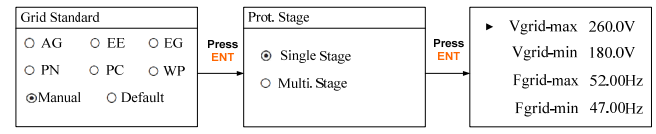

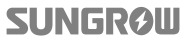

Zero-export (Partial):

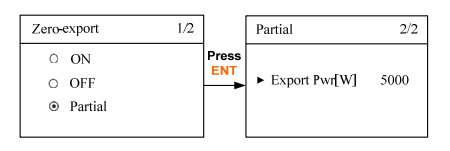

• Reactive power regulation:

#### OFF:

The reactive power regulation function is disabled. The power factor (PF) is limited to +1.000.

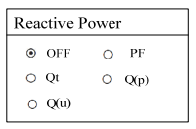

| " <b>PF</b> " n | node: |
|-----------------|-------|
|-----------------|-------|

The inverter is capable of operating with fixed power factor. The PF ranges from 0.8 leading to 0.8 lagging. PF Setting PF +1.000 +:Laggingg & -:Leading

**Leading**: the inverter is sourcing reactive power to the grid. **Lagging**: the inverter is sinking reactive power from the grid.

For the explanations of other modes, see "12.2 Reactive Power Regulation".

• Battery parameters:

"No Battery" or "Lead-acid Narada" option:

"Li-ion Samsung"option: Set the tray number of battery.

"Li-ion LG" option: Set the battery capacity.

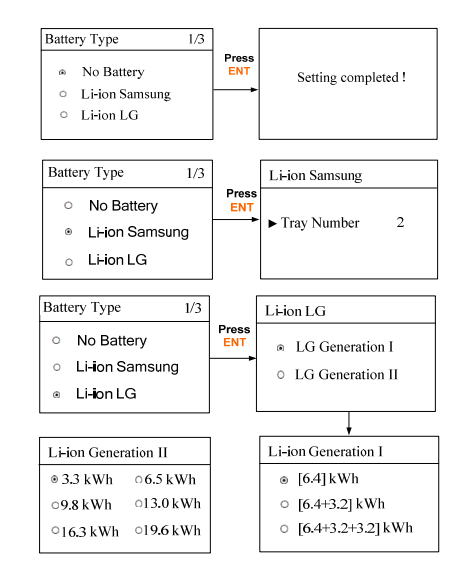

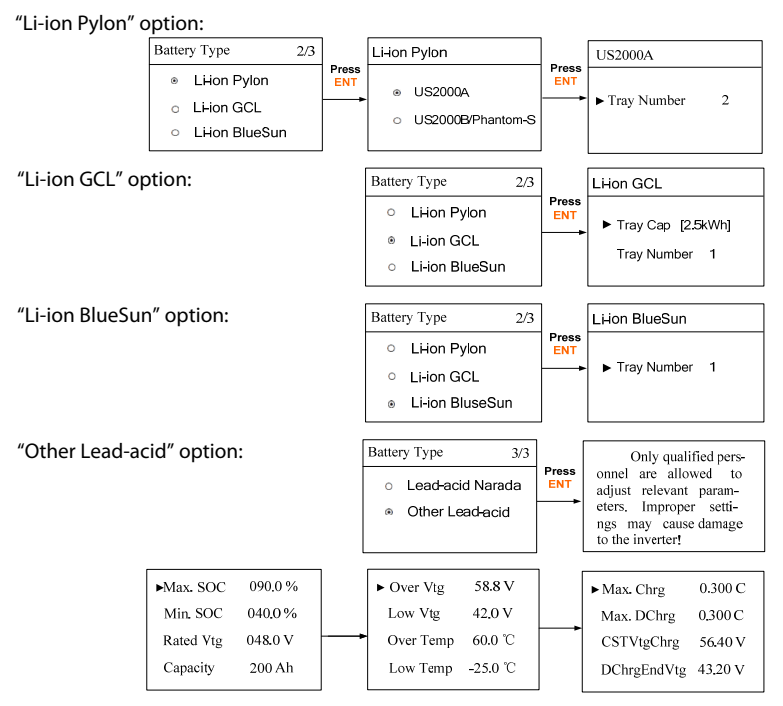

Battery usage enabled (Weekend):

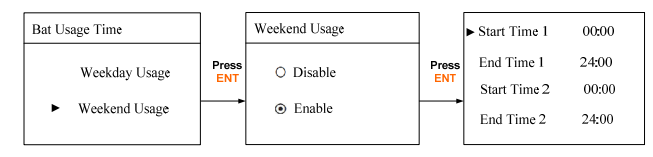

• Off-grid enabled:

In an on-grid system, battery will stop discharging when the backup SOC is reached.

The backup power will be supplied to the emergency loads in the off-grid system

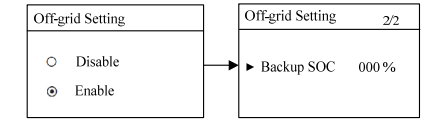

 Check the icons on the main screen. Refer to "10.1 Main Screen" for the explanations.

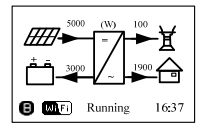

8. Check the state of LED indicators.

| LED Label | LED State | Description                                  |  |
|-----------|-----------|----------------------------------------------|--|
|           | On        | The inverter is running normally.            |  |
| "DI INI"  | Blinking  | The inverter is in the process of starting.  |  |
| NUN       | Off       | Other states except Running and Starting.    |  |
|           |           | (Refer to Tab. 10-1 for state descriptions.) |  |
|           | On        | Permanent fault or upgrade failure.          |  |
| "FAULT"   | Blinking  | Other system faults or main alarms.          |  |
|           | Off       | No fault occurs.                             |  |

Tab. 7-4 State Descriptions of LED Indicators

9. Visit www.solarinfobank.com or SolarInfo Moni APP to view inverter information. Get the related manuals at www.sungrowpower.com.

If the inverter commissioning fails, **Press**  $\checkmark$  to view the current faults. Remove the existing malfunctions and then repeat starting up the inverter according to the procedure detailed in this section.

#### NOTICE

In the case of commissioning failure, power off the system and wait 1 minute to commission the system again.

# 7.4 Result Verification

### 7.4.1 Meter Installation and Connection

The following figure shows the correct installation and connection of the meter. With the signal from the 1-phase sensor, the inverter determines the energy exchange with the utility grid on one phase.

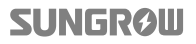

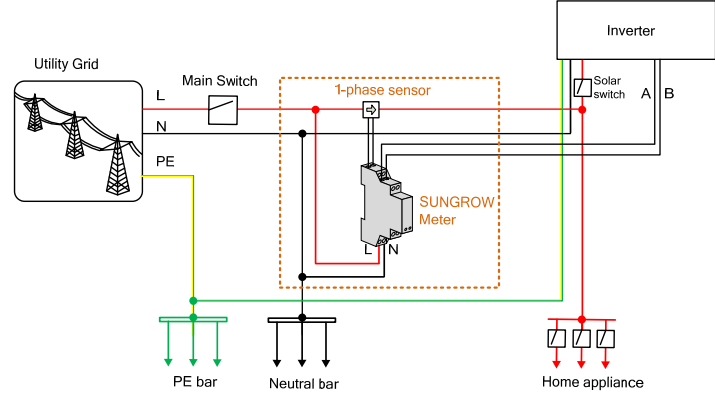

Fig. 7-3 Correct Installation and Connection of the Meter

Before the verification, proceed as follows:

- Disconnect the DC switch between the inverter and the battery module.
- Make sure that the L line and N line are connected to the right terminals.

#### For Incorrect Installation Position

Make sure that the 1-phase sensor of the SUNGROW meter should be placed to the phase line (L) from the main switch. If otherwise, the energy flow indicated on the LCD will be wrong.

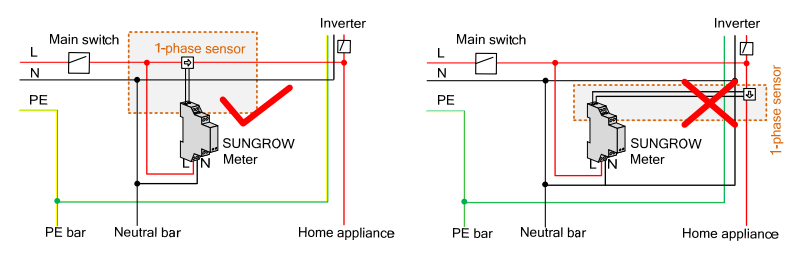

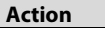

**LCD Display Explanation** 

Turn off all the household loads. All the PV power generation should be exported to the grid, as shown in the "Correct" figure.

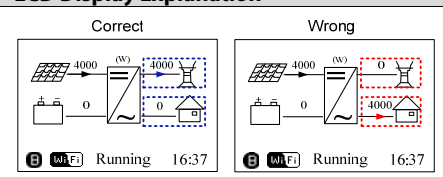

#### **For Reverse Sensor Connection**

Make sure that the arrow on the 1-phase sensor must point away from the grid towards the load. If otherwise, the energy flow indicated on the LCD will be wrong.

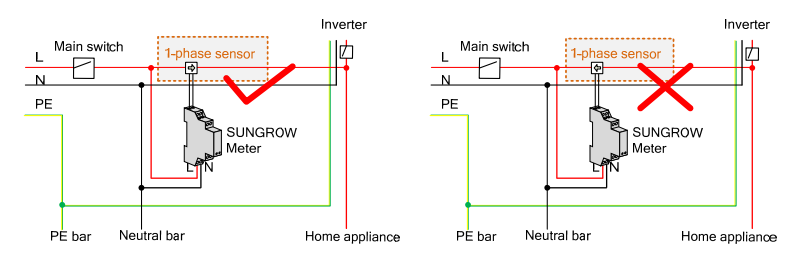

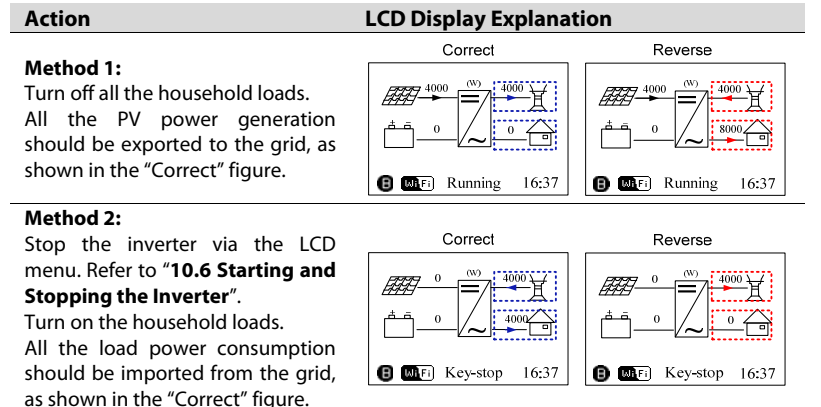

### 7.4.2 Battery Information

After initial settings, check the detailed battery information on the LCD display.

If the battery type or capacity setting is inconsistent with the actual, the charge/discharge current may be less than the actual charge/discharge ability. However, the system can operate normally.

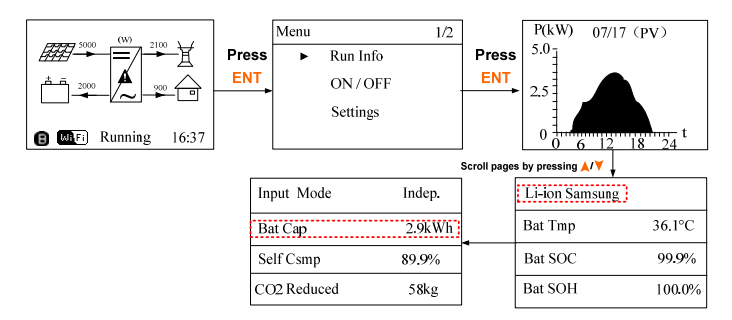

Proceed as follows to modify the settings.

- 1. Stop the inverter via the LCD menu. Refer to "10.6 Starting and Stopping the Inverter".
- Reset the battery type and parameters. Refer to "10.7.9 Setting the Battery Type".
- 3. Start the inverter via the LCD menu. Refer to "10.6 Starting and Stopping the Inverter".

### 7.4.3 System Time

The correct system time is very important. If there is deviation between the system time and the local time, the inverter will not operate normally. The clock is in 24-hour format. Proceed as follows to set the correct time.

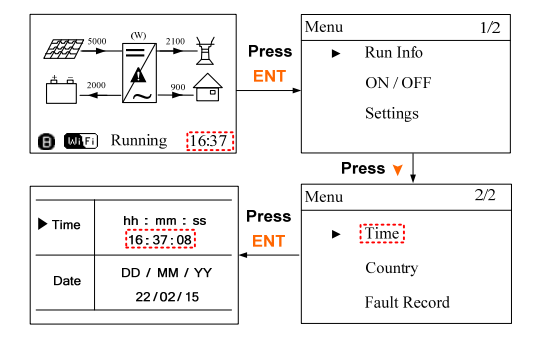

# 8 Troubleshooting and Maintenance

### 8.1 Troubleshooting

### 8.1.1 Troubleshooting of LED Indicators

See "Tab. 7-4 State Descriptions of LED Indicators" for the definition.

| Fault Type               | Troubleshooting                                          |
|--------------------------|----------------------------------------------------------|
| LED indicators and LCD   | 1. Disconnect the AC circuit breaker.                    |
| screen cannot be lit     | 2. Rotate the DC Switch to "OFF".                        |
| screen cannot be in      | <ol><li>Check the polarities of the DC inputs.</li></ol> |
| "RUN" indicator goes out | 1. Disconnect the AC circuit breaker.                    |
|                          | 2. Rotate the DC Switch to "OFF".                        |
|                          | 3. Check the electrical connection.                      |
|                          | 4. Check whether the DC input voltage exceeds the start  |
|                          | voltage of the inverter.                                 |
|                          | 5. If all of the above are OK, please contact SUNGROW.   |
| "Fault" indicator is lit | 1. A fault is not resolved.                              |
|                          | 2. Perform troubleshooting according to the fault type   |
|                          | on the LCD screen. See "8.1.2 Troubleshooting of         |
|                          | Faults".                                                 |
|                          | 3. If it cannot be resolved, please contact SUNGROW.     |

### 8.1.2 Troubleshooting of Faults

When faults occur, the "Fault" state will be shown on the main screen. **Press**  $\checkmark$  to view all the fault information.

- For the battery fault codes, if all the conditions are OK but the fault still occurs, contact the distributor or the battery manufacturer.
- The default ranges only apply to the grid standards in Australia. Refer to **Tab. 7-3** for the specified value.

6

• We need the following information to provide you with the best assistance: inverter type (e.g. string, central, grid-connected, hybrid, transformerless, single phase, triple phase, single MPPT, multiple MPPTs), or product name, serial number of the inverter, fault code/name, and a brief description of the problem.

#### For Inverter Side

| Code | Specification                                                                                                    | Troubleshooting                                                                                                    |
|------|----------------------------------------------------------------------------------------------------|----------------------------------------------------------------------------------------------------|
| 002  | Grid over-voltage.<br>(default range: 257 V–270 V)                                                                   | <ol> <li>Check the grid voltage.</li> <li>If the grid voltage exceeds the<br/>permissible range, consult the utility<br/>grid for a solution.</li> </ol>                                         |
| 003  | Temporary grid over-voltage in<br>the on-grid system.<br>(default value: 400 V)                                      | This is a short-term fault.<br>Wait a moment for inverter recovery<br>or restart the system.                                                                                                    |
| 004  | Grid under-voltage.<br>(default range: 180 V–210 V)                                                                  | <ol> <li>Check the grid voltage.</li> <li>If the grid voltage exceeds the</li> </ol>                                                                                                    |
| 005  | Grid under-voltage.<br>(default value: 180 V)                                                                        | permissible range, consult the utility grid for a solution.                                                                                                    |
| 007  | Temporary AC over-current.<br>The instantaneous AC current<br>has exceeded the allowable<br>upper limit.             | Wait a moment for inverter recovery or restart the system.                                                                                                    |
| 008  | Grid over-frequency.<br>(default range: 51.5 Hz–52 Hz)                                                               | <ol> <li>Check the grid frequency.</li> <li>If the grid frequency exceeds the</li> </ol>                                                                                                    |
| 009  | Grid under-frequency.<br>(default range: 47.0 Hz–48.5 Hz)                                                            | permissible range, consult the utility grid for a solution.                                                                                                    |
| 010  | Islanding.<br>Abnormal connection between<br>the system and the grid.                                                | <ol> <li>Check whether the AC circuit<br/>breaker is triggered.</li> <li>Check whether all the AC cables<br/>are firmly connected.</li> <li>Check whether the grid is in<br/>service.</li> </ol> |
| 011  | DC component over-current.<br>The DC component of the AC<br>current exceeds the upper limit.                         | Wait a moment for inverter recovery or restart the system.                                                                                                    |
| 012  | Leakage current over-current.<br>The leakage current exceeds the<br>upper limit.                                     | Check whether there is a grounding fault in the PV strings.                                                                                                    |
| 014  | The average grid voltage is<br>outside the permissible range for<br>over 10 minutes.<br>(default range: 255 V–258 V) | <ol> <li>Check whether the grid is<br/>operating normally.</li> <li>Wait a moment for inverter<br/>recovery or restart the system.</li> </ol>                                                    |
| 015  | Grid over-voltage.<br>(default value: 265 V)                                                                         | <ol> <li>Check the grid voltage.</li> <li>If the grid voltage exceeds the<br/>permissible range, consult the utility<br/>grid for a solution.</li> </ol>                                         |
| 019  | The instantaneous bus voltage exceeds the upper limit.                                                               | Wait a moment for inverter recovery or restart the system.                                                                                                    |
| 021  | PV1 over-current.<br>The input current of PV1 exceeds                                                                | 1. Check the PV input power and configuration.                                                                                                    |

| Code | Specification                    | Troubleshooting                      |  |
|------|----------------------------------|--------------------------------------|--|
|      | the upper limit.                 | 2. Wait a moment for inverter        |  |
|      | PV2 over-current.                | recovery or restart the system.      |  |
| 022  | The input current of PV2 exceeds |                                      |  |
|      | the upper limit.                 |                                      |  |
|      | The deviation of the neutral     | The inverter will recover once the   |  |
| 024  | point voltage exceeds the        | deviation falls below the protective |  |
|      | allowable limit.                 | limit.                               |  |
| 028  | Reverse polarity of the PV1      | 1. Disconnect the DC switch.         |  |
| 020  | connection.                      | 2. Check the polarity of the PV      |  |
|      | Reverse polarity of the PV2      | inputs.                              |  |
| 029  | connection.                      | 3. Reconnect the PV strings if the   |  |
|      |                                  | polarity is incorrect.               |  |
|      |                                  | 1. Check and clean the heat sink.    |  |
|      | The ambient temperature inside   | 2. Check whether the inverter is     |  |
| 037  | the inverter exceeds the upper   | installed in sunlight of the amplent |  |
|      | limit.                           | temperature of the enclosure         |  |
|      |                                  | exceeds 45°C. If not, please contact |  |
|      |                                  | SUNGROW for a solution.              |  |
| 038  | Relay fault on the grid side.    | Wait 5 minutes for inverter recovery |  |
|      |                                  | or restart the system.               |  |
| 041, | Leakage current sampling fault.  | Wait 5 minutes for inverter recovery |  |
| 622  |                                  | or restart the system.               |  |
|      | The ambient temperature is too   | The inverter will recover once the   |  |
| 043  | low.                             | ambient temperature rises above      |  |
|      |                                  | -30°C.                               |  |
| 044  | Faults detected in the DC/AC     |                                      |  |
|      | inverter circuit.                |                                      |  |
| 045  | Faults detected in the PV1       | ····                                 |  |
|      | boosted circuit.                 | Wait 5 minutes for inverter recovery |  |
| 046  | Faults detected in the PV2       | or restart the system.               |  |
|      | boosted circuit.                 | -                                    |  |
| 048  | Faults detected in the phase     |                                      |  |
|      | current sampling channel.        | Chan the investor is the LCD means   |  |
| 051  | Load overpower fault in the      | Stop the inverter via the LCD menu   |  |
| 051  | off-grid system                  | of walt 5 minutes for inverter       |  |
|      | Inverter under-voltage fault in  | Wait 5 minutes for inverter recovery |  |
| 052  | the off-arid system              | or restart the system                |  |
| 062  |                                  | 1 Check whether the DI connection    |  |
|      |                                  | between the inverter and the         |  |
|      | DI fault of the backup box STR5K | backup box is correct.               |  |
|      |                                  | 2. Wait 5 minutes for inverter       |  |
|      |                                  | recovery.                            |  |
| 063  | The version of CPLD (complex     | Power off the system and program     |  |
|      | programmable logic device)       | the CPLD                             |  |

SUNGROW

| Code | Specification                                                                                                    | Troubleshooting                                                                                                    |
|------|----------------------------------------------------------------------------------------------------|----------------------------------------------------------------------------------------------------|
| •    | cannot be detected.                                                                                                    |                                                                                                    |
| 064  | Inverter over-voltage fault in the off-grid system                                                                                                    |                                                                                                    |
| 065  | Inverter under-frequency fault in<br>the off-grid system<br>(default value: 47 Hz)                                                                              | Wait 5 minutes for inverter recovery                                                                                                    |
| 066  | Inverter over-frequency fault in<br>the off-grid system<br>(default value: 52 Hz)                                                                               | or restart the system.                                                                                                    |
| 067  | Temporary grid over-voltage in<br>the off-grid system<br>(default value: 500 V)                                                                                 |                                                                                                    |
| 083  | Fan 2 abnormal speed warning.                                                                                                    | Restart the system.                                                                                                    |
| 100  | Hardware over-current fault.<br>The AC current exceeds the<br>protective value.                                                                                 | Wait 5 minutes for inverter recovery or restart the system.                                                                                                    |
| 101  | Grid over-frequency.<br>(default value: 52 Hz)                                                                                                    | Check the grid voltage and                                                                                                    |
| 102  | Grid under-frequency.<br>(default value: 47 Hz)                                                                                                    | frequency.                                                                                                    |
| 106  | The inverter is not grounded.<br>Neither the PE terminal on the<br>AC connection block nor the<br>second PE terminal on the<br>enclosure is reliably connected. | <ol> <li>Check whether there is a reliable<br/>inverter grounding cable.</li> <li>If there is access to the ground,<br/>and the fault still exists, please<br/>contact Sungrow Service Dept.</li> </ol> |
| 107  | DC component over-voltage<br>fault in the off-grid system.<br>The DC component of inverter<br>voltage exceeds the upper limit.                                  | The inverter will recover once the DC component voltage falls below the recovery value.                                                                                                    |
| 200  | Bus over-voltage hardware fault.<br>The bus voltage exceeds the<br>protection value.                                                                            |                                                                                                    |
| 201  | Bus under-voltage hardware<br>fault.                                                                                                    | Wait 5 minutes for inverter recovery or restart the system.                                                                                                    |
| 202  | PV over-current hardware fault.<br>The PV1 or PV2 current exceeds<br>the protective value.                                                                      |                                                                                                    |
| 203  | The PV input voltage exceeds the<br>bus voltage.                                                                                                    | Check the functionality of the PV connection terminals.                                                                                                    |
| 204  | Boost 1 short circuit fault                                                                                                    | The inverter may be damaged.                                                                                                    |
| 205  | Boost 2 short circuit fault                                                                                                    | Contact SUNGROW for a solution.                                                                                                    |
| 300  | The temperature of some<br>components inside the inverter is<br>too high.                                                                                       | <ol> <li>Check and clean the heat sink.</li> <li>Check whether the inverter is<br/>installed in sunlight or the ambient<br/>temperature of the enclosure<br/>exceeds 45°C.</li> </ol>                   |

| Code                | Specification                                                        | Troubleshooting                                                                                                    |
|---------------------|----------------------------------------------------------------------|----------------------------------------------------------------------------------------------------|
|                     |                                                                      | 3. Restart the system.                                                                                                    |
| 302                 | PV insulation resistance fault.                                      | <ol> <li>Check whether the PV cable<br/>connection is intact.</li> <li>Wait for a sunny day to check<br/>whether the system can run well.</li> </ol>                                               |
| 308                 | Accessory processor fault                                            | ·                                                                                                    |
| 309                 | Faults detected in the phase voltage sampling channel.               | -                                                                                                    |
| 312                 | Faults detected in the DC component sampling channel.                | -                                                                                                    |
| 315                 | Faults detected in the PV1 current sampling channel.                 | -                                                                                                    |
| 316                 | Faults detected in the PV2 current sampling channel.                 | -                                                                                                    |
| 317                 | Faults detected in the PV1 MPPT current sampling channel.            | -                                                                                                    |
| 318                 | Faults detected in the PV2 MPPT current sampling channel.            | Restart the system.                                                                                                    |
| 319                 | System power supply failure<br>fault.                                |                                                                                                    |
| 320                 | Leakage current CT self-check fault.                                 |                                                                                                    |
| 321                 | Communication faults between<br>the master DSP and the slave<br>DSP. |                                                                                                    |
| 322                 | Communication faults between the master DSP and the LCD.             | _                                                                                                    |
| 401-<br>408         | Permanent faults.                                                    |                                                                                                    |
| 409                 | Faults with all temperature<br>sensors                               | Forced restart the system.                                                                                                    |
| 501                 | FRAM reading warning.                                                | - 1 Inverter can normally be                                                                                                    |
| 503-<br>506,<br>511 | Temperature sensor warnings.                                         | connected to the grid.<br>2. Restart the system.                                                                                                    |
| 507                 | Error alarm of DO power settings.                                    | Refer to the load power to reset the DO control power                                                                                                    |
| 509                 | Clock reset abnormal fault.                                          | Manually reset the clock or<br>synchronize the clock with the<br>network time. This will clear the<br>fault.                                                                                       |
| 510                 | PV over-voltage fault.                                               | <ol> <li>Check whether the configuration<br/>of the PV array exceeds the<br/>permissible range of the inverter.</li> <li>Wait a moment for inverter<br/>recovery or restart the system.</li> </ol> |

| Code               | Specification                                                                                          | Troubleshooting                                                                                                    |
|--------------------|----------------------------------------------------------------------------------------------------|----------------------------------------------------------------------------------------------------|
| 513                | Fan 1 abnormal speed warning.                                                                          | Restart the system.                                                                                                    |
| 514                | Meter communication fault                                                                              | <ol> <li>Inverter can normally be<br/>connected to the grid.</li> <li>Check whether the input and<br/>output connections of the meter are<br/>correct.</li> <li>Check whether the RS485<br/>connection between the meter and<br/>the inverter is correct.</li> </ol> |
| 600                | The instantaneous battery<br>charging current exceeds the<br>upper limit.<br>The instantaneous battery | Wait a moment for system recovery                                                                                                    |
| 601                | discharging current exceeds the upper limit.                                                           | 0 com                                                                                                    |
| 602                | Under-voltage of clamping capacitor.                                                                   | <ol> <li>Check the cable connection of the<br/>battery.</li> <li>Wait a moment for system<br/>recovery or restart the system.</li> </ol>                                                                                                    |
| 603                | Temporary over-voltage of<br>clamping capacitor.                                                       | Wait a moment for system recovery                                                                                                    |
| 608                | Battery charge/discharge circuit<br>self-check fault.                                                  | or restart the system.                                                                                                    |
| 612                | The temperature of the battery<br>charge/discharge circuit<br>exceeds the protection value.            | <ol> <li>Check and clean the heat sink.</li> <li>Check whether the inverter is<br/>installed in sunlight or the ambient<br/>temperature of the enclosure<br/>exceeds 45°C.</li> </ol>                                                                                |
| 616                | Hardware over-current protection for the battery charge/discharge circuit.                             | 3. Restart the system.<br>The system will resume once the<br>battery charge/discharge current<br>falls below the upper limit or restart<br>the system.                                                                                                    |
| 620                | Faults detected in the current sampling channel of the battery charge/discharge circuit.               | - Wait a moment for system recovery                                                                                                    |
| 623                | Communication faults between the slave DSP and the LCD.                                                | or restart the system.                                                                                                    |
| 624                | Soft start fault of the battery charge/discharge circuit.                                              |                                                                                                    |
| 800,802<br>804,807 | Battery charge/discharge<br>internal permanent faults.                                                 | Restart the system                                                                                                    |
| 900,901            | Battery charge/discharge inner temperature sensor warnings                                             | <ol> <li>Check and clean the heat sink.</li> <li>Check whether the inverter is<br/>installed in sunlight or the ambient<br/>temperature of the enclosure</li> </ol>                                                                                                  |
| Code | Specification | Troubleshooting        |  |
|------|---------------|------------------------|--|
|      |               | exceeds 45°C.          |  |
|      |               | 3. Restart the system. |  |
|      |               |                        |  |

#### **For Battery Side**

For the battery faults, please consult the battery manufacturer for a solution.

| Code                | Specification                                                         | Troubleshooting                                                                                                    |  |  |  |  |  |
|---------------------|-----------------------------------------------------------------------|----------------------------------------------------------------------------------------------------|--|--|--|--|--|
| 703                 | Battery average<br>under-voltage fault.                               | <ol> <li>The inverter can normally be<br/>connected to the grid but<br/>charge/discharge has stopped.</li> <li>Wait a moment for system recovery or<br/>restart the system.</li> </ol>                                                                   |  |  |  |  |  |
| 707                 | Battery over-temperature fault.                                       | 1. The inverter can normally be connected to the grid but                                                                                                    |  |  |  |  |  |
| 708                 | Battery under-temperature<br>fault.                                   | <ul><li>charge/discharge has stopped.</li><li>2. Check the ambient temperature of the battery location.</li><li>3. Wait a moment for system recovery or restart the system.</li></ul>                                                                    |  |  |  |  |  |
| 711                 | Instantaneous battery over-voltage.                                   | 1. The inverter can normally be connected to the grid but                                                                                                    |  |  |  |  |  |
| 712                 | Battery average over-voltage fault.                                   | charge/discharge has stopped.<br>2. Wait a moment for system recovery or<br>restart the system.                                                                                                    |  |  |  |  |  |
| 714                 | Abnormal communication<br>between battery and the<br>hybrid inverter. | <ol> <li>The inverter can normally be<br/>connected to the grid but<br/>charge/discharge has stopped.</li> <li>Check the battery type and<br/>communication connection.</li> <li>Wait a moment for system recovery or<br/>restart the system.</li> </ol> |  |  |  |  |  |
| 715                 | Battery hardware<br>over-voltage fault.                               | <ol> <li>The inverter can normally be<br/>connected to the grid but<br/>charge/discharge has stopped.</li> <li>Wait a moment for system recovery or<br/>restart the system.</li> </ol>                                                                   |  |  |  |  |  |
| 732,740,<br>748,756 | Battery over-voltage protection.                                      | <ol> <li>The inverter can normally be<br/>connected to the grid. Charge has<br/>stopped but discharge is allowed.</li> <li>Wait a moment for system recovery.</li> </ol>                                                                                 |  |  |  |  |  |
| 733,741,<br>740 757 | Battery over-temperature                                              | 1. The inverter can normally be                                                                                                    |  |  |  |  |  |
| 734,742,<br>750,758 | Battery under-temperature protection.                                 | charge/discharge has stopped.<br>2. Check the ambient temperature of the<br>battery location.                                                                                                    |  |  |  |  |  |

| Code               | Specification                | Troubleshooting                                            |
|--------------------|------------------------------|------------------------------------------------------------|
|                    |                              | 3. Wait a moment for system recovery or                    |
|                    |                              | restart the system.                                        |
|                    |                              | 1. The inverter can normally be                            |
| 735,743,           | Battery charge/discharge     | connected to the grid but                                  |
| 751,759            | over-current protection.     | Charge/discharge has stopped.                              |
|                    |                              | 2. Wall a moment for system recovery of                    |
|                    |                              | 1 The inverter can normally be                             |
|                    |                              | connected to the arid but                                  |
| 726744             | Battery FET                  | charge/discharge has stopped.                              |
| 736,744,           | over-temperature             | 2. Check the ambient temperature of the                    |
| /52,/60            | protection.                  | battery location.                                          |
|                    |                              | 3. Wait a moment for system recovery or                    |
|                    |                              | restart the system.                                        |
|                    |                              | 1. The inverter can normally be                            |
|                    | CAN communication error      | connected to the grid but the charge has                   |
| 737,745,           | between battery and the      | 2 Check whether the CAN cable                              |
| 753,761            | inverter.                    | connection is normal.                                      |
|                    |                              | 3. Power off and then restart the battery                  |
|                    |                              | system.                                                    |
|                    |                              | 1. The inverter can normally be                            |
|                    |                              | connected to the grid but                                  |
| 738,746,           | Battery FET                  | charge/discharge has stopped.                              |
| 754,762            | under-temperature            | 2. Check the ambient temperature of the                    |
|                    | protection.                  | 3 Wait a moment for system recovery or                     |
|                    |                              | restart the system.                                        |
|                    |                              | 1. The inverter can normally be                            |
| 739 747            | Battery under-voltage        | connected to the grid. Discharge has                       |
| 755,763            | protection.                  | stopped but charge is allowed.                             |
|                    | •                            | 2. Wait a moment for system recovery or rectart the system |
| 832,840            |                              | restart the system.                                        |
| 848,856            | Battery FET fault.           |                                                            |
| 833,841            | Battery FET                  | 1. The inverter can normally be                            |
| 849,857            | over-temperature fault.      | connected to the grid but                                  |
| 834,842            | Battery over-current fault   | 2. Check the battery port voltage and the                  |
| 850,858            | battery over carrent haut.   | battery communication cable                                |
| 835,843            | Battery short circuit fault. | connection.                                                |
| 021,029<br>864,872 | Battony coll over-voltage    | 3. Force a shutdown and restart the                        |
| 880,888            | fault.                       | inverter and battery system.                               |
| 865.873            | Battery total voltage & trav | 4. Wait a moment for system recovery or                    |
| 881,889            | voltage fault.               | restart the system.                                        |
| 866,874            | Battery precharge voltage    |                                                            |

| Code                | Specification                                     | Troubleshooting                                                                                                    |
|---------------------|---------------------------------------------------|----------------------------------------------------------------------------------------------------|
| 882,890             | fault.                                            | _                                                                                                    |
| 867,875<br>883,891  | Battery under-voltage fault.                      |                                                                                                    |
| 868,876<br>884,892  | Battery cell voltage<br>imbalance fault.          |                                                                                                    |
| 869,877<br>885,893  | Battery over-temperature fault.                   |                                                                                                    |
| 870,878<br>886,894  | Battery FET wrong<br>connection fault.            |                                                                                                    |
| 871,879<br>887,895  | Battery power-off signal.                         |                                                                                                    |
| 836,837<br>838      | Battery internal faults.                          | <ol> <li>The inverter can normally be<br/>connected to the grid but<br/>charge/discharge has stopped.</li> <li>Check the cable connection of the<br/>battery.</li> <li>Try to restart the inverter and battery.</li> </ol>                                  |
| 906                 | Transformer direction recognition error.          | <ol> <li>The inverter can normally be<br/>connected to the grid but<br/>charge/discharge has stopped.</li> <li>Wait a moment for system recovery or<br/>restart the system.</li> </ol>                                                                      |
| 909                 | Low SOH (State of Health)<br>warning.             | <ol> <li>The inverter can normally be<br/>connected to the grid and the<br/>charge/discharge function is normal.</li> <li>Batteries are beyond the scope of the<br/>warranty. It is recommended to contact<br/>the distributor for replacements.</li> </ol> |
| 910                 | Abnormal warning of LCD<br>FRAM                   | Restart the inverter.                                                                                                    |
| 932,940,<br>948,956 | Battery over-voltage<br>warning.                  | <ol> <li>The inverter can normally be<br/>connected to the grid. Charge has<br/>stopped but discharge is allowed.</li> <li>The system will resume after a certain<br/>time of discharging.</li> </ol>                                                       |
| 933,941<br>949,957  | Battery over-temperature warning.                 | 1. The inverter can normally connected be to the grid but charge/discharge has                                                                                                    |
| 934,942<br>950,958  | Battery under-temperature warning.                | <ul><li>stopped.</li><li>2. Check the ambient temperature of the battery location.</li><li>3. Wait a moment for system recovery or restart the system.</li></ul>                                                                                            |
| 935,943,<br>951,959 | Battery charge/discharge<br>over-current warning. | <ol> <li>The inverter can normally be<br/>connected to the grid but<br/>charge/discharge has stopped.</li> <li>Wait a moment for system recovery or</li> </ol>                                                                                              |

| Code                | Specification                              | Troubleshooting                                                                                                    |  |  |  |  |  |  |
|---------------------|--------------------------------------------|----------------------------------------------------------------------------------------------------|--|--|--|--|--|--|
|                     |                                            | restart the system.                                                                                                    |  |  |  |  |  |  |
| 936,944,<br>952,960 | Battery FET<br>over-temperature warning.   | <ol> <li>The inverter can normally be<br/>connected to the grid but<br/>charge/discharge has stopped.</li> <li>Check the ambient temperature of the<br/>battery location.</li> <li>Wait a moment for system recovery or<br/>restart the system.</li> </ol> |  |  |  |  |  |  |
| 937,945,<br>953,961 | Battery tray voltage<br>imbalance warning. | <ol> <li>The inverter can normally be<br/>connected to the grid and the<br/>charge/discharge functions are normal.</li> <li>Check whether the cable connection of<br/>the battery is correct.</li> </ol>                                                   |  |  |  |  |  |  |
| 939,947,<br>955,963 | Battery under-voltage<br>warning.          | <ol> <li>The inverter can normally be<br/>connected to the grid. Discharge has<br/>stopped but charge is allowed.</li> <li>The system will resume after a certain<br/>time of charging.</li> </ol>                                                         |  |  |  |  |  |  |
| 964                 | Battery internal warning.                  | Consult the battery manufacturer for a solution.                                                                                                    |  |  |  |  |  |  |

## 8.2 Maintenance

## 8.2.1 Routine Maintenance

| ltem          | Method                                                                              | Period               |  |  |
|---------------|-------------------------------------------------------------------------------------|----------------------|--|--|
|               | <ul> <li>Visual check for any damage or<br/>deformation of the inverter.</li> </ul> |                      |  |  |
| General state | <ul> <li>Check any abnormal noise during the operation.</li> </ul>                  | Every 6 months       |  |  |
| of the system | <ul> <li>Check each operation parameter.</li> </ul>                                 | Every of montais     |  |  |
|               | • Be sure that nothing covers the heat sink of the inverter.                        |                      |  |  |
| Electrical    | Check whether there is damage to the                                                | 6 months after       |  |  |
| connection    | commissioning and                                                                   |                      |  |  |
|               | with metal.                                                                         | then once or twice a |  |  |

## 8.2.2 Replacing the Button Battery

## A DANGER

Disconnect the inverter from the grid first, then the PV array and the battery before any maintenance work.

Lethal voltage still exists in the inverter. Please wait at least 10 minutes and then perform maintenance work.

There is a button battery on the inner PCB board of the LCD. Contact the SUNGROW Service Dept. for replacement when the relevant fault alarm occurs.

Check the fastener, appearance, voltage, and resistance quarterly and annually.

# 9 System Decommissioning

## 9.1 Decommissioning the Inverter

#### NOTICE

Please strictly follow the following procedure. Otherwise it will cause lethal voltages or unrecoverable damage to the inverter.

#### Powering off the Inverter

- 1. Stop the inverter via the LCD menu. For details, see "10.6 Starting and Stopping the Inverter".
- 2. Disconnect the AC circuit breaker and secure against reconnection.
- 3. Rotate the DC switch to "OFF". The DC switch may be integrated in SH5K or installed by the customer.
- 4. Disconnect the DC circuit breaker between the battery and the inverter.

## **A**CAUTION

**Risk of burn injuries and electric shock!** 

Wait at least 10 minutes after disconnecting the inverter from the utility grid and the PV input before touching any inner live parts.

#### NOTICE

Don't power on the system again until 1 minute after this disconnection.

- 5. Wait for about **ten** minutes until the capacitors inside the inverter have completely discharged.
- 6. Measure and ensure that no voltage is present at the AC output on the inverter.
- 7. Refer to "6.3 Grid Connection", disconnect the AC connector from the inverter in reverse procedure.
- 8. Release the locking part of DC connectors by pressing on the ribbing of the locking hooks with nipper pliers and pull it outwards.
- 9. Use the multimeter to measure the port voltage of the battery. Disconnect the power cables after the voltage is zero.

#### **Dismantling the Inverter**

Refer to **Chapter 4** and **Chapter 5**, dismantle the cables in reverse procedure. Remove the wall-mounting bracket from the wall if necessary.

#### **Disposing of the Inverter**

Users should take the responsibility for the disposal of the inverter.

#### NOTICE

Some parts and devices of the inverter, such as, LCD displayer, batteries, capacitors, may cause environment pollution.

Users must comply with the related local regulations to avoid the potential pollution.

## 9.2 Decommissioning the Battery

Decommission the battery in the system after the inverter is decommissioned, following the steps for a Li-ion battery or lead-acid battery below.

#### **Decommissioning Li-ion Battery**

- 1. Disconnect the DC circuit breaker between the battery and the inverter.
- 2. Disconnect the communication cable between the battery and the inverter.
- 3. **(Optional)** If the LG Li-ion battery or Pylon Li-ion battery is equipped, turn off the switch on the battery.
- 4. Wait about 1 minute and use the multimeter to measure the port voltage of the battery.
- 5. If the battery port voltage is zero, disconnect the power cables between the battery and the inverter.

#### **Decommissioning Lead-acid Battery**

- 1. Disconnect the DC switch between the battery and the inverter.
- 2. Turn off the switch on the battery.
- 3. Disconnect all the cables between the battery and the inverter.

# **10 Appendix I: LCD Operation**

Refer to Fig. 7-1 for button operations when setting parameters.

## 10.1 Main Screen

After successful commissioning, the LCD screen will enter the main screen.

|                                 | No. | Description                    |
|---------------------------------|-----|--------------------------------|
|                                 | 1   | Current PV input power         |
|                                 | 2   | Current export power           |
|                                 | 3   | Warning information            |
|                                 | 4   | Total load consumption         |
| (5) (4)                         | 5   | Battery charge/discharge power |
| 66⊣ <b>B W</b> Fi Running 16:37 | 6   | System status bar              |

The inverter and the SolarInfo Bank server are successfully connected.

Blinks if the Wi-Fi is not connected to the router's Wi-Fi network;

Steady if the Wi-Fi is successfully connected to the router's Wi-Fi network.

Running: The inverter is in its normal running state.

16:37: Current system time.

Neither the grid power nor the load power will be displayed on the main screen in case of no SUNGROW meter installed.

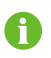

If there is no button operation for:

- 1 minute, the LCD backlight is OFF;
- 2 minutes, system returns to the default menu (main screen).

| State     | Description                                                                                                    |
|-----------|----------------------------------------------------------------------------------------------------|
| Running   | After being energized, the inverter tracks the PV array's maximum<br>power point (MPP) and runs with the combination of the energy<br>management system. This mode is the normal mode.                                                                                                    |
| Maintain  | The system is running normally, with the battery in maintenance process. (Only for lead-acid battery)                                                                                                    |
| Forced    | The system is running normally, with the EMS in forced mode.                                                                                                    |
| Standby   | The inverter waits for sufficient sunlight or battery level, then the DC voltage recovers. The standby time can be set on the Webserver. Refer to <b>Chapter 11</b> for the introductions.                                                                                                    |
| Key-stop  | The inverter will stop running by manual "OFF" through the LCD menu or with the DRM0 command from the DRED. Set to "ON" if you want to restart the inverter.                                                                                                    |
| Starting  | The inverter is initializing and synchronizing with the grid.                                                                                                    |
| Upgrading | The DSP or LCD software is in its upgrading process.                                                                                                    |
| Fault     | If a fault occurs, the inverter will automatically stop operation, trigger the AC relay and show "Fault" on the LCD with the "FAULT" indicator lit.<br>Once the fault is removed in recovery time, the inverter will automatically resume running. The recovery time can be set on the Webserver. Refer to <b>Chapter 11</b> for the introductions. |
| Off-Grid  | The system is disconnected from utility grid and runs as a stand-alone system.                                                                                                    |

#### Tab. 10-1 State Descriptions

#### NOTICE

If the device is in standby mode for more than 10 minutes, please check:

- Whether the insolation is sufficient and the PV connection is correct.
- Whether the battery level is sufficient and the cable connection is correct.
- If no anomaly is found, disconnect the DC switch and the main switch to restart.
- If it still does not work, contact SUNGROW.

## 10.2 LCD Menu Structure

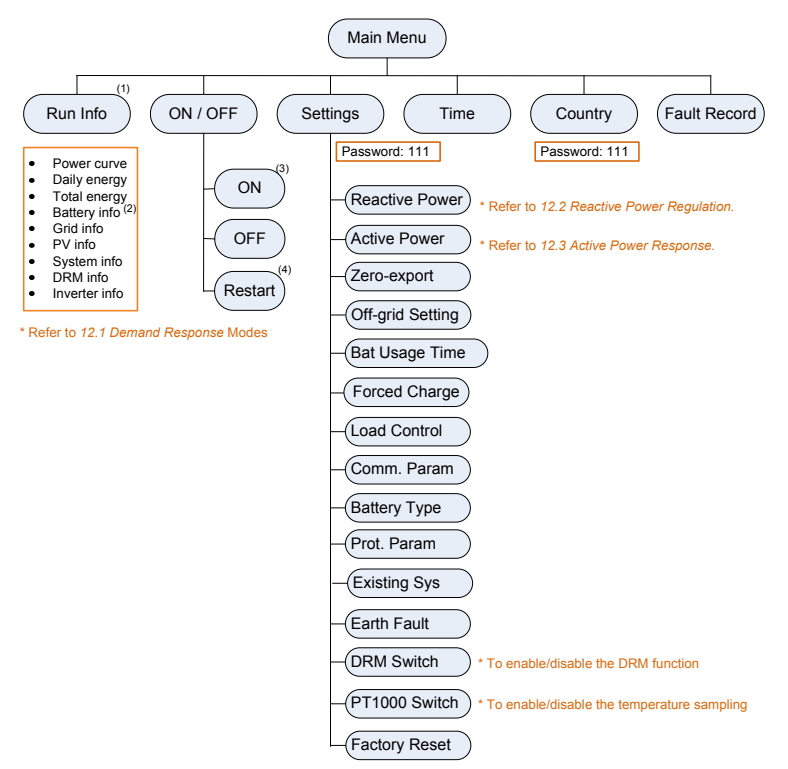

Fig. 10-1 LCD Menu Tree

- (1) The power value indicated represents the average value during the time interval. The energy yields displayed are indicative only. For the actual yields, please refer to the electric energy meter.
- (2) The value of battery SOH will be displayed as "--" for Pylon US2000A and GCL battery that do not have this parameter.
- (3) The "ON" option will be disabled when the DRM state is DRM0.
- (4) The "Restart" option will appear only if an unrecoverable fault occurs.

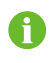

The demand response mode (DRM), reactive power settings about Qt, Q(p), Q(u), and power derating settings are valid only for Australia.

| Abbreviation | Complete                     | Abbreviation | Complete                 |  |  |  |
|--------------|------------------------------|--------------|--------------------------|--|--|--|
| Csmp         | Consumption                  | Exp          | Export                   |  |  |  |
| Chrg         | Charge                       | Tot          | Total                    |  |  |  |
| Bat          | Battery                      | Tmp          | Temperature              |  |  |  |
| SOC          | State of Charge              | SOH          | State of Health          |  |  |  |
| Vtg          | Voltage                      | Curr         | Current                  |  |  |  |
| Stt          | State                        | Inv          | Inverter                 |  |  |  |
| Pwr          | Power                        | Frq          | Frequency                |  |  |  |
| Cap          | Capacity                     | DRM          | Demand respond mode      |  |  |  |
| Ver.         | Version                      | Ref.         | Reference                |  |  |  |
| CCTV/taChra  | CSTVtaChra Constant charging |              | Max. discharging current |  |  |  |
| Carvigenig   | voltage                      | MDCV         | value                    |  |  |  |
| DChra        | Dischargo                    | MCCV         | Max. charging current    |  |  |  |
| Denig        | Discharge                    | MCCV         | value                    |  |  |  |
| Prot.        | Protection                   | Multi.       | Multiple                 |  |  |  |
| Comm.        | Communication                | DChrgEndVtg  | Final discharg voltage   |  |  |  |
| Sys          | System                       | En.          | Enable                   |  |  |  |

#### Abbreviations

## 10.3 Setting the Time

The correct system time is very important. If there is deviation between the system time and the local time, the inverter will not operate normally. The clock is in 24-hour format.

| Main Screen (Press ENT)→Men | u (Press▼×3)→Time (Press <mark>ENT</mark> | ) |
|-----------------------------|-------------------------------------------|---|
|-----------------------------|-------------------------------------------|---|

**DD**, **MM**, and **YY** stand for day, month, and year respectively. **hh**, **mm**, and **ss** stand for hour, minute, and second respectively.

| ▶ Time | hh:mm:ss<br>07:38:08     |
|--------|--------------------------|
| Date   | DD / MM / YY<br>22/02/15 |

## 10.4 Setting the Country Code

The country setting is protected with a password.

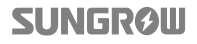

76

#### Main Screen (Press ENT)→Menu (Press ▼×4)→Country (Press ENT)

**Press** A and **Press** ENT to input the password **111**. **Press ENT** to confirm the password.

Only the codes of GB, NL, BE, CHN and AU are supported.

Select the correct grid standard for the country code "AU" . For parameter descriptions of other grid standards, see Tab. 7-3.

Set the single stage protective parameters manually for "AU".

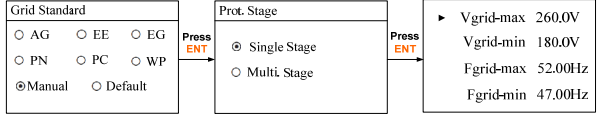

Country: [ AU ]

Set the multiple stage protective parameters manually for "AU". **Press ▲**/**▼** to turn pages.

After all the settings, Press ENT to confirm. Press ESC to discard the settings.

| ► | 1-Vmax | 260.0V  | ► | 1-Vmin | 180.0V  | ] | ► | 1-Fmax | 52.00Hz | • | 1-Fmin | 47.00Hz |
|---|--------|---------|---|--------|---------|---|---|--------|---------|---|--------|---------|
|   | 1-Time | 002.00s |   | 1-Time | 002.00s |   |   | 1-Time | 000.20s |   | 1-Time | 001.80s |
|   | 2-Vmax | 265.0V  |   | 2-Vmin | 180.0V  |   |   | 2-Fmax | 52.00Hz |   | 2-Fmin | 47.00Hz |
|   | 2-Time | 000.20s |   | 2-Time | 002.00s |   |   | 2-Time | 000.20s |   | 2-Time | 001.80s |

Country

Descriptions of the country codes are as follows:

| Country Code | Full Name     | Language |
|--------------|---------------|----------|
| GB           | Great Britain | English  |
| DE           | Germany       | German   |
| FR           | France        | French   |
| IT           | Italy         | Italian  |
| ES           | Spain         | English  |
| AT           | Austria       | German   |
| AU           | Australia     | English  |
| CZ           | Czech         | English  |
| BE           | Belgium       | French   |
| DK           | Denmark       | English  |
| GR_L         | Greece Land   | English  |

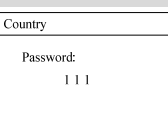

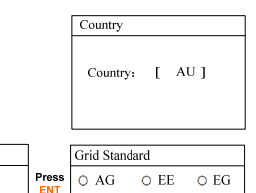

O PN

O Manual

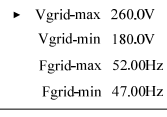

**SUNGRØ** 

○ PC ○ WP

⊙Default

| Country Code | Full Name                  | Language |
|--------------|----------------------------|----------|
| GR_IS        | Greece Island              | English  |
| NL           | Netherlands                | English  |
| PT           | Portugal                   | English  |
| CHN          | China                      | Chinese  |
| SE           | Sweden                     | English  |
| US           | America                    | English  |
| Other        | Country not included above | English  |

| Tab. | 10-2 | Description | of Multi. | Stage Protective | Parameters |
|------|------|-------------|-----------|------------------|------------|
|      |      | Description |           | blagenoteethe    |            |

| Parameter          | Explanation                                |  |
|--------------------|--------------------------------------------|--|
| Max-V prot.        | Over-voltage protection                    |  |
| 1-V <sub>max</sub> | Grid over-voltage 1 (V>)                   |  |
| 1-Time             | Grid over-voltage 1 (V>) tripping time     |  |
| 2-V <sub>max</sub> | Grid over-voltage 2 (V>>)                  |  |
| 2-Time             | Grid over-voltage 2 (V>>) tripping time    |  |
| Min-V prot.        | Under-voltage protection                   |  |
| 1-V <sub>min</sub> | Grid under-voltage 1 (V<)                  |  |
| 1-Time             | Grid under-voltage 1 (V<) tripping time    |  |
| 2-V <sub>min</sub> | Grid under–voltage 2 (V<<)                 |  |
| 2-Time             | Grid under-voltage 2 (V<<) tripping time   |  |
| Max-F prot.        | Over-frequency protection                  |  |
| 1-F <sub>max</sub> | Grid over-frequency 1 (F>)                 |  |
| 1-Time             | Grid over-frequency 1 (F>) tripping time   |  |
| 2-F <sub>max</sub> | Grid over-frequency 2 (F>>)                |  |
| 2-Time             | Grid over-frequency 2 (F>>) tripping time  |  |
| Min-F prot.        | Under-frequency protection                 |  |
| 1-F <sub>min</sub> | Grid under-frequency 1 (F<)                |  |
| 1-Time             | Grid under-frequency 1 (F<) tripping time  |  |
| 2-F <sub>min</sub> | Grid under-frequency 2 (F<<)               |  |
| 2-Time             | Grid under-frequency 2 (F<<) tripping time |  |

## 10.5 Viewing the Fault Codes

#### **Viewing Current Fault**

For the ▲ icon or the "Fault" state on the main screen, **press** ▼ to view the current faults. Refer to "**8.1.2 Troubleshooting of Faults**" for the fault definition.

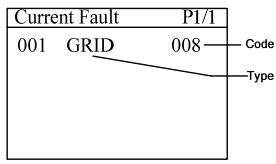

Refer to the following table for the fault type explanations.

| Fault Type | Explanation                                          |
|------------|------------------------------------------------------|
| GRID       | Grid faults (AC side)                                |
| PV         | PV faults (DC side)                                  |
| SYS        | System faults (inverter)                             |
| PER        | Permanent faults                                     |
| WARN       | Warnings                                             |
| BDCF       | Faults of battery charge/discharge circuit           |
| BDCPF      | Permanent faults of battery charge/discharge circuit |
| BATW       | Battery warnings                                     |
| BATP       | Battery protection                                   |
| BATF1      | - Pattony faults                                     |
| BATF2      | Dattery laurs                                        |

#### **Viewing Fault Records**

| Main Screen (Press ENT)→Menu (Press ▼×5)→Fault Record (Press ENT) |       |                |      |  |
|-------------------------------------------------------------------|-------|----------------|------|--|
| <b>Press</b> ▲/▼ to turn pages and view all fault                 | Fault | Record         | P1/1 |  |
| records.                                                          | 001   | 15022708:55:27 | 010  |  |
|                                                                   | 002   | 15022707:11:21 | 501  |  |
|                                                                   |       |                |      |  |
|                                                                   |       |                |      |  |
|                                                                   |       |                |      |  |

## 10.6 Starting and Stopping the Inverter

| Main Screen (Press ENT)→Menu (Press ¥×1)→ON / OFF (Press ENT) |        |         |
|---------------------------------------------------------------|--------|---------|
| Notice:                                                       | ON/OFI | 7       |
| The Restart item will appear only if an unrecoverable         | •      | ON      |
| fault occurs.                                                 |        | OFF     |
|                                                               |        | Restart |
| Confirm your choice by pressing ENT.                          | L      |         |

Confirm \*ON"? or Confirm 'OFF"? or Confirm 'Restart"?

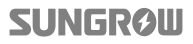

When the DRM state is DRM0, the "ON" option will be disabled.

The DRM0 state will prohibit the 'ON'!

## 10.7 Advanced Settings

#### 10.7.1 Inputting Password

The parameter settings are protected with a password. If you want to set the inverter's parameters, you have to input the correct password.

| Main Screen (Press ENT)→Menu (Press ▼×2)→Settings (Press ENT) |                                                                              |                                                                   |     |                                                          |     |
|---------------------------------------------------------------|------------------------------------------------------------------------------|-------------------------------------------------------------------|-----|----------------------------------------------------------|-----|
| Press A and Pre<br>Press ENT to co<br>submenu.                | s <b>s ENT</b> to input the passw<br>nfirm the password and                  | vord <b>111</b> .<br>d enter the                                  |     | Settings<br>Password:<br>1 1 1                           |     |
|                                                               | Settings     1/5       > Reactive Power       Active Power       Zero-export | Settings<br>• Off-grid Setting<br>Bat Usage Time<br>Forced Charge | 2/5 | Settings<br>Load Control<br>Comm. Param<br>Battery Type  | 3/5 |
|                                                               |                                                                              | Settings<br>Prot. Param<br>Existing Sys<br>Earth Fault            | 4/5 | Settings<br>DRM Switch<br>PT1000 Switch<br>Factory Reset | 5/5 |

## 10.7.2 Setting Reactive Power Regulation

Main Screen (Press ENT) $\rightarrow$ Menu (Press  $\forall \times 2$ ) $\rightarrow$ Settings (Press ENT) $\rightarrow$ Input password 111 (Press ENT) $\rightarrow$ Reactive Power (Press ENT)

For the modes Qt, Q(p) and Q(u), see **"12.2 Reactive Power Regulation"**.

| Reactive Power          |        |  |
|-------------------------|--------|--|
| <ul> <li>OFF</li> </ul> | O PF   |  |
| O Qt                    | O Q(p) |  |
| 0 Q(u)                  |        |  |

80

The PF ranges from 0.8 leading to 0.8 lagging. Leading: the inverter is sourcing reactive power to the grid Lagging: the inverter is sinking reactive power from the grid.

## 10.7.3 Setting the Zero-export Function

| Main Screen (Press ENT)→Menu (Press   | ▼×2)→Settings (Press ENT)→Input  |
|---------------------------------------|----------------------------------|
| password 111 (Press ENT)→Settings (Pr | ess ▼×2)→Zero-export (Press ENT) |

**ON:** no power will be exported to the grid. **OFF:** all inverter output power will be exported to the grid. **Partial:** set partial of the output power to export to the grid.

#### Export power range:

When the existing system is disabled: 0–5000 W When the existing system is enabled,

- the lower limit is the rated power of the existing system; and
- the upper limit is (5000 W + [rated power of the existing system]).

## 10.7.4 Setting Off-grid Backup SOC

Main Screen (Press ENT)→Menu (Press ¥×2)→Settings (Press ENT)→Input password 111 (Press ENT)→Settings (Press ¥×3)→Off-grid Setting (Press ENT)

Off-grid Setting

Disable

Enable

In an on-grid system, battery will stop discharging when the back-up SOC is reached. The back-up power will be supplied to the emergency loads in the off-grid system.

If the off-grid function is enabled, the buzzer inside the inverter will beep intermittently for 20 s when the battery level is lower than the threshold value specified in the following table.

Tab. 10-3 Threshold Values of Different Batteries

| Battery Type                    | SOC Threshold Value |
|---------------------------------|---------------------|
| Samsung (BM3K), Pylon (US2000A) | ≤21%                |
| LG (RESU G1/G2)                 | ≤16%                |
| GCL (E-KwBe5.6)                 | ≤11%                |

# Partial 2/2 Partial 2/2 • Export Pwr[W] 5000

Off-grid Setting

▶ Backup SOC 000 %

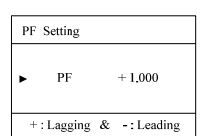

| Battery Type                      | SOC Threshold Value |
|-----------------------------------|---------------------|
| BlueSun                           | ≤16%                |
| Narada lead-acid, Other lead-acid | ≤45 V               |

## 10.7.5 Setting the Battery Usage Time

| Main Screen (Press ENT)→Menu (Press                                                                           | ▼×2)→Settings (Pr                                                                                                    | ess <mark>ENT</mark> )→Input                                                                                                    |
|----------------------------------------------------------------------------------------------------|----------------------------------------------------------------------------------------------------|----------------------------------------------------------------------------------------------------|
| password 111 (Press ENT)→Settings (P<br>ENT)                                                                  | ress ∀×4)→Bat Usa                                                                                                    | age Time (Press                                                                                                    |
| When there is no battery equipped in the system, a prompt will appear.                                        |                                                                                                    | No Battery !                                                                                                    |
| It is recommended to set the time period in peak tariff time.                                                 | Bat Usage Time<br>► Weekday Usage<br>Weekend Usage                                                                                                    | Start Time 1         00:00           End Time 1         24:00           Start Time 2         00:00           End Time 2         24:00   |
| When there is overlap time of the forced charge and the battery usage, the forced charge will be in priority. | Weekend Usage       O     Disable <ul> <li>Enable</li> <li>Enable</li> </ul> <ul> <li>Image: A state of the state of the s</li></ul> | ► Start Time 1         00:00           End Time 1         24:00           Start Time 2         00:00           End Time 2         24:00 |

## 10.7.6 Setting Forced Charge

Main Screen (Press ENT)→Menu (Press ¥×2)→Settings (Press ENT)→Input password 111 (Press ENT)→Settings (Press ¥×5)→Forced Charge (Press ENT)

In the system without a battery, a prompt will appear.

Enable the function for the system with a battery.

| Forced Charge                                |
|----------------------------------------------|
| <ul><li>○ Disable</li><li>● Enable</li></ul> |

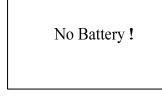

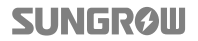

It is recommended to set the time period in off-peak tariff time. The time period 1 is in priority to the time period 2 if two periods overlap.

The charging energy comes from the excess PV energy in priority to the energy from the grid. The inverter will sink the charging power from the grid in the case of PV energy shortage.

When there is no PV power, the import power from the grid charges the energy system during the time period until the target SOC is reached.

## 10.7.7 Setting Load Control

After connecting the load to the DO terminal, a relay control signal will be transmitted. Users can flexibly set the control mode via the LCD menu.

Main Screen (Press ENT)→Menu (Press ¥×2)→Settings (Press ENT)→Input password 111 (Press ENT)→Settings (Press ¥×6)→Load Control (Press ENT)

**Press** ▲/▼ to choose the control mode. **Press** ENT to confirm.

| _ | u control |                                                              |
|---|-----------|--------------------------------------------------------------|
| ۲ | Timer     |                                                              |
| D | ON/OFF    |                                                              |
| 5 | Optimized |                                                              |
|   |           | <ul> <li>Timer</li> <li>ON/OFF</li> <li>Optimized</li> </ul> |

#### **Timer Control**

In this mode, set the Start time and End time, the system will control the load operation during the interval. Take 09:00 am-09:30 am as an example.

| Load Control                  | Start Time1     | 09:00 |
|-------------------------------|-----------------|-------|
| Timer                         | End Time1       | 09:30 |
| <ul> <li>ON/OFF</li> </ul>    | <br>Start Time2 | 09:00 |
| <ul> <li>Optimized</li> </ul> | End Time2       | 09:30 |

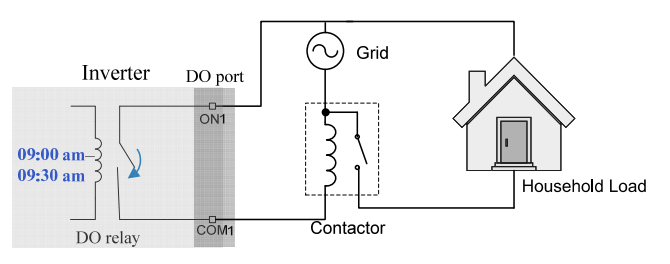

Fig. 10-2 DO Operation in Timer Control

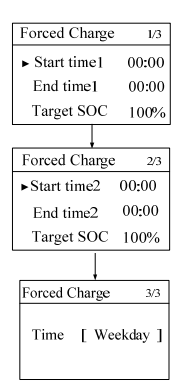

#### **ON/OFF** Control

In this mode, the system will control the load operation according to the setting. Set to OFF in the following example.

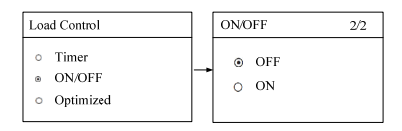

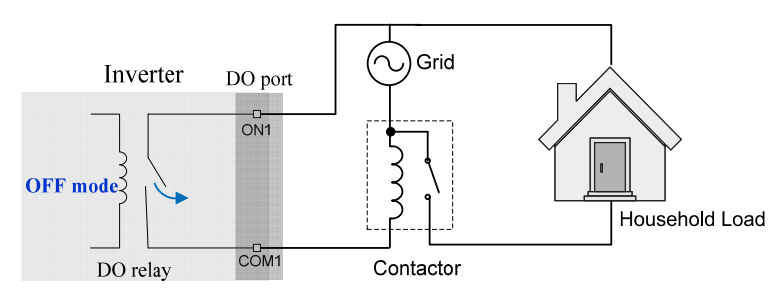

Fig. 10-3 DO Operation in ON/OFF Control

#### **Optimized Control**

The system will control the load operation according to the power optimization algorithm of energy management.

During the setting interval, the DO function will be enabled to power on the load if the excess PV energy exceeds the optimized power value.

#### Notice:

- The optimized mode is disabled in an off-grid system.
- The optimized power is the rated power of the load ranging from 0 to 5000 W.
- Once the optimized mode is enabled, the DO relay will not disconnect until 20 minutes after the DO connection.

Take 09:00 am-09:30 am and the optimized power of 1000 W as an example.

| Load Control                  |       |
|-------------------------------|-------|
| o Timer                       |       |
| <ul> <li>ON/OFF</li> </ul>    |       |
| <ul> <li>Optimized</li> </ul> |       |
| L                             |       |
| Optimized                     | P2/2  |
| Start time                    | 09:00 |

1000

Powerf W1

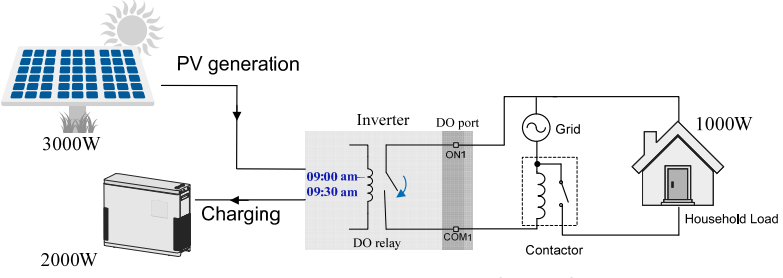

Fig. 10-4 DO Operation in Optimized Control

#### 10.7.8 Setting the Communication Parameters

Main Screen (Press ENT)→Menu (Press ¥×2)→Settings (Press ENT)→Input password 111 (Press ENT)→Settings (Press ¥×7)→Comm. Param (Press ENT)

- The communication address ranges from 1 to 247.
- The IP, sub net, gateway, DNS1 and DNS2 can be modified only when the DHCP is set to OFF.
- Acquire the IP, subnet mask, gateway, DNS1 and DNS2 from the network professional.

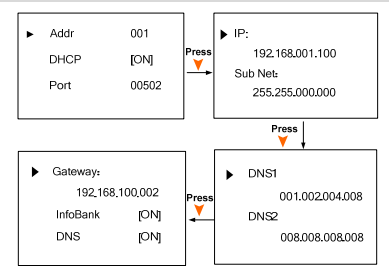

#### 10.7.9 Setting the Battery Type

If the battery type or capacity setting is inconsistent with the actual, the charge/discharge current may be less than the actual charge/discharge ability. However, the system can operate normally. Proceed as follows to modify the settings.

| Main Screen (Press ENT)→Menu (Press ¥×2)→Settings (                                                                                                    | Press <mark>ENT</mark> )→Input   |
|----------------------------------------------------------------------------------------------------|----------------------------------|
| password 111 (Press ENT)→Settings (Press ▼×8)→Battery                                                                                                    | y Type (Press <mark>ENT</mark> ) |
| Refer to " <b>10.6 Starting and Stopping the Inverter</b> "<br>to stop the inverter before modifying the battery type.<br>Otherwise the warning screen will prompt. | Pls stop inverter<br>first!      |
| <b>Press</b> ▲/▼ to select the battery type and <b>Press ENT</b> to confirm.                                                                                        |                                  |

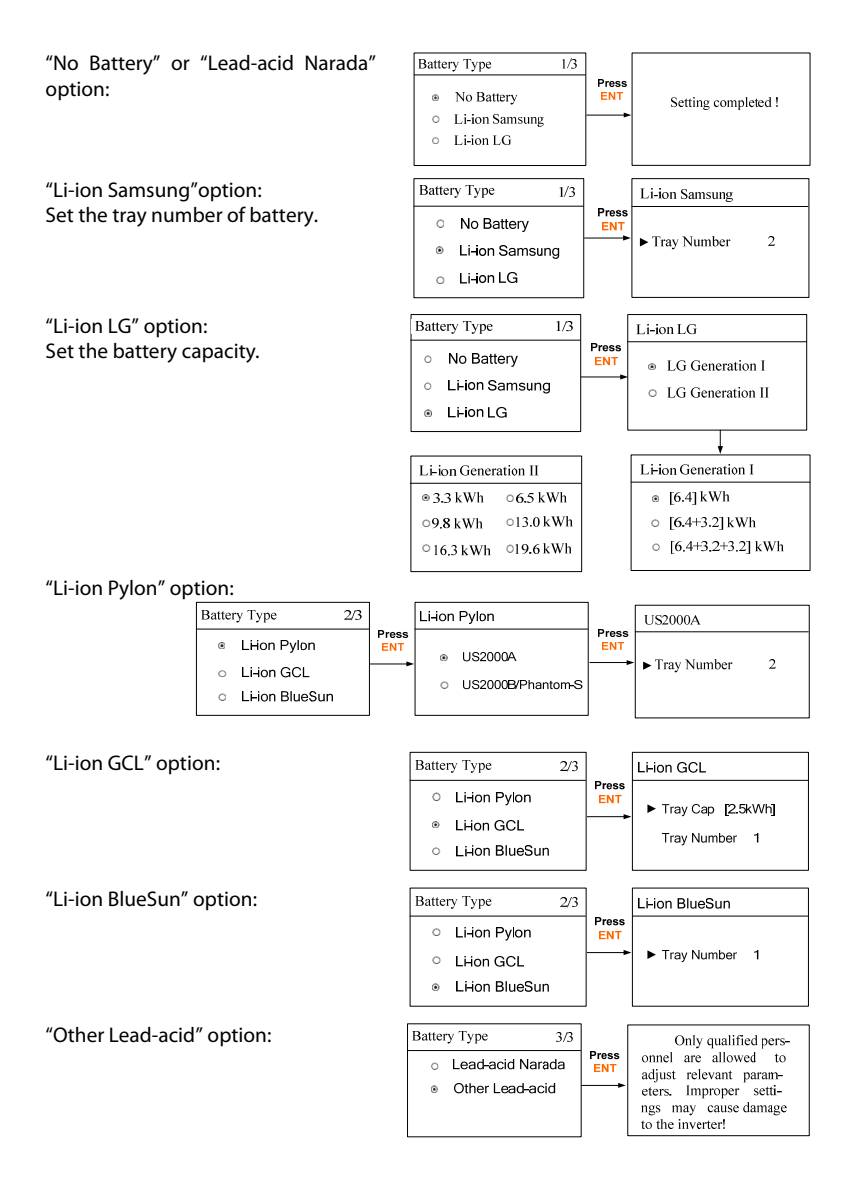

## SUNGROW

| ► Max, SOC 090,0 % | ▶ Over Vtg    | 58.8 V   | ► Max. Chrg | 0,300 C |
|--------------------|---------------|----------|-------------|---------|
| Min. SOC 040.0 %   | Low Vtg       | 42.0 V   | Max. DChrg  | 0,300 C |
| Rated Vtg 04&0 V   | <br>Over Temp | 60.0 °C  | CSTVtgChrg  | 56.40 V |
| Capacity 200 Ah    | Low Temp      | -25.0 °C | DChrgEndVtg | 43.20 V |
|                    |               |          |             |         |

## 10.7.10 Setting the Protective Parameters

Main Screen (Press ENT)→Menu (Press ¥×2)→Settings (Press ENT)→Input password 111 (Press ENT)→Settings (Press ¥×9)→Prot. Param (Press ENT)

When the grid voltage or frequency reaches the recovery value, the corresponding fault code displayed on the LCD will be cleared and the inverter can start operating.

| Vmax-recover 253.0 |
|--------------------|
| Vmin-recover       |
| 205.0V             |

 Fmax-recover 50.15Hz
 Fmin-recover 47.50Hz

| <b>Power Ramp Rate</b> : the ramp up/down rate of power variation.<br>The power rate limit mode is enabled by default.<br>The default set-point is 16.67% of rated power per minute.<br>Set to <i>Disable</i> to turn off the function. | <ul> <li>Power Ramp Rate En.</li> <li>[Enable ]</li> <li>Power Ramp Rate</li> <li>16.67%</li> </ul> |
|----------------------------------------------------------------------------------------------------|----------------------------------------------------------------------------------------------------|
| The inverter will automatically disconnect from the grid within 3 s when the average voltage for a 10 min period exceeds the set-point of <i>10 Min Over Vtg</i> . Set to <i>Disable</i> to turn off the function.                      | ► 10 Min Over Vtg En.<br>[Enable]<br>10 Min Over Vtg<br>255.0V                                      |

#### Tab. 10-4 Protective Parameter Explanations

| Parameter    | Explanation                                                                                                    | Default  | Range       |
|--------------|----------------------------------------------------------------------------------------------------|----------|-------------|
| Vmax-recover | Recovery value for over-voltage fault.<br>Inverter can start operating only when<br>the grid voltage is below this value.         | 253.0 V  | 230 V-264 V |
| Vmin-recover | Recovery value for under-voltage fault.<br>Inverter can start operating only when<br>the grid voltage is above this value.        | 205.0 V  | 184 V–230 V |
| Fmax-recover | Recovery value for over-frequency<br>fault.<br>Inverter can start operating only when<br>the grid frequency is below this value.  | 50.15 Hz | 50 Hz–53 Hz |
| Fmin-recover | Recovery value for under-frequency<br>fault.<br>Inverter can start operating only when<br>the grid frequency is above this value. | 47.50 Hz | 47 Hz–50 Hz |

| Parameter          | Explanation                                                | Default | Range       |
|--------------------|------------------------------------------------------------|---------|-------------|
| Power Ramp<br>Rate | The ramp rate of power variation.                          | 16.67%  | 5%-100%     |
| 10 Min Over<br>Vtg | Over-voltage protection value of<br>10-min average voltage | 255.0 V | 244 V-258 V |

## 10.7.11 Adding the Existing System

Main Screen (Press ENT)→Menu (Press ¥×2)→Settings (Press ENT)→Input password 111 (Press ENT)→Settings (Press ¥×10)→Existing Sys (Press ENT)

```
Existing Sys Rated-P: rated power of the existing system.
```

**Total Export Limit:** export power upper limit of the new system

- Existing Sys
  O Disable
  O Enable
- Existing Sys Rated-P 00000W Total Export Limit 05000W

## 10.7.12 Testing Earth Fault

```
Main Screen (Press ENT)→Menu (Press ¥×2)→Settings (Press ENT)→Input password 111 (Press ENT)→Settings (Press ¥×11)→Earth Fault (Press ENT)
```

The DO2 relay will switch on automatically to signal the external alarm if a light indicator and/or buzzer is connected. The buzzer inside the inverter will also beep.

Testing earth fault relay and buzzer inside alarm...

## 10.7.13 DRM Switch Setting

Main Screen (Press ENT)→Menu (Press ¥×2)→Settings (Press ENT)→Input password 111 (Press ENT)→Settings (Press ¥×12)→DRM Switch (Press ENT)

The DRM function to the DRED (demand response enabling device) is enabled by default.

Set to Disable to turn off the function.

DRM Switch

- Disable
- Enable

## 10.7.14 PT1000 Switch Setting

```
Main Screen (Press ENT)→Menu (Press ¥×2)→Settings (Press ENT)→Input
password 111 (Press ENT)→Settings (Press ▼×13)→PT1000 Switch (Press
ENT)
```

The temperature sampling function of the sensor PT1000 for lead-acid batteries is disabled by default.

PT1000 Switch

Disable

• Enable

Set to Enable to turn off the function.

## 10.7.15 Factory Reset

#### NOTICE

All history information will be irrecoverably cleared and all parameters will return to the default values except the protection parameters and time once the "Factory Reset" is performed.

Main Screen (Press ENT)→Menu (Press ¥×2)→Settings (Press ENT)→Input password 111 (Press ENT)→Settings (Press ¥×14)→Factory Reset (Press ENT)

Firstly, set the inverter to "OFF" via the LCD menu.

Reset". Press ENT to confirm.

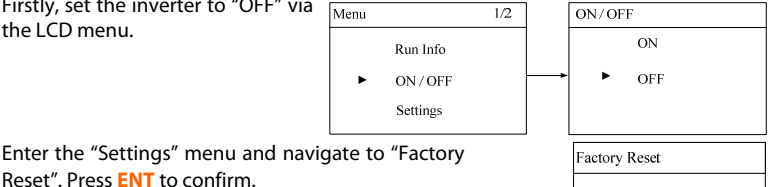

Confirm factory reset?

SUNGRAIII

# 11 Appendix II: Visiting and Configuring the Webserver

## 11.1 User and Authority

The Webserver provides user permission and installer permission:

The user permission (by default): the username is **user** and the password is **1111**.

Installer permission: Select the username **installer** through the drop-down list. The password is **2222**.

#### NOTICE

Abnormality may be caused if users make parameter modification with installer permission. This action will void any warranty rights.

Only one person can login to the Webserver at a time. Log out in time if you finish the visit. Wait until 4s later to log in again.

Follow the steps to login.

- 1. Query the inverter IP address according to the instructions in "10.7.8 Setting the Communication Parameters".
- 2. Open the browser. Input the inverter's IP address and press "Enter".
- 3. Select the username and input the corresponding password according to the visitor's role. Press "Sign in" or "Enter" to log in. The login window is shown below.

| Username: user<br>Password: | v<br>Sign in |  |
|-----------------------------|--------------|--|
|                             |              |  |

- If there is no operation for 10 minutes, the system will automatically return to the login interface.
- The user can change the password after signing in. For details, see the tab in the Webserver "System Information".
- The figures in this chapter are all with an installer's permission.

## 11.2 Main Interface

A

| installer, welcome your arrivall Sign out |                                                                         |
|-------------------------------------------|-------------------------------------------------------------------------|
| SN:1234567                                |                                                                         |
| operating Information                     | Overview                                                                |
| iummary Information                       |                                                                         |
| stailed Information                       | Current Status 👔 CO2 Reduced 👘 Total Run Time                           |
| rameters Settings                         | 💙 🗙 📶 Okg 🐨 Oh                                                          |
| tem Parameters                            | Battery Status     Self-Consumption                                     |
| erating Parameters                        | 🖬 Stop 🍋 0.0%                                                           |
| ection Parameters                         |                                                                         |
| ery Parameters                            | Dulla Marshie Marshie Tabel                                             |
| mmunication Parameters                    | Dany Monthly Tearly Total                                               |
| ory Records                               | P(W) Current Power(2015.07.14) - PV - Feed - Csmp                       |
| ing Records                               | 10000                                                                   |
| Records                                   | 9000                                                                    |
| t Records                                 | 7000                                                                    |
| rgy Management                            | 6000                                                                    |
| tem Information                           | 5000                                                                    |
|                                           | 4000                                                                    |
|                                           | 3000                                                                    |
|                                           | 1000                                                                    |
|                                           | 0                                                                       |
|                                           | 00:00 02:00 04:00 06:00 08:00 10:00 12:00 14:00 16:00 18:00 20:00 22:00 |

Fig. 11-1 Webserver Main Interface

The default interface after login displays the read-only information. You can use the "Export" button to export data as a CSV file. The Serial Number (SN) of the running inverter is shown on the upper-left corner.

| Tab. 11-1 | Icons Explanation |
|-----------|-------------------|
|-----------|-------------------|

| lcon | Name                    | Description                                                                                                    |
|------|-------------------------|----------------------------------------------------------------------------------------------------|
| -🤯-  | Current status          | : no indication of faults<br>: indication of faults, e.g. with the inverter, and<br>with DSP and LCD communication. |
|      | CO <sub>2</sub> reduced | $CO_2$ reduction (kg) due to the use of the solar system.                                                           |
|      | Total runtime           | Total operating time of the inverter (h).                                                                           |
| Ş    | Battery status          | Battery state of charge.                                                                                            |
|      | Self-consumption        | The proportion of PV power generation used for load consumption, as a percentage.                                   |

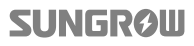

90

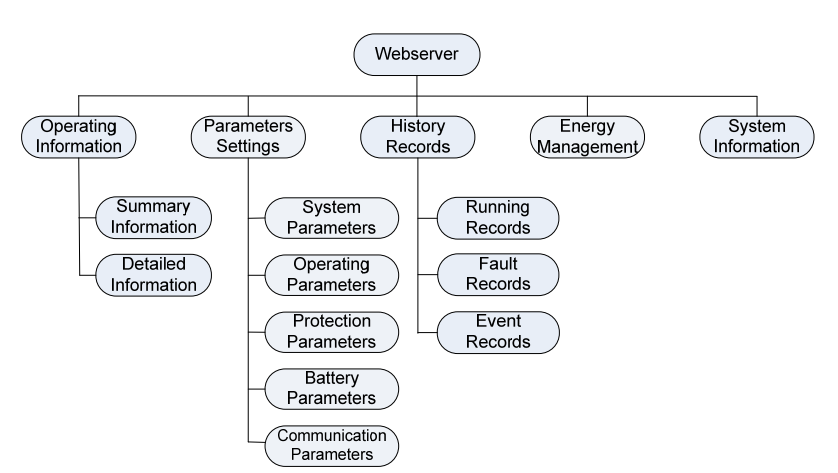

## 11.3 Navigation Introduction

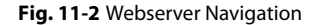

History records: 10 records in each page, 100 records at most.

#### Abbreviations

f

| Abbreviation | Complete    | Abbreviation | Complete           |
|--------------|-------------|--------------|--------------------|
| Vtg          | Voltage     | Ter-Vtg      | Terminated voltage |
| Tmp          | Temperature | Curr         | Current            |
| Chrg         | Charge      | Ter-Curr     | Terminated current |
| Dischrg      | Discharge   | SOC          | State of Charge    |
| Bat          | Battery     | Max          | Maximum            |
| Emergcy      | Emergency   | Min          | Minimum            |

# 12 Appendix III: AS/NZS 4777.2 Compliant

The inverter supports the demand response modes, the reactive power regulation, and the power quality response, as specified in the standard AS/NZS 4777:2015.

## 12.1 Demand Response Modes

## 12.1.1 Connecting the inverter to a DRED

The inverter has integrated a terminal block for connecting to a DRED. After the connection, the DRED assert DRMs by shorting together terminals as specified in **Tab. 12-1**.

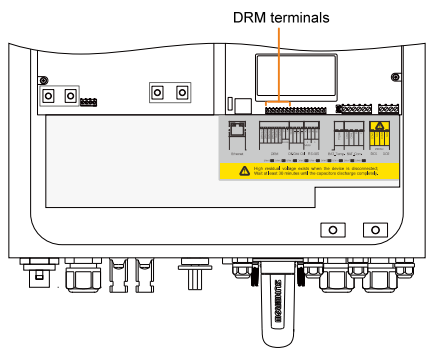

The modes from DRM0 to DRM8 are supported by the inverter and the information is marked on the label located near the DRM terminals.

| Tab. | 12-1 | Method | of Asserting | DRMs |
|------|------|--------|--------------|------|
|------|------|--------|--------------|------|

| Mode        | Asserted by Shorting Terminals |
|-------------|--------------------------------|
| DRM0        | RefGen or Com/DRM0             |
| DRM1        | 1/5                            |
| DRM5        | 1/5 or RefGen                  |
| DRM2 / DRM6 | 2/6                            |
| DRM3 / DRM7 | 3/7                            |
| DRM4 / DRM8 | 4/8                            |

The cable for connecting to the DRED is not included in the delivery.

Use a TIA/EIA 568B standard network cable with a diameter of 3 mm-5.3 mm.

#### **Procedure:**

2. Unscrew the swivel nut from 3. any **Com.** port.

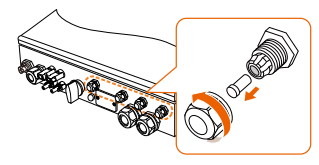

Lead the cable through the cable gland, as shown below.

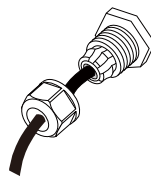

- 4. Remove the cable jacket by 40 mm to 50 mm and strip the wire insulation by 5 mm–7 mm.
- 5. Tighten the wires to the corresponding terminals, as shown below.

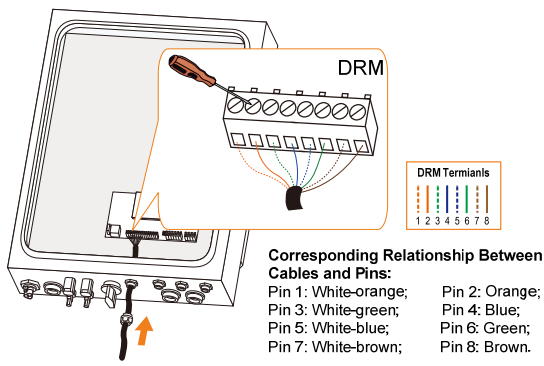

6. Fasten the swivel nut and connect the other end to the DRED.

## 12.1.2 Viewing the DRM State via LCD Menu

When the inverter is running with the demand respond commands, the DRM which is being performed by the inverter will be display on LCD screen.

| Main Screen (Press ENT)→Menu→Run Info (Press ENT) |                              |                     |  |  |  |
|---------------------------------------------------|------------------------------|---------------------|--|--|--|
| <b>Press</b> ▲ / ▼ to turn to the page            | Menu 1/2                     | DRM State No        |  |  |  |
| showing DRM information.                          | <ul> <li>Run Info</li> </ul> | Import Limit 100.0% |  |  |  |
|                                                   | ON/OFF<br>Sottings           | Export Limit 100.0% |  |  |  |
|                                                   | settings                     |                     |  |  |  |

## 12.2 Reactive Power Regulation

#### NOTICE

#### Only qualified personnel can perform the power regulation settings.

All the parameter settings must comply with standard AS/NZS 4777:2015.

Main Screen (Press ENT)→Menu (Press ¥×2)→Settings (Press ENT)→Input password 111 (Press ENT)→Reactive Power (Press ENT)

Press ▲/▼ to select the desired option and
Press ENT to confirm.
For the PF mode, see "10.7.2 Setting Reactive Power Regulation".

| Reactive Power        |        |  |  |  |  |
|-----------------------|--------|--|--|--|--|
| <ul><li>OFF</li></ul> | ○ PF   |  |  |  |  |
| o Qt                  | 0 Q(p) |  |  |  |  |
| 0 Q(u)                |        |  |  |  |  |

## 12.2.1 "Qt" Mode

| Qt limit: the maximum ratio of reactive power to rated | Qt Setting |        |
|--------------------------------------------------------|------------|--------|
| apparent power as %.                                   |            |        |
| The Qt limit ranges from -60.0% to +60.0%.             | ▶ Qt Limit | +060.0 |

## 12.2.2 "Q(p)" Mode

The PF of the inverter output varies in response to the output power of the inverter.

| Leading PF  | 1.000  |
|-------------|--------|
| Lagging PF  | 0.900  |
| Upper Power | 100.0% |

6

Lower Power 50.0%

| Tab. | 12-2 | "Q(P)" | Mode | Parameter | Explanations | ŝ |
|------|------|--------|------|-----------|--------------|---|
|------|------|--------|------|-----------|--------------|---|

| Parameter    | Explanation                            | Default | Range       |
|--------------|----------------------------------------|---------|-------------|
| Leading PF   | Power factor of the lower power point  | 1.000   | 0.900-1.000 |
| Lagging PF   | Power factor of the upper power point  | 0.900   | 0.900-1.000 |
| Lower Power* | Lower limit of the output power (as %) | 50%     | 0%–50%      |
| Upper Power* | Upper limit of the output power (as %) | 100%    | 50%-100%    |
|              |                                        |         |             |

\*Lower Power < Upper Power

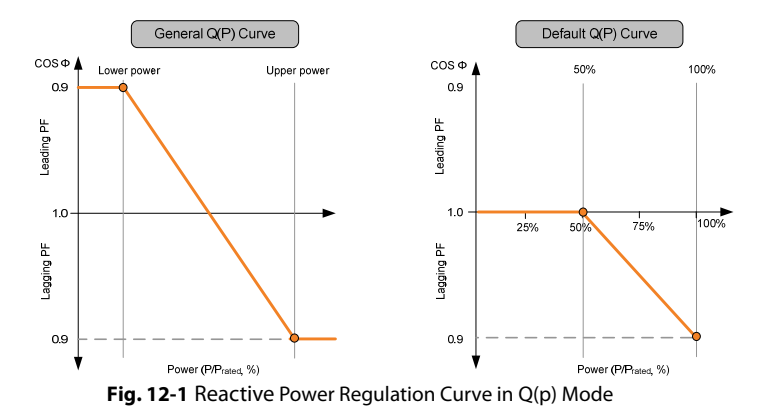

## 12.2.3 "Q(u)" Mode

The reactive power output of the inverter varies in response to the grid voltage.

| ► V1 Ref. | 207.0V | Leading Q/Sn 30.0% |
|-----------|--------|--------------------|
| V2 Ref.   | 220.0V | Lagging Q/Sn 30.0% |
| V3 Ref.   | 250.0V |                    |
| V4 Ref.   | 265.0V |                    |

| Tab. 1 | 2-3 "Q(U | )" Mode | Parameter | Expl | anations |
|--------|----------|---------|-----------|------|----------|
|--------|----------|---------|-----------|------|----------|

| Parameter    | Explanation                    | Default | Range          |
|--------------|--------------------------------|---------|----------------|
| V1 Ref.      | Grid voltage reference value 1 | 207.0 V | Not applicable |
| V2 Ref.      | Grid voltage reference value 2 | 220.0 V | 216 V-230 V    |
| V3 Ref.      | Grid voltage reference value 3 | 250.0 V | 235 V–255 V    |
| V4 Ref.      | Grid voltage reference value 4 | 265.0 V | 244 V-265 V    |
| Leading Q/Sn | Q/Sn value of voltage V1 Ref.  | 30%     | 0%–60%         |
| Lagging Q/Sn | Q/Sn value of voltage V4 Ref.  | 30%     | 0%–60%         |

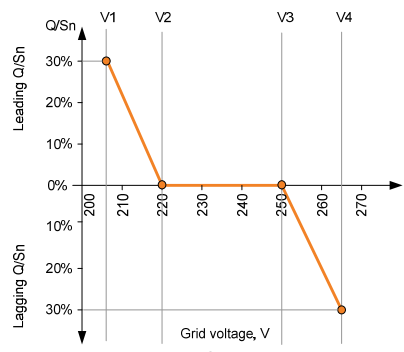

Fig. 12-2 Reactive Power Regulation Curve in Q(u) Mode

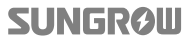

## 12.3 Active Power Response

Main Screen (Press ENT)→Menu (Press ¥×2)→Settings (Press ENT)→Input password 111 (Press ENT)→Settings (Press ¥×1)→Active Power (Press ENT)

**Press ▲**/**¥** to select the desired option and **Press ENT** to confirm.

| Active Power |                  |  |
|--------------|------------------|--|
| ٠            | Volt-watt        |  |
|              | Frq-watt         |  |
|              | Volt-watt (Chrg) |  |
|              |                  |  |

#### 12.3.1 Volt-watt Response

The Volt-watt response mode is enabled by default.

Set four grid voltage reference values. The output power of the inverter will vary in response to the grid voltages.

| 1/2    |
|--------|
|        |
| 207.0V |
| 220.0V |
| 250.0V |
| 265.0V |
|        |

#### Tab. 12-4 "Volt-Watt" Mode Parameter Explanations

| Parameter | Explanation                    | Default | Range          |
|-----------|--------------------------------|---------|----------------|
| V1 Ref.   | Grid voltage reference value 1 | 207.0 V | Not applicable |
| V2 Ref.   | Grid voltage reference value 2 | 220.0 V | 216 V-230 V    |
| V3 Ref.   | Grid voltage reference value 3 | 250.0 V | 235 V–255 V    |
| V4 Ref.   | Grid voltage reference value 4 | 265.0 V | 244 V-265 V    |
|           |                                |         |                |

The response curve is defined by the voltage reference values and corresponding power levels.

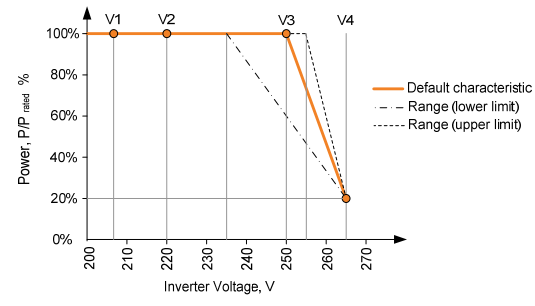

Fig. 12-3 Volt-Watt Response Mode

## 12.3.2 Volt-watt Response for Battery Charging

When the power from the grid is required to charge the energy storage system, the import power from the grid varies in response to the grid voltages. The response curve is defined by the voltage reference values and the corresponding power consumption from the grid for charging energy storage.

The Volt-watt response mode for battery charging is enabled by default.

Set four grid voltage reference values. The output power of the inverter will vary in response to the grid voltages.

| urg) 1/2                                    |  |  |  |  |
|---------------------------------------------|--|--|--|--|
| <ul> <li>Disable</li> <li>Enable</li> </ul> |  |  |  |  |
| 207.0V                                      |  |  |  |  |
| 220.0V                                      |  |  |  |  |
| 250.0V                                      |  |  |  |  |
| 265.0V                                      |  |  |  |  |
|                                             |  |  |  |  |

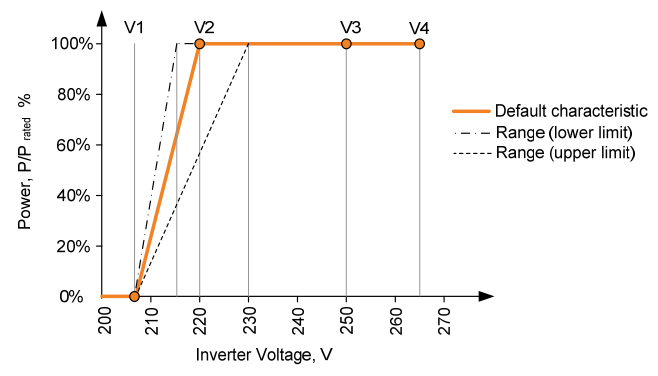

Fig. 12-4 Vtg-Watt Response Mode for Battery Charging

## 12.3.3 Frq-Watt Response

| Tab. | 12-5 | Description | of Frq-watt | Parameters |
|------|------|-------------|-------------|------------|
|------|------|-------------|-------------|------------|

| Parameter | Description                   | Default              | Range             |
|-----------|-------------------------------|----------------------|-------------------|
| OverFrq   | The Start frequency value for | 50 25 H <del>7</del> |                   |
| Start     | over-frequency response       | 30.23 HZ             | 50.25 Hz-52.00 Hz |
| OverFrq   | The Stop frequency value for  | 52 00 H <del>7</del> |                   |
| End       | over-frequency response       | 52.00 HZ             | 51.00 HZ-52.00 HZ |
| UnderFrq  | The Start frequency value for |                      |                   |
| Start     | under-frequency response      | 49.75 HZ             | 45.00 HZ-50.00 HZ |
| UnderFrq  | The Stop frequency value for  | 40.00 Ц-             |                   |
| End       | under-frequency response      | 49.00 HZ             | 45.00 HZ-50.00 HZ |

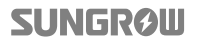

#### Response to an increase in grid frequency:

When there is an increase in grid frequency which exceeds the Start value (50.25 Hz), the inverter will reduce the power output linearly with an increase of frequency until the End value (52.00 Hz) is reached. When the frequency exceeds the End value, the inverter output shall be ceased (i.e. 0 W).

OverFrq Start
 50.25 Hz
 OverFrq End
 52.00 Hz

The output power will remain at or below the lowest power level reached in response to an over-frequency event between 50.25 Hz and 52 Hz. This is to provide hysteresis in the control of the inverter.

When the grid frequency has decreased back to 50.15 Hz or less for at least 60 s, the power level will be increased at a rate no greater than the power ramp rate limit, which can be set according to "**10.7.10 Setting the Protective Parameters**".

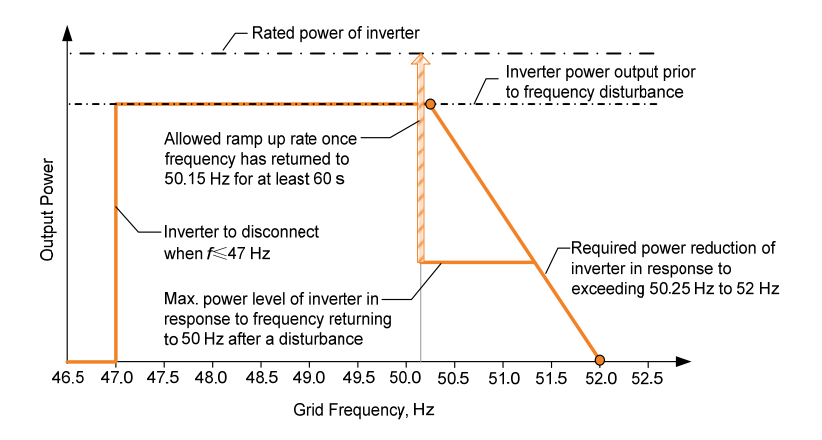

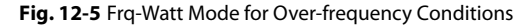

#### Response to a decrease in grid frequency:

When there is a decrease in grid frequency which falls below the Start value (49.75 Hz), the inverter will reduce the sinking power from the grid linearly with a decrease of frequency until the End value (49.00 Hz) is reached. When the frequency falls below the End value, the inverter should have ceased sinking power from the grid (i.e. 0 W).

▶ UnderFrq Start 49.75 Hz UnderFrq End 49.00 Hz

The import power for charging the storage system will remain at or below the lowest charge rate reached in response to a low-frequency event between 49 Hz and 49.75 Hz. This is to provide hysteresis in the control of the inverter.

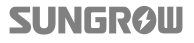

When the grid frequency has increased back to 49.85 Hz or more for at least 60 s, the charge rate of the storage system may be increased at a rate no greater than the power ramp rate limit, which can be set according to "10.7.10 Setting the Protective Parameters".

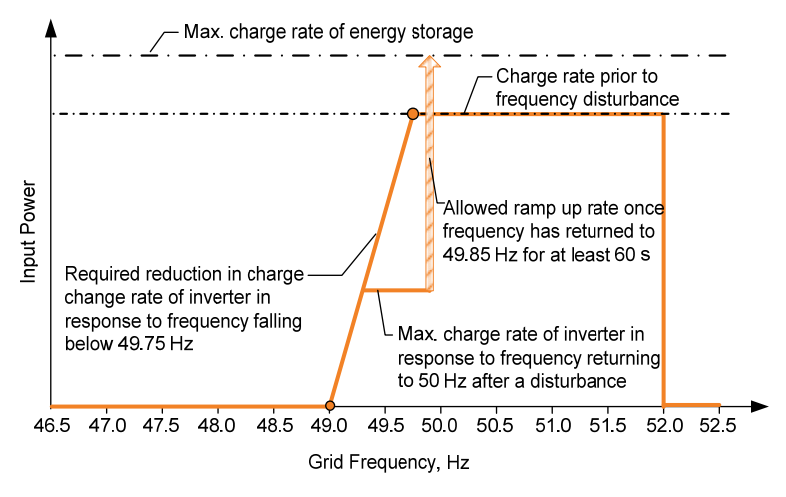

Fig. 12-6 Frq-Watt Mode for Under-frequency Conditions

# 13 Appendix IV: Technical Data

## 13.1 Inverter Technical Data

| PV Input Data                                   |                                     |
|-------------------------------------------------|-------------------------------------|
| Max. PV input power                             | 6500 W                              |
| Max. PV input voltage                           | 600 V                               |
| Startup voltage                                 | 125 V                               |
| Nominal input voltage                           | 360 V                               |
| MPP voltage range                               | 125 V–560 V                         |
| MPP voltage range for nominal power             | 260 V-520 V                         |
| No. of MPPTs                                    | 2                                   |
| Max. number of PV strings per MPPT<br>(DC1/DC2) | 1/1                                 |
| Max. PV input current (DC1/DC2)                 | 20 A (10 A / 10 A)                  |
| Max. current for input terminals                | 12 A                                |
| Short circuit current of PV input               | 24 A (12 A / 12 A)                  |
| Max. inverter backfeed current to array         | 0 A                                 |
| Battery Data                                    |                                     |
| Battery type                                    | Li-ion battery / Lead-acid battery  |
| Battery voltage (rated voltage / range)         | 48 V (32 V–70 V)                    |
| Max. charging / discharging current             | 65 A / 65 A                         |
| AC Input and Output Data                        |                                     |
| Max. AC input power                             | 3000 W                              |
| Nominal AC output power                         | 4990 W                              |
| Nominal AC output current                       | 21.6 A                              |
| Max. AC output apparent power                   | 5000 VA                             |
| Max. AC output current                          | 21.7 A                              |
| Max. inrush current (peak/duration)             | 10 A / 12 ms                        |
| Max. output fault current (peak/duration)       | 100 A/3.2 ms                        |
| Max. output over-current protection             | 32 A                                |
| Nominal grid voltage                            | 230 Vac                             |
| Grid voltago rango                              | 180 Vac–276 Vac                     |
|                                                 | (this may vary with grid standards) |
| Nominal grid frequency                          | 50 Hz                               |
| Grid frequency range                            | 45 Hz–55 Hz                         |
|                                                 | (this may vary with grid standards) |
| Total Harmonic Distortion (THD)                 | <3% (of nominal power)              |
| DC current injection                            | <0.5% (of nominal current)          |
| Power factor                         | >0.99 at default value at nominal power<br>(adj. 0.8 overexcited/leading–0.8<br>underexcited/lagging) |  |
|--------------------------------------|----------------------------------------------------------------------------------------------------|--|
| Protection                           |                                                                                                    |  |
| Anti-islanding protection            | Yes                                                                                                   |  |
| AC short circuit protection          | Yes                                                                                                   |  |
| Leakage current protection           | Yes                                                                                                   |  |
| DC switch (solar)                    | Optional                                                                                              |  |
| DC fuse                              | No                                                                                                    |  |
| Over-voltage protection              | 111                                                                                                   |  |
| System Data                          |                                                                                                    |  |
| Max. efficiency                      | 97.7%                                                                                                 |  |
| Max. European efficiency             | 97.2%                                                                                                 |  |
| Max. charge / discharge efficiency   | 94.0%                                                                                                 |  |
| Isolation method (solar)             | Transformerless                                                                                       |  |
| Isolation method (battery)           | HF                                                                                                    |  |
| Ingress protection (IP) rating       | IP65                                                                                                  |  |
| Night power consumption              | <1 W                                                                                                  |  |
| Operating ambient temperature range  | -25°C to 60°C( > 45°C derating)                                                                       |  |
| Allowable relative humidity range    | 0%-100%                                                                                               |  |
| Cooling method                       | Natural convection                                                                                    |  |
| Max. operating altitude              | 2000 m                                                                                                |  |
| Display                              | Graphic LCD                                                                                           |  |
| Communication                        | 2 x RS485, Ethernet, Wi-Fi (optional),<br>CAN                                                         |  |
| Power management                     | 1 x Digital output                                                                                    |  |
| Earth fault alarm                    | 1 x Digital output, email, buzzer inside                                                              |  |
| Analogue input                       | PT1000                                                                                                |  |
| DC connection type                   | MC4                                                                                                   |  |
| AC connection type                   | Clamping yoke connector                                                                               |  |
| Certificates and approvals (planned) | AS4777, AS/NZS3100, IEC 62109-1,<br>IEC62109-2, IEC 62619, IEC 62040,<br>EN 61000-6-2/-3              |  |
| Mechanical Data                      |                                                                                                    |  |
| Dimensions (W x H x D)               | 447 mm x 510 mm x 150 mm                                                                              |  |
| Mounting method                      | Wall-mounting bracket                                                                                 |  |
| Weight                               | 20 kg                                                                                                 |  |
| Backup Data                          |                                                                                                    |  |
| Nominal voltage                      | 230 Vac (±2%)                                                                                         |  |

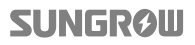

| Total harmonic factor output     | 4% (full load)                                      |
|----------------------------------|-----------------------------------------------------|
| Frequency range                  | 50 Hz (±0.2%)                                       |
| Switch time to emergency mode    | 10 s                                                |
| Power factor                     | 0.8 overexcited/leading–0.8<br>underexcited/lagging |
| Max. output power                | 5000 W / 5000 VA                                    |
| Max. output power (battery mode) | 3000 W / 5000 VA                                    |

### 13.2 STB5K (backup box) Technical Data

| Max. input / output current         | 25 A                    |
|-------------------------------------|-------------------------|
| Nominal AC voltage                  | 230 Vac–240 Vac         |
| AC voltage range                    | 180 Vac–275 Vac         |
| Operating ambient temperature range | -25°C to 60°C*          |
| Power consumption                   | <3 VA / 2 W             |
| Dimensions (W x H x D)              | 220 mm x 230 mm x 90 mm |
| Mounting method                     | Wall-mounting bracket   |
| Weight                              | 2.6 kg                  |

\* The AC voltage ranges from 180 Vac to 250 Vac when the operating ambient temperature is  $50^{\circ}C...60^{\circ}C$ .

## 13.3 Meter Technical Data

| Nominal voltage                      | 240 Vac                |
|--------------------------------------|------------------------|
| Input voltage range                  | 180 Vac-286 Vac        |
| Power consumption                    | <2 W (10 VA)           |
| Max. operating current               | 100 A                  |
| Grid frequency                       | 50 Hz                  |
| Measurement accuracy                 | Class I                |
| Interface and communication          | RS485                  |
| Ingress protection rating            | IP20                   |
| Operating temperature range          | -25°C to 75°C          |
| Allowable relative humidity range    | 0%–95%                 |
| EMC (Electro Magnetic Compatibility) | Class B                |
| Dimensions (W x H x D)               | 18 mm x 117 mm x 65 mm |
| Mounting method                      | 35 mm DIN-rail         |
| Weight                               | 0.2 kg                 |

### **Exclusion of Liability**

The content of these documents is periodically checked and revised, please contact us or check our website www.sungrowpower.com for the latest information. Discrepancies cannot be excluded. No guarantee is made for the completeness of these documents. Please contact our company or distributors to get the latest version.

Guarantee or liability claims for damage of any kind are excluded if they are caused by one or more of the following:

- inappropriate use or installation of the products;
- installing or operating the products in an unintended environment;
- ignoring relevant safety regulations in the deployment location when installing or operating the products;
- ignoring safety warnings and instructions contained in all documents relevant to the products;
- installing or operating the products under incorrect safety or protection conditions;
- altering the products or supplied software without authority;
- the product faults due to operating attached or neighboring devices beyond allowed limit values; and
- damage caused by the natural environment beyond the rated operating range of the inverter.

The use of supplied software produced by SUNGROW is subject to the following conditions:

- SUNGROW rejects any liability for direct or indirect damage arising from the use of the SolarInfo software. This also applies to the provision or non-provision of support activities.
- Using the SolarInfo software for commercial purposes is prohibited.
- Decompiling, decoding or destroying the original program, including SolarInfo software and the embedded software, is prohibited.

# SUNGROW

### About Us

SUNGROW is a China-leading manufacturer of various power electronic products for renewable energy generation systems, supplying to a global customer base. Our products include converters, inverters, battery chargers and other power supplies for distributable generation systems in both grid-connected and stand-alone applications. The power rating of SUNGROW products covers from hundred watt to mega-watt systems.

The vision of SUNGROW is to help our customers acquire stable and clean power with minimum cost, maximum reliability and enhanced safety.

#### **Contact Information**

Should you have any problems, please contact us through the following information. We will be more than happy to assist you!

| Company:   | Sungrow Power Supply Co., Ltd.                                   |
|------------|------------------------------------------------------------------|
| Website:   | www.sungrowpower.com                                             |
| Email:     | info@sungrow.cn, service@sungrow.cn                              |
| Address:   | No. 1699 Xiyou Rd., New & High Technology Industrial Development |
|            | Zone, Hefei, P. R. China.                                        |
| Zip:       | 230088                                                           |
| Telephone: | +86 551 6532 7834, +86 551 6532 7845                             |
| Fax:       | +86 551 6532 7856                                                |

MC Electrical

1/29 Links Avenue N, Eagle Farm, QLD 4009 E-Mail: office@mcelectrical.com.au http://www.mcelectrical.com.au

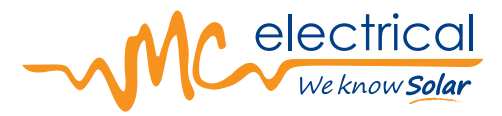

# www.mcelectrical.com.au